### Oracle® Banking Enterprise Default Management

User Provisioning Guide Release 2.11.0.0.0 **F36758-01** 

December 2020

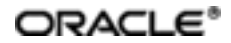

Oracle Banking Enterprise Default Management User Provisioning Guide, Release 2.11.0.0.0

F36758-01

Copyright © 2017, 2020, Oracle and/or its affiliates.

Oracle and Java are registered trademarks of Oracle and/or its affiliates. Other names may be trademarks of their respective owners.

Intel and Intel Inside are trademarks or registered trademarks of Intel Corporation. All SPARC trademarks are used under license and are trademarks or registered trademarks of SPARC International, Inc. AMD, Epyc, and the AMD logo are trademarks or registered trademarks of Advanced Micro Devices. UNIX is a registered trademark of The Open Group.

This software and related documentation are provided under a license agreement containing restrictions on use and disclosure and are protected by intellectual property laws. Except as expressly permitted in your license agreement or allowed by law, you may not use, copy, reproduce, translate, broadcast, modify, license, transmit, distribute, exhibit, perform, publish or display any part, in any form, or by any means. Reverse engineering, disassembly, or decompilation of this software, unless required by law for interoperability, is prohibited.

The information contained herein is subject to change without notice and is not warranted to be error-free. If you find any errors, please report them to us in writing.

If this is software or related documentation that is delivered to the U.S. Government or anyone licensing it on behalf of the U.S. Government, then the following notice is applicable:

U.S. GOVERNMENT END USERS: Oracle programs (including any operating system, integrated software, any programs embedded, installed or activated on delivered hardware, and modifications of such programs) and Oracle computer documentation or other Oracle data delivered to or accessed by U.S. Government end users are "commercial computer software" or "commercial computer software documentation" pursuant to the applicable Federal Acquisition Regulation and agency-specific supplemental regulations. As such, the use, reproduction, duplication, release, display, disclosure, modification, preparation of derivative works, and/or adaptation of i) Oracle programs (including any operating system, integrated software, any programs embedded, installed or activated on delivered hardware, and modifications of such programs), ii) Oracle computer documentation and/or iii) other Oracle data, is subject to the rights and limitations specified in the license contained in the applicable contract. The terms governing the U.S. Government's use of Oracle cloud services are defined by the applicable contract for such services. No other rights are granted to the U.S. Government.

This software or hardware is developed for general use in a variety of information management applications. It is not developed or intended for use in any inherently dangerous applications, including applications that may create a risk of personal injury. If you use this software or hardware in dangerous applications, then you shall be responsible to take all appropriate failsafe, backup, redundancy, and other measures to ensure its safe use. Oracle Corporation and its affiliates disclaim any liability for any damages caused by use of this software or hardware in dangerous applications.

This software or hardware and documentation may provide access to or information about content, products, and services from third parties. Oracle Corporation and its affiliates are not responsible for and expressly disclaim all warranties of any kind with respect to third-party content, products, and services unless otherwise set forth in an applicable agreement between you and Oracle. Oracle Corporation and its affiliates will not be responsible for any loss, costs, or damages incurred due to your access to or use of third-party content, products, or services, except as set forth in an applicable agreement between you and Oracle.

# Contents

| Preface                                                | 10 |
|--------------------------------------------------------|----|
| Audience                                               | 10 |
| Documentation Accessibility                            |    |
| Organization of the Guide                              | 10 |
| Related Documents                                      | 11 |
| Conventions                                            | 11 |
| 1 About this Guide                                     | 13 |
| 2 Introduction                                         | 15 |
| 3 Configuration                                        | 17 |
| 3.1 Prerequisites for OIM Configuration                | 17 |
| 3.2 Create System User                                 | 17 |
| 3.3 OIM Configuration                                  | 18 |
| 3.3.1 Import Configuration                             | 18 |
| 3.3.2 Manage Generic Technology Connector              | 21 |
| 3.3.3 Create and Activate Sandbox                      | 26 |
| 3.3.3.1 Create Sandbox                                 | 27 |
| 3.3.3.2 Activate Sandbox                               |    |
| 3.3.3.3 Deactivate Sandbox                             |    |
| 3.3.3.4 Publish Sandbox                                |    |
| 3.3.4 Create Form Associated with Application Instance | 31 |
| 3.3.5 Create Access Policy and Role                    |    |
| 3.3.5.1 Create Access Policy                           |    |
| 3.3.5.2 Creating Roles                                 |    |
| 3.4 DB Based Configuration                             |    |

| 3.4.1 DB Based Policy Configuration                                    | 49 |
|------------------------------------------------------------------------|----|
| 3.4.2 Role Based Local Menu Configuration                              | 54 |
| 3.4.3 Database Identity Store Provider (Both Middleware and UI server) | 55 |
| 4 User Fields and Constraints                                          | 71 |
| 4.1 User Fields Provisioned From OIM                                   | 71 |
| 5 Create, Modify, Delete Users using OIM                               | 73 |
| 5.1 Create and Provision Users                                         | 73 |
| 5.2 Feature Configurations                                             | 76 |
| 5.3 Modify Users                                                       | 77 |
| 5.4 Delete Users                                                       | 81 |
| 6 Create, Modify, Delete Users using DB Based Configurations           | 83 |
| 6.1 Create and Provision Users                                         | 83 |
| 7 Verification                                                         | 87 |
| 7.1 Verification of OIM Configuration                                  | 87 |
| 7.2 Verify Users in Native Collections Admin Application               | 88 |
| 7.3 Create Users in Collections Admin Application                      | 90 |

# **List of Tables**

| Table 3–1 Oracle Banking Enterprise Collections and Oracle Banking Enterprise           Recovery User Provisioning Artifacts | 18  |
|----------------------------------------------------------------------------------------------------|-----|
| Table 3–2 Run Time Connector Parameters                                                                                      | .23 |
| Table 3–3 Create Sandbox Parameters                                                                                          | 28  |
| Table 4–1 User Fields                                                                                                    | 71  |
| Table 5–1 OID schema attributes                                                                                              | 87  |

# **List of Figures**

| Figure 3–1 Oracle Identity System Administration - Import Configuration Screen | ı19 |
|--------------------------------------------------------------------------------|-----|
| Figure 3–2 Browse the file to be imported                                      | 19  |
| Figure 3–3 Import Options                                                      | 20  |
| Figure 3–4 Summary of the import                                               | 20  |
| Figure 3–5 Successful Import Message                                           | 21  |
| Figure 3–6 Generic Connector                                                   | 21  |
| Figure 3–7 Search Connectors                                                   | 22  |
| Figure 3–8 Edit Connector Parameters                                           | 22  |
| Figure 3–9 Specify parameter values                                            | 23  |
| Figure 3–10 Modify Connector Configuration (Mapping Information)               | 24  |
| Figure 3–11 Edit Mapping Information                                           | 24  |
| Figure 3–12 Provide Mapping Information                                        | 25  |
| Figure 3–13 Verify Connector Information                                       | 25  |
| Figure 3–14 Successful Configuration Message                                   | 26  |
| Figure 3–15 Oracle Identity System Administration - Sandbox tab                | 27  |
| Figure 3–16 Create Sandbox Dialog Box and Parameters                           | 27  |
| Figure 3–17 Sandbox Creation Confirmation                                      | 28  |
| Figure 3–18 Available Sandbox                                                  | 29  |
| Figure 3–19 Activated Sandbox                                                  | 29  |
| Figure 3–20 Deactivate Sandbox                                                 |     |
| Figure 3–21 Publish Sandbox                                                    | 30  |
| Figure 3–22 Published Sandbox                                                  | 30  |
| Figure 3–23 Create Form - Form Designer                                        | 31  |
| Figure 3–24 Create Form - Resource Type                                        | 31  |

| Figure 3–25 Create Form - Resource Type (COLL_CONNECTOR_GTC)           | . 32 |
|------------------------------------------------------------------------|------|
| Figure 3–26 Create Form Resource Type - Available Form Fields          | .32  |
| Figure 3–27 Search Form                                                | .33  |
| Figure 3–28 Manage Collections User Form                               | .33  |
| Figure 3–29 Manage Form                                                | . 34 |
| Figure 3–30 Manage Child Objects form fields                           | .34  |
| Figure 3–31 Set default values for field- userGroup                    | 35   |
| Figure 3–32 Set default value for field- expirationDate                | 35   |
| Figure 3–33 Search Application Instances and select COLL_CONNECTOR_GTC | .36  |
| Figure 3–34 Application Instance Attributes                            | .37  |
| Figure 3–35 Associate Form with Application instance                   | 37   |
| Figure 3–36 Success message                                            | .38  |
| Figure 3–37 Identity Self Service – Manage tab                         | 39   |
| Figure 3–38 Access Policies                                            | 39   |
| Figure 3–39 Create Access Policy                                       | 40   |
| Figure 3–40 Access Policy details                                      | .40  |
| Figure 3–41 Add application instance associated with access policy     | .41  |
| Figure 3–42 Search Access Policy                                       | .41  |
| Figure 3–43 Provisioned applications for the policy                    | . 42 |
| Figure 3–44 Application Attributes                                     | .43  |
| Figure 3–45 Oracle Identity Self Service- Roles Tab                    | .44  |
| Figure 3–46 Create Role                                                | .45  |
| Figure 3–47 Create Role                                                | .46  |
| Figure 3–48 Add Access Policy to the role                              | 46   |
| Figure 3–49 Add Access Policy to the role                              | .47  |
| Figure 3–50 Create Membership Rule                                     | 47   |

| Figure 3–51 Build Membership Rule Expression                  | 48 |
|---------------------------------------------------------------|----|
| Figure 3–52 Build Membership Rule Expression                  | 49 |
| Figure 3–53 FLX_SM_LOCAL_USERS                                | 50 |
| Figure 3–54 FLX_SM_LOCAL_ENT_ROLE                             | 50 |
| Figure 3–55 FLX_SM_LOCAL_APP_ROLES                            | 51 |
| Figure 3–56 FLX_SM_LOCAL_ENT_APP_LNK                          | 51 |
| Figure 3–57 FLX_SM_LOCAL_USR_ENT_ROLES                        | 52 |
| Figure 3–58 FLX_SM_LOCAL_RESOURCES                            | 52 |
| Figure 3–59 FLX_SM_LOCAL_POLICY_ENTRY                         | 53 |
| Figure 3–60 FLX_SM_LOCAL_RES_POENT_LNK                        |    |
| Figure 3–61 Configuration for DB Menu                         | 54 |
| Figure 3–62 Configuration for Role Based Menu                 | 55 |
| Figure 3–63 Create Authentication Provider                    | 56 |
| Figure 3–64 Provider Specific Settings                        |    |
| Figure 3–65 Common Settings                                   | 58 |
| Figure 3–66 Service Provider Configuration                    | 61 |
| Figure 3–67 Identifying Store Provider for Configuration      | 62 |
| Figure 3–68 Adding Custom Property Virtualize with value True | 62 |
| Figure 3–69 Users and Groups                                  | 67 |
| Figure 3–70 Selecting from Users                              | 68 |
| Figure 3–71 Selecting from Roles                              | 68 |
| Figure 3–72 Selecting from Groupmembers                       | 69 |
| Figure 4–1 Create User - Mandatory and Optional Attributes    | 72 |
| Figure 4–2 Create User in Oracle Identity Self Service        | 73 |
| Figure 4–3 Input User Attributes                              | 74 |
| Figure 4–4 Search and select the added User                   | 75 |

| Figure 4–5 Applications provisioned to User               | 76 |
|-----------------------------------------------------------|----|
| Figure 4–6 Feature Configuration                          | 77 |
| Figure 4–7 Searching User                                 | 77 |
| Figure 4–8 Detailed Information about the User            | 78 |
| Figure 4–9 Modify User Confirmation                       | 79 |
| Figure 4–10 Viewing Modified and Provisioned User Details | 79 |
| Figure 4–11 Modify Detail Information                     | 80 |
| Figure 4–12 Edit Detail Information                       | 80 |
| Figure 4–13 Viewing Changes                               | 81 |
| Figure 4–14 Searching Users To Delete                     | 82 |
| Figure 4–15 View User Details                             | 82 |
| Figure 4–16 Define Application Role (Fast Path: SM002)    | 83 |
| Figure 4–17 Define Enterprise Role (Fast Path: SM003)     | 84 |
| Figure 4–18 Manage User Creation (Fast Path: SM004)       | 84 |
| Figure 4–19 Policy Management (Fast Path: SM502)          | 85 |
| Figure 5–1 Viewing IT Resource Details and Parameters     | 87 |
| Figure 5–2 Login screen                                   | 88 |
| Figure 5–3 User Screen - User Navigation                  | 88 |
| Figure 5–4 User Screen - Main Tab                         |    |
| Figure 5–5 Searching Particular User                      |    |
| Figure 5–6 Search Result in User screen                   | 90 |
| Figure 5–7 Login screen                                   | 90 |
| Figure 5–8 User Navigation                                | 91 |
| Figure 5–9 User Screen - Main Tab                         | 91 |
| Figure 5–10 User Screen                                   |    |

## Preface

This document covers the functional flow and detailed configuration required for provisioning users in Collections using OIM or DB based configuration. OIM Reconciliation and Schedule jobs are not in scope.

This preface contains the following topics:

- Audience
- Documentation Accessibility
- Organization of the Guide
- Related Documents
- Conventions

### Audience

This document is intended for the following:

- IT Deployment Team
- Consulting Staff
- Administrators

## **Documentation Accessibility**

For information about Oracle's commitment to accessibility, visit the Oracle Accessibility Program website at

http://www.oracle.com/us/corporate/accessibility/index.html

#### Access to Oracle Support

Oracle customers have access to electronic support through My Oracle Support.

For information, visit http://www.oracle.com/us/corporate/accessibility/support/index.html#info or visit http://www.oracle.com/us/corporate/accessibility/support/index.html#trs if you are hearing impaired.

### Organization of the Guide

This document contains:

Chapter 1 About this Guide

This chapter provides details about the applicability of this guide.

**Chapter 2 Introduction** 

This chapter presents an overview of user provisioning.

Chapter 3 Configuration

This chapter provides information on configuring OIM and DB for user provisioning.

Chapter 4 User Fields and Constraints

This chapter provides information on the user provisioning fields and related constraints.

#### Chapter 5 Create, Modify, Delete Users using OIM

This chapter provides information on user provisioning activities using OIM.

Chapter 6 Create, Modify, Delete Users using DB Based Configurations

This chapter provides information on user provisioning activities using DB based configurations.

#### Chapter 7 Verification

This chapter provides information on verification of OIM configuration performed.

## **Related Documents**

For more information, see the following documentation:

• For information on the configuration that should be performed on day zero, see the Oracle Banking Enterprise Default Management Day Zero Setup Guide.

## Conventions

The following text conventions are used in this document:

| Convention | Meaning                                                                                                    |
|------------|----------------------------------------------------------------------------------------------------|
| boldface   | Boldface type indicates graphical user interface elements associated with an action, or terms defined in text or the glossary.         |
| italic     | Italic type indicates book titles, emphasis, or placeholder variables for which you supply particular values.                          |
| monospace  | Monospace type indicates commands within a paragraph, URLs, code in examples, text that appears on the screen, or text that you enter. |

12 | Oracle Banking Enterprise Default Management User Provisioning Guide

# **1 About this Guide**

This guide is applicable for the following products:

- Oracle Banking Platform (Oracle Banking Collections and Oracle Banking Recovery)
- Oracle Banking Enterprise Default Management (Oracle Banking Enterprise Collections and Oracle Banking Enterprise Recovery)

References to Oracle Banking Platform or OBP in this guide apply to all the above mentioned products.

14 | Oracle Banking Enterprise Default Management User Provisioning Guide

# **2** Introduction

In Oracle Banking Platform (OBP), users are maintained in a centralized repository, either in Oracle Internet Directory (OID) or in DB based repository. This repository is used for authentication and authorization purpose.

Oracle Banking Enterprise Collections module has its own authentication and authorization process. Users configured in the OBP require access to some of the services of Oracle Banking Enterprise Collections and Oracle Banking Enterprise Recovery. To access those services, user must be present in the Oracle Banking Enterprise Collections and Oracle Banking Enterprise Recovery database. Hence, the user provisioned in OBP is required to be provisioned in Oracle Banking Enterprise Collections and Oracle Banking Enterprise Recovery module as soon as it is created in OBP. A typical Oracle Banking Enterprise Collections and Oracle Banking Enterprise Recovery request flow from online OBP user is authenticated and authorized by the OBP framework and is forwarded to the Oracle Banking Enterprise Collections and Oracle Banking Enterprise Recovery uses the user detail to create context to fetch underline service to serve the request.

Users are provisioned in Oracle Banking Enterprise Collections and Oracle Banking Enterprise Recovery when they are created in OBP.

16 | Oracle Banking Enterprise Default Management User Provisioning Guide

# **3 Configuration**

This chapter details the configuration required for Oracle Identity Manager (OIM) and DB.

## 3.1 Prerequisites for OIM Configuration

Following is the list of prerequisites for configuring OIM:

- 1. You must install the following software:
  - Weblogic Server 12.2.1.4.0
  - SOA Suite 12.2.1.4.0
  - IAM Suite 12.2.1.4
  - RCU 12.2.1.4
- 2. You must have administrative access to the following:
  - Oracle Identity System Administration http://<Host>:<Port>/sysadmin/
  - Oracle Identity Self Service http://<Host>:<Port>/identity/
  - Oracle Directory Services Manager (ODSM). For more information, see Chapter 7.1 Verification of OIM Configuration.
- 3. URL of OID to which OIM is synchronized is known. Also, must have administrative access to ODSM to connect OID.
- 4. Check following artifacts are available as part of Oracle Banking Enterprise Collections and Oracle Banking Enterprise Recovery release bundle:
  - collections\_oim\_export.xml

## 3.2 Create System User

The following configuration is to create Oracle Banking Enterprise Collections and Oracle Banking Enterprise Recovery System User for OIM. System User is required to authenticate OIM Oracle Banking Enterprise Collections and Oracle Banking Enterprise Recovery user provisioning request at OBP server.

#### Note

It is assumed OBP default User and Role (Application Role Enterprise Role) configuration is already seeded in OID.

- 1. Create user with User ID **OIMOBPCOLL** using ODSM. Provide necessary User attributes.
- 2. Assign enterprise Role Administrators to User.
- Create same user in Oracle Banking Enterprise Collections and Oracle Banking Enterprise Recovery using native Collections Admin Application UI. Assign CLNHOSTUSER Group to User, to provide minimum access of native admin screen. For more information, see Section 7.3 Create Users in Collections Admin Application

## 3.3 OIM Configuration

This section provides information on OIM Configuration.

### 3.3.1 Import Configuration

Oracle Banking Enterprise Collections and Oracle Banking Enterprise Recovery connector configuration for User Provisioning must be imported. Below is the list of artifacts developed for Oracle Banking Enterprise Collections and Oracle Banking Enterprise Recovery User Provisioning.

 Table 3–1 Oracle Banking Enterprise Collections and Oracle Banking Enterprise Recovery User Provisioning

 Artifacts

| Artifact                        | Artifact Type             | Description                                                                                                    |
|---------------------------------|---------------------------|----------------------------------------------------------------------------------------------------|
| COLL_CONNECTTOR_GTC             | IT Resource<br>Definition | It stores definition of connection parameters to connect Oracle Banking Enterprise Collections and Oracle Banking Enterprise Recovery system. |
| Xellerate Users                 | Organization              |                                                                                                    |
| adpCOLL_CONNECTOR_GTC_<br>AUTOC | Event Handler             |                                                                                                    |
| adpCOLL_CONNECTOR_GTC           | Event Handler             |                                                                                                    |
| UD_ORMBCONN                     | Form                      |                                                                                                    |
| UD_ORMUSERG                     | Form                      |                                                                                                    |
| COLL_CONNECTOR                  | Generic Connector         |                                                                                                    |

Oracle Banking Enterprise Collections and Oracle Banking Enterprise Recovery configuration can be imported in OIM by using Oracle Identity System Administration.

- 1. Log in to Oracle Identity System Administration.
- 2. In the left pane, under System Management, click Import.

| - Identify System Administration                                                                                                    |                                                                                                    | 1             | C         | 1111   |             |           |  |
|----------------------------------------------------------------------------------------------------|----------------------------------------------------------------------------------------------------|---------------|-----------|--------|-------------|-----------|--|
| ORACLE. Identity System Administration                                                                                                    | I                                                                                                    | Accessibility | Sandboxes | Help S | ign Out   x | celsysadm |  |
| Policies     Approval Policies                                                                                                    | Application Instances × COLL_CONNECTOR_GTC × A Import ×                                                                                                    |               |           |        |             |           |  |
| Provisioning Configuration     Reconciliation                                                                                                    | Import Configuration                                                                                                    |               |           |        |             |           |  |
| Form Designer  T Resource  C Resource  Application Instances  Resource Consector  Resource Consector                                                                                                    | Click on browse button to select xml file and press next.      File To be Imported      Browse      Click on browse button to select xml file and press next.      Cancel Next >      Cancel Next > |               |           |        |             |           |  |
| ▲ System Entities<br>User<br>Ogen<br>Galaton<br>Galaton                                                                                                    |                                                                                                    |               |           |        |             |           |  |
| A System Configuration Configuration Palicy Set Service Capabilities Configuration Configuration Co | 8                                                                                                    |               |           |        |             |           |  |
| Image: Scheduler       ▲ Notification                                                                                                    |                                                                                                    |               |           |        |             |           |  |
| Upgrade     Upgrade User Form     Upgrade Role Form     Supgrade Role Form     Supgrade Role Form     Upgrade Application Instances                                                                                                    |                                                                                                    |               |           |        |             |           |  |
| Copyright © 2001, 2017, Oracle and/or its affiliates. All rights reserv                                                                                                    | ed                                                                                                    |               |           |        |             | About     |  |

Figure 3–1 Oracle Identity System Administration - Import Configuration Screen

3. Click **Browse** to import the configuration xml file and click **Next**.

Figure 3–2 Browse the file to be imported

| Import Co              | onfiguration                        |        |        |                |         |        |        |
|------------------------|-------------------------------------|--------|--------|----------------|---------|--------|--------|
| Click on browse buttor | n to select yml file and press peyt | < Back | Search | Import Options | Summary | Cancel | Next > |
| cher on promoc partor  | reo select ann me ana press nexa    |        |        |                |         |        |        |
| File To be Imported    | C:\fakepath\COLLCONNECTOR.xml       | Browse |        |                |         |        |        |

#### Figure 3–3 Import Options

| Manage Connector           A system Entities         User         User         User         Organization         Ø Role         Catalog         Catalog | > |  |  |
|----------------------------------------------------------------------------------------------------|---|--|--|
| ✓ System Entities<br>to User<br>Sorganization<br>Sole<br>Catalog<br>Catalog<br>Catalog<br>Catalog<br>Catalog<br>Catalog<br>Catalog<br>Catalog<br>Catalog<br>Catalog<br>Catalog<br>Catalog<br>Catalog                                                                                                    | > |  |  |
| Select a value for Import ontions and click pext                                                                                                    |   |  |  |
| > system comparation         B Home Organization Policy       User References       Keep Original ▼         Self Service Capabilities       Role References       Keep Original ▼         B Lokupis       If Object Exists       Override ▼         B Role Categories       If Object Exists       Override ▼         S Scheduler       If Object Exists       Override ▼         A Notification       If Object Exists       If Object Exists         Import       If Object Exists       If Object Exists         Import       Import       Import         If Upgrade       Import       Import         If Upgrade User Form       Import       Import         If Upgrade Organization Form       Import       Import         If Upgrade Organization Form       Import       Import         If Upgrade Organization Form       Import       Import         If Upgrade Application Instances       Import       Import         Import       Import       Import       Import         If Upgrade Organization Form       Import       Import         Import       Import       Import       Import         Import       Import       Import       Import         Import       Import       Imp                                                                                                    |   |  |  |
|                                                                                                    |   |  |  |

#### 4. Click Next.

Figure 3–4 Summary of the import

| 65                                                                           | App | loation Instances x                                                                                                    |                  |                        |       |  |
|------------------------------------------------------------------------------|-----|----------------------------------------------------------------------------------------------------|------------------|------------------------|-------|--|
| oval Policies                                                                |     |                                                                                                    |                  |                        |       |  |
| sioning Configuration<br>noliation<br>Designer<br>issource<br>iris Connector |     | # File Preview File Name : COLLCONNECTOR.xml Description : Exported By : XELSYSADM Export Date : Two Cxt 31 2017 1119:12 GMT+0530 (ind Export Nether Namion : 11132.0 | a Standard Time) |                        |       |  |
| ation Instances                                                              |     | Liport deliny version 11112300                                                                                                    |                  |                        |       |  |
| e Connector                                                                  |     | ✓ Selected Entities                                                                                                    |                  |                        |       |  |
| Entities                                                                     |     | Entity Name                                                                                                    |                  | Type                   |       |  |
| ation                                                                        |     |                                                                                                    |                  | T. Baraurra Dafialtion |       |  |
|                                                                              |     | Colliconnectorgate                                                                                                    |                  |                        |       |  |
|                                                                              |     | xelerate Users                                                                                                    |                  | Organization           |       |  |
| Configuration                                                                |     | adpCOLL_CONNECTOR_GTC_AUTOC                                                                                                    |                  | Event Handler          |       |  |
| rganization Policy                                                           |     | adpCOLL_CONNECTOR_GTC                                                                                                    |                  | Event Handler          |       |  |
| voe Capacities                                                               |     | UD_ORMBCONN                                                                                                    |                  | Form                   |       |  |
| tegories                                                                     |     | UD_ORMUSERG                                                                                                    |                  | Form                   |       |  |
| er -                                                                         |     | COLL_CONNECTOR                                                                                                    |                  | Generic Connector      |       |  |
| on                                                                           |     | com.thortech.xl.dataobj.tcUD_ORMUSERG                                                                                                    |                  | Data Object Definition | 1     |  |
| ation Properties                                                             |     | com.thortech.xl.dataobj.tcUD_ORMBCONN                                                                                                    |                  | Data Object Definition | 1     |  |
|                                                                              |     | ApplicationInstance40                                                                                                    |                  | Entity Publication     |       |  |
| e User Form                                                                  |     | Page 1 of 1 (1-10 of 10 items) K < 1                                                                                                    |                  |                        |       |  |
| e Role Form                                                                  |     | ⊿ Import Options                                                                                                    |                  |                        |       |  |
| le Organization Form                                                         |     |                                                                                                    |                  |                        |       |  |
| e Application Instances                                                      |     | Name                                                                                                    |                  |                        | Value |  |
| 5                                                                            |     | User References                                                                                                    | Keep Original    |                        |       |  |
|                                                                              |     | Role References                                                                                                    | Keep Original    |                        |       |  |
|                                                                              |     | If Object Exists                                                                                                    | Override         |                        |       |  |
|                                                                              |     |                                                                                                    |                  |                        |       |  |

- 5. Click Import.
- 6. On successful import of data, File has been imported successfully message will be displayed.

| ORACLE Identity System Administration                                                                                                    | Accessibility Sandboxes Help Sign Out                                                                                    | xelsysadm |
|----------------------------------------------------------------------------------------------------|----------------------------------------------------------------------------------------------------|-----------|
| Manage Connector                                                                                                    | de Import ×                                                                                                    |           |
| ✓ System Entities<br>み User<br>& Organization                                                                                                    | File has been imported successfully.                                                                                     | ×         |
| 🔯 Role                                                                                                    | Import Configuration                                                                                                    |           |
| System Configuration Tolicy Streme Organization Policy Streme Organization Policy Configuration Strenduler Configuration Properties Configuration Properties Configuration Properties Configuration Configuration C | Search Import Summary<br>Options Click on browse button to select xml file and press next.<br>File To be Imported Browse |           |
| Upgrade Upgrade User Form Upgrade User Form Upgrade Role Form Upgrade Role Form Upgrade Application Instances Workflows Approval                                                                                                    |                                                                                                    |           |
| Copyright © 2001, 2017, Oracle and/or its affiliates. All rights reserved                                                                                                    |                                                                                                    | About     |

Figure 3–5 Successful Import Message

### 3.3.2 Manage Generic Technology Connector

Following Run-Time Parameters need to be set.

1. In the left pane, click **Generic Connector**. Following window appears.

| 4 Policine                                                                                                    | * |                                                                                                    |  |  |
|----------------------------------------------------------------------------------------------------|---|----------------------------------------------------------------------------------------------------|--|--|
| Approval Policies                                                                                                    |   | Snarify Darameter Values - Groote Chrome                                                                                                    |  |  |
| A Provisioning Configuration     @, Procoutism     Fram Desprer     @ Greek Convector     @ Greek Convector     @ Anapoe Convector     @ Manapoe Convector     & System Entities     @ User     @ Operation     @ Operation     % Price |   | Wordy relameter Values: Codegie Uniter         Control         Control |  |  |
| Colorg     System Configuration     Software Completione Party     Software Comparison     Software     Software     Configuration Properties     Software     Configuration Properties     Software                                    | В |                                                                                                    |  |  |
| Upgrade Upgrade User Form Upgrade Role Form Upgrade Role Form Upgrade Organization Form Tell Upgrade Acclusion Instances                                                                                                    | Ţ |                                                                                                    |  |  |

Figure 3–6 Generic Connector

2. Click Search Connectors and click COLL\_CONNECTOR.

#### Figure 3–7 Search Connectors

| Specify Parameter Values                                                                                                    | - Google Chrome                      |                                   | * 100 Tel                              |                                     |
|----------------------------------------------------------------------------------------------------|--------------------------------------|-----------------------------------|----------------------------------------|-------------------------------------|
| (i) Not secure   10.180                                                                                                    | .26.128:14600/xIWebAj                | pp/ManageConnector.do             | )                                      | Q                                   |
| Manage Connectors<br>Enter connector search criteria<br>Connector Name<br>Transport Provider (Provisionir<br>Format Provider (Provisionirg)<br>Transport Provider (Reconcilial | ()                                   | <b>v</b><br><b>v</b>              |                                        |                                     |
| Format Provider (Reconciliation<br>Search Connectors Crea                                                                                                    | n) Clear                             | •                                 |                                        |                                     |
| Results 1-5 of 5                                                                                                    | Fi                                   | irst   Previous   Next   Last     |                                        |                                     |
| Connector Name                                                                                                    | Transport Provider<br>(Provisioning) | Format Provider<br>(Provisioning) | Transport Provider<br>(Reconciliation) | Format Provider<br>(Reconciliation) |
| COLLCONNECTOR                                                                                                    | Web Services                         | SPML                              | (Incentional Internet)                 | (Reconcination)                     |
| ORMBCONNECTOR                                                                                                    | Web Services                         | SPML                              |                                        |                                     |
| PRIYANKACONNECTOR                                                                                                    | Web Services                         | SPML                              |                                        |                                     |
| COLLECTIONCONNECTOR                                                                                                    | Web Services                         | SPML                              |                                        |                                     |
| COLL_CONNECTOR                                                                                                    | Web Services                         | SPML                              |                                        |                                     |
| First   Previous   Next   Last                                                                                                    |                                      |                                   |                                        |                                     |
|                                                                                                    |                                      |                                   |                                        |                                     |
|                                                                                                    |                                      |                                   |                                        |                                     |
|                                                                                                    |                                      |                                   |                                        |                                     |
|                                                                                                    |                                      |                                   |                                        |                                     |
|                                                                                                    |                                      |                                   |                                        |                                     |
|                                                                                                    |                                      |                                   |                                        |                                     |
|                                                                                                    |                                      |                                   |                                        |                                     |
| javascript:getEntityDetails('Ma                                                                                                    | anageConnector.d                     |                                   |                                        |                                     |

3. Click Edit Parameters.

Figure 3–8 Edit Connector Parameters

| 🕒 Specify Parameter Values - G                            | oogle Chrome                            |   |
|-----------------------------------------------------------|-----------------------------------------|---|
| ③ Not secure   10.180.26                                  | 5.128:14600/xIWebApp/ManageConnector.do | Q |
| Connector Details<br>This is detailed information about t | the connector.                          |   |
| Connector Name                                            | COLL_CONNECTOR                          |   |
| Transport Provider (Provisioning)                         | Web Services                            |   |
| Format Provider (Provisioning)                            | SPML                                    |   |
| Transport Provider (Reconciliation)                       | )                                       |   |
| Format Provider (Reconciliation)                          |                                         |   |
| Edit Parameters Exit                                      |                                         |   |
| Back To Search Results                                    |                                         |   |
|                                                           |                                         |   |
|                                                           |                                         |   |
|                                                           |                                         |   |
|                                                           |                                         |   |
|                                                           |                                         |   |
|                                                           |                                         |   |
|                                                           |                                         |   |
|                                                           |                                         |   |
|                                                           |                                         |   |
|                                                           |                                         |   |
|                                                           |                                         |   |
|                                                           |                                         |   |
|                                                           |                                         |   |
|                                                           |                                         |   |
|                                                           |                                         |   |
|                                                           |                                         |   |

4. Specify parameter values as shown below:

| Parameter<br>Name                 | Parameter Value                                                      | Description                                                              |  |  |
|-----------------------------------|----------------------------------------------------------------------|--------------------------------------------------------------------------|--|--|
| Web Services                      |                                                                      |                                                                          |  |  |
| Web Service<br>URL                | http:// <host>:<port>/com.ofss.fc.channel.branch/spml2</port></host> | This is the URL for the Web service receptor.                            |  |  |
| SPML                              |                                                                      |                                                                          |  |  |
| Target ID                         | OUAF                                                                 | ID of the target<br>system for<br>provisioning<br>operations.            |  |  |
| User Name<br>(authentication)     | SYSUSER                                                              | User name required for authentication by the Web service.                |  |  |
| User Password<br>(authentication) | sysuser00                                                            | Password required<br>for authentication<br>by the target Web<br>service. |  |  |

Table 3–2 Run Time Connector Parameters

#### Figure 3–9 Specify parameter values

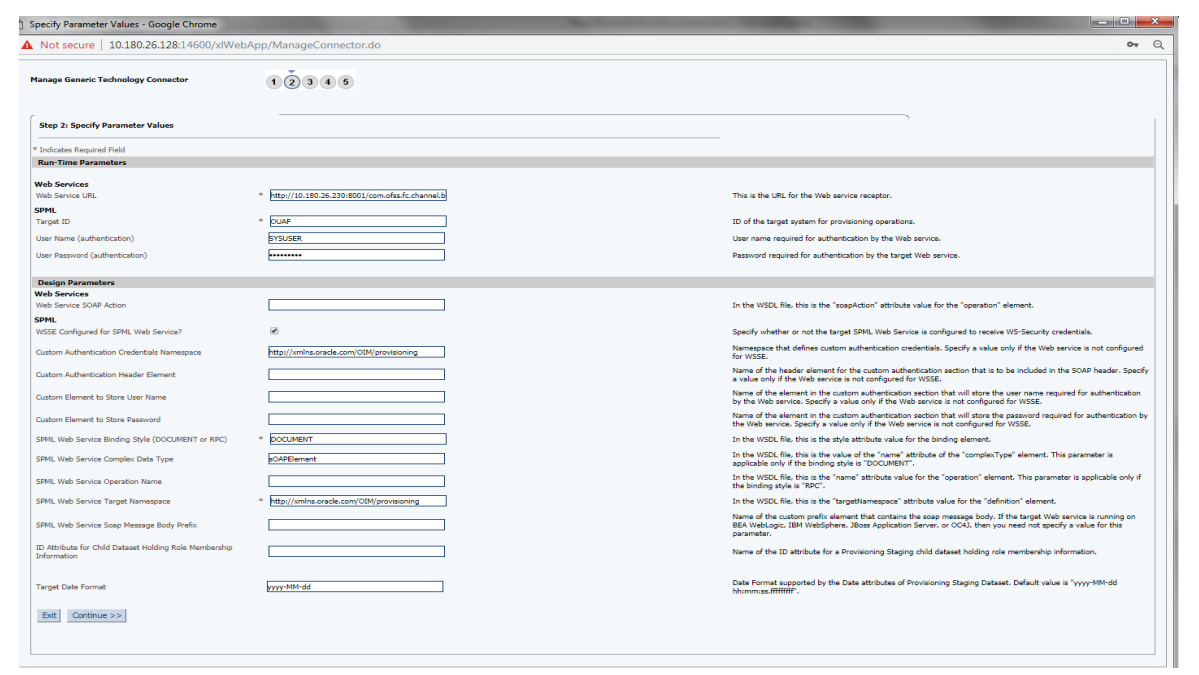

5. Click **Continue**. Modify Connector configuration screen appears.

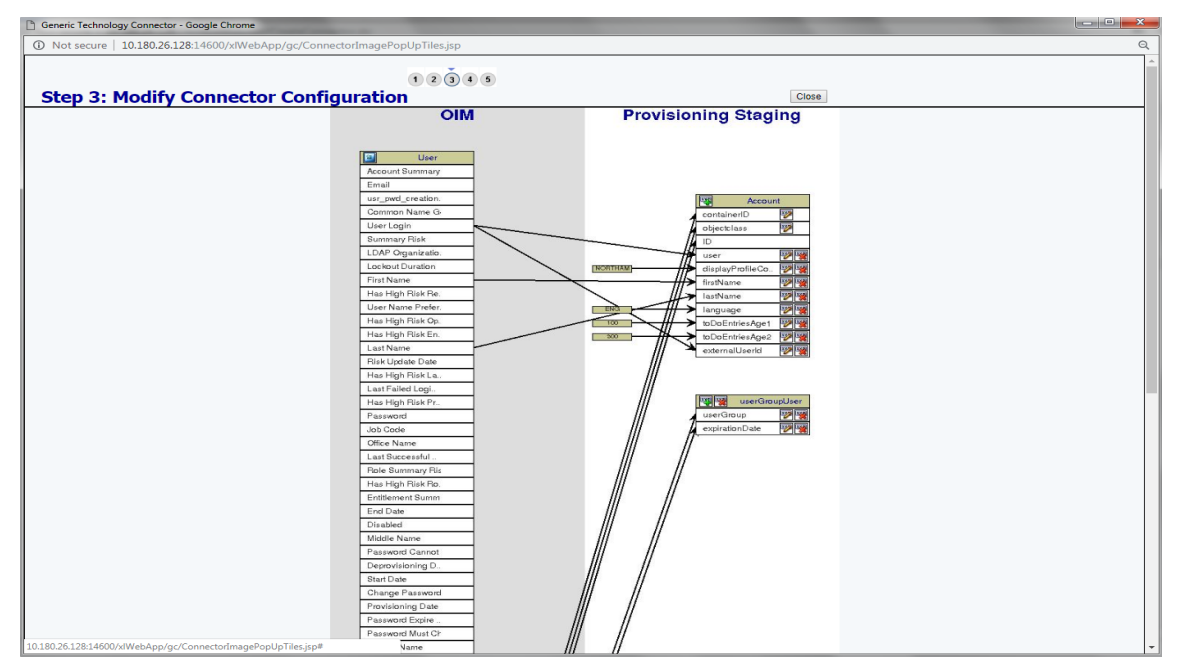

Figure 3–10 Modify Connector Configuration (Mapping Information)

6. Click the Edit icon for User field name in the provisioning staging column.

Figure 3–11 Edit Mapping Information

| Ceneric Technology Connector - Google Chrome                                 |                                         |   |
|------------------------------------------------------------------------------|-----------------------------------------|---|
| O Not secure   10.180.26.128:14600/xIWebApp/gc/ConnectorImagePopUpTiles.jsp# |                                         | Q |
|                                                                              |                                         |   |
| Step 3: Modify Connector Configura Modify Generic Technology C               | onnector - Google Chrome Close          |   |
| ① Not secure   10.180.26.                                                    | 128:14600/xlWebApp/ModifyConnect Q ging |   |
| Modify Generic Technology Con                                                | artor a const                           |   |
|                                                                              |                                         |   |
| Step 1: Provide Field Inform     * Indicates Required Field                  | ation                                   |   |
| Dataset Provisioning 5                                                       | taging junt                             |   |
| Field Name user<br>Field Name user                                           | ing Without Transformation T            |   |
| Matching Only Not Applicable<br>Case-Insensitive Not Applicable              |                                         |   |
| Exit Continue >>                                                             |                                         |   |
|                                                                              |                                         |   |
|                                                                              |                                         |   |
|                                                                              |                                         |   |
| -                                                                            |                                         |   |
|                                                                              |                                         |   |
| Husersgerroutern                                                             |                                         |   |
| Password<br>Job Code                                                         | expirationDate                          |   |
| Office Name                                                                  |                                         |   |
| Role Summary Ris                                                             |                                         |   |
| Has High Hisk Ho.<br>Entitlement Summ                                        |                                         |   |
| End Date                                                                     |                                         |   |
| Middle Name                                                                  |                                         |   |
| Password Cannot<br>Deprovisioning D.                                         |                                         |   |
| Start Date                                                                   |                                         |   |
| Provisioning Date                                                            |                                         |   |
| Password Expire Password Must Ch                                             |                                         |   |
| Display Name                                                                 |                                         |   |

7. Click **Continue** to provide mapping information for the User field name. Select the **Literal** radio button and keep the input blank.

| Generic Technology Connector - Google Chrome                                                                                                    | _ 0 % |
|----------------------------------------------------------------------------------------------------|-------|
| Not secure   10.180.26.128:14600/xIWebApp/gc/ConnectorImagePopUpTiles.jsp#                                                                                                    | Q     |
| Step 3: Modify Connector Configura                                                                                                    |       |
| Not secure 10.180.261.28.14600/dWebApp/ModifyConnect.     Minimum Provide Repring Information     Test Normal Provide Repring Information     Test Normal Provide Reprint Provide Reprint Provide Reprind Provide Reprint Provide Reprint Provide Reprint Provide Reprint |       |

Figure 3–12 Provide Mapping Information

8. Click **Continue** and then **Close**. Following window appears where Connector Information can be verified.

Figure 3–13 Verify Connector Information

| Not secure   10.180.26.128:14600/xIWebAp                                                                                                    | 1234                                                             | tor.do                                                                                                    |                  |  |
|----------------------------------------------------------------------------------------------------|------------------------------------------------------------------|----------------------------------------------------------------------------------------------------|------------------|--|
| Step 5: Verify Connector Information                                                                                                    |                                                                  |                                                                                                    |                  |  |
| rovide Basic Information<br>Name<br>Transport Provider                                                                                                    | Provisioning                                                     | COLL_CONNECTOR<br>Web Services                                                                                                    | View             |  |
| Web Service URL<br>Target ID<br>User Name (authentication)<br>User Name (authentication)<br>Web Service SOAP Action<br>Web Service SOAP Action<br>Western Authentication Ordentials Name<br>Custom Element to Store Jassword<br>SPML Web Service Target Namesage<br>SPML Web Service Operation Name<br>SPML Web Service Operation Name<br>SPML Web Service Operation Name<br>SPML Web Service Operation Name<br>SPML Web Service Operation Name<br>SPML Web Service Operation Name<br>SPML Web Service Operation Name<br>SPML Web Service Operation Name<br>SPML Web Service Operation Name | se?<br>space<br>nt<br>f or RPC)<br>e<br>refix<br>hip Information | http://10.180.26.230:8001/com.ofss.fc.channel.branch<br>OUAF<br>SYSUSER<br>Yes<br>http://xmlns.oracle.com/OIM/provisioning<br>DOCLMENT<br>sOAPElement<br>http://xmlns.oracle.com/OIM/provisioning | Chanos<br>(spm12 |  |
| Connector Configuration                                                                                                    |                                                                  | , <u>,,,,</u> ,,,,,,,,,,,,,,,,,,,,,,,,,,,,,,,                                                                                                    | Change           |  |

9. Click Save.

Following message window appears on successful configuration of run time parameters.

Figure 3–14 Successful Configuration Message

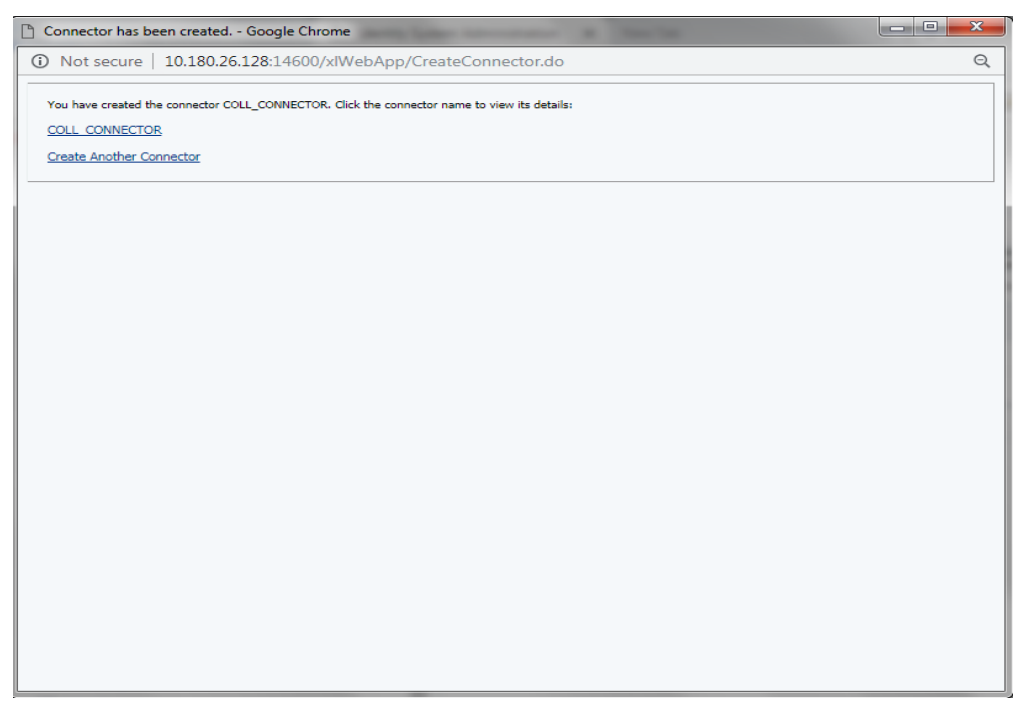

### 3.3.3 Create and Activate Sandbox

Following is the configuration to create, activate, deactivate, and publish sandbox.

1. Click Sandboxes.

Manage Sandboxes page is displayed.

| - 🖬 N                                                                                                    | Manage San            | dboxes ×                                     |                                                          |                                           |                                                                |                                        |                               |                |              |        |               | ĺ             |
|----------------------------------------------------------------------------------------------------|-----------------------|----------------------------------------------|----------------------------------------------------------|-------------------------------------------|----------------------------------------------------------------|----------------------------------------|-------------------------------|----------------|--------------|--------|---------------|---------------|
| Policies                                                                                                    |                       |                                              |                                                          |                                           |                                                                |                                        |                               |                |              |        |               |               |
| Ava Ava                                                                                                    | ilable Sand           | boxes Published S                            | Sandboxes                                                |                                           |                                                                |                                        |                               |                |              |        |               |               |
| ation                                                                                                    | Sandboxe<br>To custom | allow you to isolate<br>ze create and/or act | and experiment with custo<br>ivate a sandbox. After cust | mizations without a<br>omizations are con | affecting other users environ<br>mplete you can publish the sa | ments.<br>ndbox to make the customizat | ions available to other users |                |              |        |               |               |
| signer Vie                                                                                                    | w * [                 | Create Sandbox                               | 💥 Delete Sandbox                                         | 🝓 Refresh                                 | Activate Sandbox                                               | Deactivate Sandbox                     | 🕸 Publish Sandbox             | Export Sandbox | 📥 Import San | dbox 🎍 | Bulk Publish  | 🔐 Detach      |
| rce                                                                                                    | Sandb                 | x                                            | Description                                              |                                           |                                                                |                                        |                               |                |              | Active | Last Modified | Last Modified |
| Connector                                                                                                    | data to disp          | av.                                          |                                                          |                                           |                                                                |                                        |                               |                |              |        | UII           | ву            |
| on Instances                                                                                                    |                       |                                              |                                                          |                                           |                                                                |                                        |                               |                |              |        |               |               |
| Connector                                                                                                    |                       |                                              |                                                          |                                           |                                                                |                                        |                               |                |              |        |               |               |
| Intition                                                                                                    |                       |                                              |                                                          |                                           |                                                                |                                        |                               |                |              |        |               |               |
| liuues                                                                                                    |                       |                                              |                                                          |                                           |                                                                |                                        |                               |                |              |        |               |               |
|                                                                                                    |                       |                                              |                                                          |                                           |                                                                |                                        |                               |                |              |        |               |               |
| tion                                                                                                    |                       |                                              |                                                          |                                           |                                                                |                                        |                               |                |              |        |               |               |
| tion                                                                                                    |                       |                                              |                                                          |                                           |                                                                |                                        |                               |                |              |        |               |               |
| tion                                                                                                    |                       |                                              |                                                          |                                           |                                                                |                                        |                               |                |              |        |               |               |
| fion                                                                                                    |                       |                                              |                                                          |                                           |                                                                |                                        |                               |                |              |        |               |               |
| Configuration                                                                                                    |                       |                                              |                                                          |                                           |                                                                |                                        |                               |                |              |        |               |               |
| Configuration                                                                                                    |                       |                                              |                                                          |                                           |                                                                |                                        |                               |                |              |        |               |               |
| Configuration Example of Capabilities                                                                                                    |                       |                                              |                                                          |                                           |                                                                |                                        |                               |                |              |        |               |               |
| Configuration                                                                                                    |                       |                                              |                                                          |                                           |                                                                |                                        |                               |                |              |        |               |               |
| Ion<br>Configuration<br>garaction Policy<br>toc Cipabilities<br>reportes                                                                                                    |                       |                                              |                                                          |                                           |                                                                |                                        |                               |                |              |        |               |               |
| ton<br>Configuration<br>gancation Policy<br>on Capabilities<br>agarties<br>a                                                                                                    |                       |                                              |                                                          |                                           |                                                                |                                        |                               |                |              |        |               |               |
| configuration gardention Policy gardention Policy gardention Polic |                       |                                              |                                                          |                                           |                                                                |                                        |                               |                |              |        |               |               |
| tion<br>Configuration<br>generation Policy<br>toce Capabilities<br>aportes<br>or<br>an<br>ation Properties                                                                                                    |                       |                                              |                                                          |                                           |                                                                |                                        |                               |                |              |        |               |               |
| ton<br>Configuration<br>generation Policy<br>ec Capabilities<br>regardes<br>re<br>an<br>inton Properties                                                                                                    |                       |                                              |                                                          |                                           |                                                                |                                        |                               |                |              |        |               |               |
| ton<br>Configuration<br>genication Policy<br>tee Capabilities<br>regarises<br>r<br>an<br>an<br>ano Properties                                                                                                    |                       |                                              |                                                          |                                           |                                                                |                                        |                               |                |              |        |               |               |
| tion<br>Configuration<br>generation Policy<br>toc Capabilities<br>sportes<br>r<br>an<br>aton Properties                                                                                                    |                       |                                              |                                                          |                                           |                                                                |                                        |                               |                |              |        |               |               |
| ton<br>Configuration<br>generation Policy<br>toce Capabilities<br>rgories<br>r<br>r<br>an<br>User Form                                                                                                    |                       |                                              |                                                          |                                           |                                                                |                                        |                               |                |              |        |               |               |
| ton<br>Configuration<br>gantzation Policy<br>on Capabilities<br>agarties<br>«<br>an<br>ation Proporties<br>User Form<br>Role Form                                                                                                    |                       |                                              |                                                          |                                           |                                                                |                                        |                               |                |              |        |               |               |
| ton Configuration genication Policy tee Capabilities re an an antion Properties User Form Rela Form Rela Form Organization Form                                                                                                    |                       |                                              |                                                          |                                           |                                                                |                                        |                               |                |              |        |               |               |

Figure 3–15 Oracle Identity System Administration - Sandbox tab

#### 3.3.3.1 Create Sandbox

To create a Sandbox, perform the following steps:

1. Click Create Sandbox.

Create Sandbox dialog box is displayed.

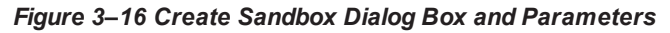

| ORACLE <sup>- Identity</sup> System Administration |        |                                                                |                                                             |                                          |                                                        | ,                                           | Accessibility Sandbo     | xes Help S   | ign Out xelsysadm |
|----------------------------------------------------|--------|----------------------------------------------------------------|-------------------------------------------------------------|------------------------------------------|--------------------------------------------------------|---------------------------------------------|--------------------------|--------------|-------------------|
| A Policies                                         | 🕞 Mar  | nage Sandboxes ×                                               |                                                             |                                          |                                                        |                                             |                          |              |                   |
| Approval Policies                                  |        |                                                                |                                                             |                                          |                                                        |                                             |                          |              |                   |
| A Provisioning Configuration                       | Availa | ble Sandboxes Published                                        | Sandboxes                                                   |                                          |                                                        |                                             |                          |              |                   |
| S Reconciliation                                   | I S    | andboxes allow you to isolate<br>o customize create and/or act | and experiment with custor<br>tivate a sandbox. After custo | nizations without a<br>mizations are com | ffecting other users envi<br>plete you can publish the | onments.<br>a sandbox to make the customiza | tions available to other | users.       |                   |
| Form Designer                                      | View   | ▼ Create Sandbox                                               | 💥 Delete Sandbox                                            | 🝓 Refresh                                | Activate Sandbo                                        | x                                           | 😭 Publish Sandl          | ox 🕆 Exp     | ort Sandbox 🏼 👌   |
| 🚳 IT Resource                                      |        | Sandbox                                                        | Description                                                 |                                          |                                                        |                                             | Active                   | Last Modifie | d Last Modified   |
| Generic Connector                                  |        | test                                                           | test                                                        |                                          |                                                        |                                             |                          | Nov 6, 2018  | mdsinternal       |
| E Application Instances                            |        |                                                                |                                                             |                                          | _                                                      |                                             |                          | 1107 0, 2010 | masmanar          |
| Manage Connector                                   |        |                                                                | Create Sandbox                                              |                                          | ×                                                      |                                             |                          |              |                   |
| ▲ System Entities                                  |        |                                                                | * Sandbox Name                                              | CollectionTest                           |                                                        |                                             |                          |              |                   |
| 🔁 User                                             |        |                                                                | Sandbox Description                                         | CollectionTest                           |                                                        |                                             |                          |              |                   |
| S Organization                                     | •      |                                                                |                                                             |                                          |                                                        |                                             |                          |              |                   |
| 🖏 Role                                             |        |                                                                |                                                             |                                          |                                                        |                                             |                          |              |                   |
| Catalog                                            |        |                                                                | Activate Sandbox                                            | ×                                        |                                                        |                                             |                          |              |                   |
| A System Configuration                             |        |                                                                |                                                             | Save and Clos                            | e Cancel                                               |                                             |                          |              |                   |
| A Home Organization Policy                         |        |                                                                |                                                             |                                          |                                                        |                                             |                          |              |                   |
| Self Service Capabilities                          |        |                                                                |                                                             |                                          |                                                        |                                             |                          |              |                   |
| 🍓 Lookups                                          |        |                                                                |                                                             |                                          |                                                        |                                             |                          |              |                   |
| Role Categories                                    |        |                                                                |                                                             |                                          |                                                        |                                             |                          |              |                   |
| Ko Scheduler                                       |        |                                                                |                                                             |                                          |                                                        |                                             |                          |              |                   |
| A Notification                                     |        |                                                                |                                                             |                                          |                                                        |                                             |                          |              |                   |
| Seconfiguration Properties                         |        |                                                                |                                                             |                                          |                                                        |                                             |                          |              |                   |
| d Import                                           |        |                                                                |                                                             |                                          |                                                        |                                             |                          |              |                   |
|                                                    |        |                                                                |                                                             |                                          |                                                        |                                             |                          |              |                   |

2. Specify the following values:

#### Table 3–3 Create Sandbox Parameters

| Sandbox Fields      | Values                  |
|---------------------|-------------------------|
| Sandbox Name        | CollectionsDev          |
| Sandbox Description | Collections Development |
| Activate Sandbox    | Check check box         |

#### 3. Click Save and Close.

The Confirmation dialog box appears.

| Figure | 3_17 | Sandbox  | Creation | Confirmation |
|--------|------|----------|----------|--------------|
| rigure | 3-11 | Sallubux | Creation | Commation    |

| ORACLE: Identity System Administration                                    |        |                          |                                              |                                                        |                                           |                                                              |                                         |                                |                | Access     | ibility Sar | dboxes Help Sign | Out xelsysadm |
|---------------------------------------------------------------------------|--------|--------------------------|----------------------------------------------|--------------------------------------------------------|-------------------------------------------|--------------------------------------------------------------|-----------------------------------------|--------------------------------|----------------|------------|-------------|------------------|---------------|
| A Policies                                                                | B Ma   | anage Sand               | boxes ×                                      |                                                        |                                           |                                                              |                                         |                                |                |            |             |                  |               |
| Approval Policies                                                         |        |                          |                                              |                                                        |                                           |                                                              |                                         |                                |                |            |             |                  |               |
| Provisioning Configuration                                                | Availa | able Sandb               | oxes Published S                             | andboxes                                               |                                           |                                                              |                                         |                                |                |            |             |                  |               |
| & Reconciliation                                                          | 0      | Sandboxes<br>To customiz | allow you to isolate<br>e create and/or acti | and experiment with cust<br>vate a sandbox. After cust | omizations without<br>tomizations are con | affecting other users enviro<br>nplete you can publish the s | iments.<br>andbox to make the customiza | tions available to other users |                |            |             |                  |               |
| Form Designer                                                             | View   | . 🖓                      | Create Sandbox                               | X Delete Sandbox                                       | 🝓 Refresh                                 | Activate Sandbox                                             | Deactivate Sandbox                      | Publish Sandbox                | Export Sandbox | 👌 Import S | andbox      | 👌 Bulk Publish   | Detach        |
| 💮 IT Resource                                                             |        | Sandbox                  | (                                            | Description                                            |                                           |                                                              |                                         |                                |                |            | Active      | Last Modified    | Last Modified |
| P Generic Connector                                                       |        | ColDay                   |                                              | CollDay                                                |                                           |                                                              |                                         |                                |                |            |             | Nov 12, 2019     | misistemal    |
| Application Instances                                                     |        | CONDEV                   |                                              | COIDOV                                                 |                                           |                                                              |                                         |                                |                |            |             | 1407 13, 2010    | Indamienta    |
| Manage Connector                                                          |        |                          |                                              |                                                        |                                           |                                                              |                                         |                                |                |            |             |                  |               |
| ✓ System Entities                                                         |        |                          |                                              |                                                        |                                           |                                                              |                                         |                                |                |            |             |                  |               |
| da User                                                                   |        |                          |                                              |                                                        |                                           |                                                              |                                         |                                |                |            |             |                  |               |
| Crganization                                                              |        |                          |                                              |                                                        |                                           |                                                              |                                         |                                |                |            |             |                  |               |
| 🖏 Role                                                                    |        |                          |                                              | Crea                                                   | ate Sandbox                               |                                                              |                                         | ×                              |                |            |             |                  |               |
| Catalog                                                                   |        |                          |                                              | 0                                                      | Confirmation                              |                                                              |                                         |                                |                |            |             |                  |               |
| A System Configuration                                                    | 8      |                          |                                              |                                                        | Sandbox CollDev                           | was created using label C                                    | eation_IdM_CollDev_04:20:1              | 3.                             |                |            |             |                  |               |
| A Home Organization Policy                                                |        |                          |                                              |                                                        |                                           |                                                              | OK                                      | 7                              |                |            |             |                  |               |
| Self Service Capabilities                                                 |        |                          |                                              |                                                        |                                           |                                                              |                                         |                                |                |            |             |                  |               |
| n Lookups                                                                 |        |                          |                                              |                                                        |                                           |                                                              |                                         |                                |                |            |             |                  |               |
| Cit Role Categories                                                       |        |                          |                                              |                                                        |                                           |                                                              |                                         |                                |                |            |             |                  |               |
| 10 Scheduler                                                              |        |                          |                                              |                                                        |                                           |                                                              |                                         |                                |                |            |             |                  |               |
| A Notification                                                            |        |                          |                                              |                                                        |                                           |                                                              |                                         |                                |                |            |             |                  |               |
| 🖉 Configuration Properties                                                |        |                          |                                              |                                                        |                                           |                                                              |                                         |                                |                |            |             |                  |               |
| 👌 Import                                                                  |        |                          |                                              |                                                        |                                           |                                                              |                                         |                                |                |            |             |                  |               |
| 🖹 Export                                                                  |        |                          |                                              |                                                        |                                           |                                                              |                                         |                                |                |            |             |                  |               |
| ✓ Upgrade                                                                 |        |                          |                                              |                                                        |                                           |                                                              |                                         |                                |                |            |             |                  |               |
| Dpgrade User Form                                                         |        |                          |                                              |                                                        |                                           |                                                              |                                         |                                |                |            |             |                  |               |
| 🐯 Upgrade Role Form                                                       |        |                          |                                              |                                                        |                                           |                                                              |                                         |                                |                |            |             |                  |               |
| Lupgrade Organization Form                                                |        |                          |                                              |                                                        |                                           |                                                              |                                         |                                |                |            |             |                  |               |
| 🔁 Upgrade Application Instances 🗸                                         |        |                          |                                              |                                                        |                                           |                                                              |                                         |                                |                |            |             |                  |               |
| Copyright © 2001, 2017, Oracle and/or its affiliates. All rights reserved | 1      |                          |                                              |                                                        |                                           |                                                              |                                         |                                |                |            |             |                  | About         |

4. CollectionsDev sandbox is created and it is activated.

#### Note

After you activate the sandbox, any changes to metadata objects are stored in the sandbox only. There can be only one active sandbox at a time. The information about the active sandbox is stored in the session. Therefore, a sandbox must be activated to continue with customization after every login to Oracle Identity Manager.

#### Figure 3–18 Available Sandbox

| ACLE Identity System Administration |         |                                                                 |                                                         |                                           |                                                                    |                                    |                                | Acces          | ssibility Sandboxe | s (CollDev) | Help Sign    | Out xelsysad |
|-------------------------------------|---------|-----------------------------------------------------------------|---------------------------------------------------------|-------------------------------------------|--------------------------------------------------------------------|------------------------------------|--------------------------------|----------------|--------------------|-------------|--------------|--------------|
| olicies                             | 🐻 Mar   | age Sandboxes ×                                                 |                                                         |                                           |                                                                    |                                    |                                |                |                    |             |              |              |
| pproval Policies                    |         |                                                                 |                                                         |                                           |                                                                    |                                    |                                |                |                    |             |              |              |
| visioning Configuration             | Availal | ble Sandboxes Published S                                       | andboxes                                                |                                           |                                                                    |                                    |                                |                |                    |             |              |              |
| conciliation                        | 0 S     | andboxes allow you to isolate<br>o customize create and/or acti | and experiment with custo<br>vate a sandbox. After cust | mizations without a<br>omizations are con | affecting other users environme<br>nplete you can publish the sand | nts.<br>box to make the customizat | ions available to other users. |                |                    |             |              |              |
| 1 Designer                          | View    | Create Sandbox                                                  | 💥 Delete Sandbox                                        | 🝓 Refresh                                 | Activate Sandbox                                                   | Deactivate Sandbox                 | Publish Sandbox                | Export Sandbox | Import Sandbox     | 👌 Bulk      | Publish      | 🔐 Det        |
| lesource                            |         | Sandbox                                                         | Description                                             |                                           |                                                                    |                                    |                                |                | Ac                 | tive L      | ast Modified | Last Modif   |
| eric Connector                      | •       | CollDev                                                         | CollDev                                                 |                                           |                                                                    |                                    |                                |                |                    | • N         |              | mdsinternal  |
| ation Instances                     |         |                                                                 |                                                         |                                           |                                                                    |                                    |                                |                |                    |             |              |              |
| ige Connector                       |         |                                                                 |                                                         |                                           |                                                                    |                                    |                                |                |                    |             |              |              |
| m Entities                          |         |                                                                 |                                                         |                                           |                                                                    |                                    |                                |                |                    |             |              |              |
|                                     |         |                                                                 |                                                         |                                           |                                                                    |                                    |                                |                |                    |             |              |              |
| tation                              |         |                                                                 |                                                         |                                           |                                                                    |                                    |                                |                |                    |             |              |              |
|                                     |         |                                                                 |                                                         |                                           |                                                                    |                                    |                                |                |                    |             |              |              |
| og .                                |         |                                                                 |                                                         |                                           |                                                                    |                                    |                                |                |                    |             |              |              |
| stem Configuration                  | ł       |                                                                 |                                                         |                                           |                                                                    |                                    |                                |                |                    |             |              |              |

#### 3.3.3.2 Activate Sandbox

To activate a Sandbox, perform the following steps:

1. Select CollectionsDev sandbox and then click Activate Sandbox to activate sandbox.

#### Figure 3–19 Activated Sandbox

| ORACLE: Identity System Administration                                         |        |                                                                                                    |                                                                      |                   |                                                                  |                                       |                                | A              | ccessibility | Sandboxes (Col | Dev) Help       | Sign Out        | xelsysadm |
|--------------------------------------------------------------------------------|--------|----------------------------------------------------------------------------------------------------|----------------------------------------------------------------------|-------------------|------------------------------------------------------------------|---------------------------------------|--------------------------------|----------------|--------------|----------------|-----------------|-----------------|-----------|
| Policies     Approval Policies     Provisioning Configuration     Reconclusion | Availa | ble Sandboxes × ble Sandboxes Published S andboxes allow you to isolate to customize create and/or acti | andboxes<br>and experiment with custo<br>vate a sandbox. After custo | mizations without | affecting other users environn<br>splete you can publish the sar | nents.<br>ndbox to make the customiza | tions available to other users |                |              |                |                 |                 |           |
| Form Designer                                                                  | View   | Create Sandbox                                                                                          | X Delete Sandbox                                                     | 🝓 Refresh         | Activate Sandbox                                                 | Deactivate Sandbox                    | Publish Sandbox                | Export Sandbox | 👲 Import     | Sandbox 👌      | Bulk Publish    |                 | Detach    |
| @ IT Resource                                                                  |        | Sandbox                                                                                                 | Description                                                          |                   |                                                                  |                                       |                                |                |              | Active         | Last Modi<br>On | fied Last<br>By | Modified  |
| P Generic Connector                                                            | Þ      | CollDev                                                                                                 | CollDev                                                              |                   |                                                                  |                                       |                                |                |              | •              | Nov 13, 20      | IS mdsl         | internal  |
| Page Application Instances                                                     |        |                                                                                                    |                                                                      |                   |                                                                  |                                       |                                |                |              |                |                 |                 |           |
| a Manage Connector                                                             |        |                                                                                                    |                                                                      |                   |                                                                  |                                       |                                |                |              |                |                 |                 |           |
| ✓ System Entities                                                              |        |                                                                                                    |                                                                      |                   |                                                                  |                                       |                                |                |              |                |                 |                 |           |
| da User                                                                        |        |                                                                                                    |                                                                      |                   |                                                                  |                                       |                                |                |              |                |                 |                 |           |
| 🚠 Organization                                                                 |        |                                                                                                    |                                                                      |                   |                                                                  |                                       |                                |                |              |                |                 |                 |           |
| 🖏 Role                                                                         |        |                                                                                                    |                                                                      |                   |                                                                  |                                       |                                |                |              |                |                 |                 |           |
| Catalog                                                                        |        |                                                                                                    |                                                                      |                   |                                                                  |                                       |                                |                |              |                |                 |                 |           |

2. Sandbox is active now. It will be highlighted with green dot.

#### 3.3.3.3 Deactivate Sandbox

To deactivate a Sandbox, perform the following steps:

- 1. Select **CollectionsDev** sandbox.
- 2. Click **Deactivate Sandbox** to deactivate sandbox. Sandbox is deactivated now.

#### Figure 3–20 Deactivate Sandbox

| DRACLE <sup>®</sup> Identity System Administration |        |                                                            |                                        |                   |                               |                    |                                |                  | Access     | ibility Sar | ndboxes Hel  | p Sign O | ut xelsysadm  |
|----------------------------------------------------|--------|------------------------------------------------------------|----------------------------------------|-------------------|-------------------------------|--------------------|--------------------------------|------------------|------------|-------------|--------------|----------|---------------|
| Policies                                           | 🐻 Mar  | nage Sandboxes ×                                           |                                        |                   |                               |                    |                                |                  |            |             |              |          |               |
| Approval Policies                                  |        |                                                            |                                        |                   |                               |                    |                                |                  |            |             |              |          |               |
| Provisioning Configuration                         | Availa | ble Sandboxes Published S<br>andboxes allow you to isolate | Sandboxes<br>and experiment with custo | mizations without | affecting other users environ | ments.             | Fana available in eilear venne |                  |            |             |              |          |               |
| Form Designer                                      | View   | Create Sandbox                                             | Xale a sandbox. Aller cush             | Refresh           | Activate Sandbox              | Deactivate Sandbox | Publish Sandbox                | n Export Sandbox | 🛓 Import S | andbox      | 👌 Bulk Publi | sh       | Detach        |
| T Resource                                         |        | Sandbox                                                    | Description                            |                   |                               |                    |                                |                  |            | Active      | e Last M     | odified  | Last Modified |
| Generic Connector                                  | •      | CollDev                                                    | CollDev                                |                   |                               |                    |                                |                  |            |             | Nov 13       | 2018     | mdsinternal   |
| Application Instances                              |        |                                                            |                                        |                   |                               |                    |                                |                  |            |             |              |          |               |
| Manage Connector                                   |        |                                                            |                                        |                   |                               |                    |                                |                  |            |             |              |          |               |
| System Entities                                    |        |                                                            |                                        |                   |                               |                    |                                |                  |            |             |              |          |               |
| User                                               |        |                                                            |                                        |                   |                               |                    |                                |                  |            |             |              |          |               |
| Crganization                                       |        |                                                            |                                        |                   |                               |                    |                                |                  |            |             |              |          |               |
| 88 Prile                                           |        |                                                            |                                        |                   |                               |                    |                                |                  |            |             |              |          |               |

#### 3.3.3.4 Publish Sandbox

To publish a Sandbox, perform the following steps:

1. Select **CollectionsDev** sandbox and then click **Publish Sandbox** to publish sandbox.

#### Figure 3–21 Publish Sandbox

| DRACLE Identity System Administration                                                                  |        |                                                                                                    |                                                                        |                                            |                                                               |                                        |                                |                | Access   | ibility Sandbo | xxes Help Sign      | Out xelsysadm       |
|----------------------------------------------------------------------------------------------------|--------|----------------------------------------------------------------------------------------------------|------------------------------------------------------------------------|--------------------------------------------|---------------------------------------------------------------|----------------------------------------|--------------------------------|----------------|----------|----------------|---------------------|---------------------|
| Policies     Approval Policies     Approval Policies     Provisioning Configuration     Reconciliation | Availa | ble Sandboxes X<br>ble Sandboxes Published S<br>andboxes allow you to isolate<br>o customize create and/or act | Sandboxes<br>and experiment with custo<br>ivate a sandbox. After custo | imizations without a<br>omizations are con | iffecting other users environ<br>plete you can publish the sa | nents.<br>ndbox to make the customizat | tions available to other users |                |          |                |                     |                     |
| 🔳 Form Designer                                                                                        | View   | Create Sandbox                                                                                                 | X Delete Sandbox                                                       | 🔮 Refresh                                  | Activate Sandbox                                              | ② Deactivate Sandbox                   | Publish Sandbox                | Export Sandbox | Import 9 | Sandbox 👲      | Bulk Publish        | 🛒 Detach            |
| IT Resource                                                                                            |        | Sandbox                                                                                                    | Description                                                            |                                            |                                                               |                                        |                                |                |          | Active         | Last Modified<br>On | Last Modified<br>By |
| P Generic Connector                                                                                    | •      | CollDev                                                                                                    | CollDev                                                                |                                            |                                                               |                                        |                                |                |          |                | Nov 13, 2018        | mdsInternal         |
| E Application Instances                                                                                |        |                                                                                                    |                                                                        |                                            |                                                               |                                        |                                |                |          |                |                     |                     |
| Manage Connector                                                                                       |        |                                                                                                    |                                                                        |                                            |                                                               |                                        |                                |                |          |                |                     |                     |
| ▲ System Entities                                                                                      |        |                                                                                                    |                                                                        |                                            |                                                               |                                        |                                |                |          |                |                     |                     |
| da User                                                                                                |        |                                                                                                    |                                                                        |                                            |                                                               |                                        |                                |                |          |                |                     |                     |
| a Organization                                                                                         |        |                                                                                                    |                                                                        |                                            |                                                               |                                        |                                |                |          |                |                     |                     |
| 🖏 Role                                                                                                 |        |                                                                                                    |                                                                        |                                            |                                                               |                                        |                                |                |          |                |                     |                     |
| Catalog                                                                                                |        |                                                                                                    |                                                                        |                                            |                                                               |                                        |                                |                |          |                |                     |                     |
|                                                                                                    |        |                                                                                                    |                                                                        |                                            |                                                               |                                        |                                |                |          |                |                     |                     |

2. Sandbox is published now. It will be removed from sandbox list. Once Sandbox is published, all changes will be visible to all the users.

Figure 3–22 Published Sandbox

| ORACLE Identity System Administration                         |        |                                                                                                |                                                                      |                                           |                                                              |                                         |                                |                  | Access     | ibility Sa | ndboxes Help Sign | Out xelsysadm       |
|---------------------------------------------------------------|--------|------------------------------------------------------------------------------------------------|----------------------------------------------------------------------|-------------------------------------------|--------------------------------------------------------------|-----------------------------------------|--------------------------------|------------------|------------|------------|-------------------|---------------------|
| A Policies                                                    | 🖟 Ma   | anage Sandboxes ×                                                                              |                                                                      |                                           |                                                              |                                         |                                |                  |            |            |                   | li i                |
| Approval Policies  Provisioning Configuration  Reconciliation | Availa | able Sandboxes Published S<br>Sandboxes allow you to isolate<br>To customize create and/or act | andboxes<br>and experiment with custo<br>vate a sandbox. After custo | mizations without a<br>omizations are com | flecting other users environ<br>plete you can publish the sa | ments.<br>Indbox to make the customizat | ions available to other users. |                  |            |            |                   |                     |
| Form Designer                                                 | View   | v v Create Sandbox                                                                             | X Delete Sandbox                                                     | 🝓 Refresh                                 | Activate Sandbox                                             | Deactivate Sandbox                      | Publish Sandbox                | 1 Export Sandbox | 🛓 Import S | andbox     | 🎍 Bulk Publish    | Detach              |
| @ IT Resource                                                 |        | Sandbox                                                                                        | Description                                                          |                                           |                                                              |                                         |                                |                  |            | Activ      | e Last Modified   | Last Modified<br>By |
| Generic Connector                                             | •      | CollDev                                                                                        | CollDev                                                              |                                           |                                                              |                                         |                                |                  |            |            | Nov 13, 2018      | mdsinternal         |
| Replication Instances                                         |        |                                                                                                |                                                                      |                                           |                                                              |                                         |                                |                  |            |            |                   |                     |
| Manage Connector                                              |        |                                                                                                |                                                                      |                                           |                                                              |                                         |                                |                  |            |            |                   |                     |
| ▲ System Entities                                             |        |                                                                                                |                                                                      |                                           |                                                              |                                         |                                |                  |            |            |                   |                     |
| 👌 User                                                        |        |                                                                                                |                                                                      |                                           |                                                              |                                         |                                |                  |            |            |                   |                     |
| & Organization                                                |        |                                                                                                |                                                                      |                                           |                                                              |                                         |                                |                  |            |            |                   |                     |
| 🖏 Role                                                        |        |                                                                                                |                                                                      |                                           |                                                              |                                         |                                |                  |            |            |                   |                     |
| Catalog                                                       |        |                                                                                                |                                                                      |                                           |                                                              |                                         |                                |                  |            |            |                   |                     |
|                                                               | d      |                                                                                                |                                                                      |                                           |                                                              |                                         |                                |                  |            |            |                   |                     |

### 3.3.4 Create Form Associated with Application Instance

To create forms associated with the resource objects, and subsequently with the application instances, follow the below steps:

- 1. Log in to Oracle Identity System Administration.
- Create and activate a sandbox. For detailed instructions on creating and activating a sandbox, see Chapter 1.3.3 Oracle Banking Enterprise Collections and Oracle Banking Enterprise Recovery Sandbox.
- 3. In the left pane, under Configuration, click Form Designer. The Form Designer page is displayed.

Figure 3–23 Create Form - Form Designer

| ORACLE. Identity System Administration |                                |    | Accessibility S | Sandboxes | Help    | Sign Out   | xelsysadr    | n     |
|----------------------------------------|--------------------------------|----|-----------------|-----------|---------|------------|--------------|-------|
| Policies                               | Form Designer ×                |    |                 |           |         |            |              |       |
| Approval Policies                      | Search Forms                   |    |                 |           |         |            |              |       |
| Provisioning Configuration             | ✓ Search                       |    |                 |           | Saved S | Search In  | nplicit Sear | rch ▼ |
| Form Designer                          | Resource Type                  | ۹. |                 |           |         |            |              |       |
| Ø IT Resource                          |                                |    |                 |           | Sea     | arch Re    | set Sa       | ve    |
| Connector                              | Search Results                 |    |                 |           |         |            |              |       |
| Application Instances                  | Actions 👻 View 👻 🔶 Create 🖉 Op | en |                 |           |         |            | Detac        | sh    |
| 🕅 Manage Connector                     | Row Form Name                  |    | Туре            |           | Res     | source Typ | pe           |       |
| ✓ System Entities                      | No data to display.            |    |                 |           |         |            |              |       |
| 🗞 User                                 |                                |    |                 |           |         |            |              |       |
| 🗟 Organization                         |                                |    |                 |           |         |            |              |       |
| 🚳 Role                                 |                                |    |                 |           |         |            |              |       |
| Catalan .                              |                                |    |                 |           |         |            |              |       |

- 4. Click Create on the toolbar. The Create Form page is displayed.
- 5. In the **Resource Type** field, verify the name of the resource object with which the form is associated is displayed. To change the resource object name, click the Search icon next to the **Resource Type** field, and search and select a name from the **Search and Select: Resource Type** dialog box.

Figure 3–24 Create Form - Resource Type

| ORACLE Identity System Administ                                                                                                    | ration                                          |      |             | Accessibility | Sandboxes (CollectionTest) | Help | Sign Out | xelsysadm   |
|----------------------------------------------------------------------------------------------------|-------------------------------------------------|------|-------------|---------------|----------------------------|------|----------|-------------|
| A Policies                                                                                                    | Form Designer × 🕮 Create Form ×                 |      |             |               |                            |      |          |             |
| Approval Policies                                                                                                    | New form for                                    |      |             |               |                            |      |          | 💠 Create    |
| Provisioning Configuration Reconciliation Transmission Transmission T | Resource Type * Form Name Available form fields | ٩    |             |               |                            |      |          |             |
| ✓ System Entities                                                                                                    | Mon - C2 Datash                                 |      |             |               |                            |      |          |             |
| a User                                                                                                    | view w 👘 Detach                                 |      |             |               |                            |      |          |             |
| a Organization                                                                                                    | # Display Name                                  | Name | Description |               |                            |      |          | Bulk Update |
| 🚳 Role                                                                                                    | No data to display.                             |      |             |               |                            |      |          |             |
| 📖 Catalog                                                                                                    |                                                 |      |             |               |                            |      |          |             |
| System Configuration                                                                                                    |                                                 |      |             |               |                            |      |          |             |
| 😹 Home Organization Policy                                                                                                    |                                                 |      |             |               |                            |      |          |             |
| Self Service Capabilities                                                                                                    |                                                 |      |             |               |                            |      |          |             |
| 🍓 Lookups                                                                                                    |                                                 |      |             |               |                            |      |          |             |
| Role Categories                                                                                                    |                                                 |      |             |               |                            |      |          |             |
| C Scheduler                                                                                                    |                                                 |      |             |               |                            |      |          |             |
| A Notification                                                                                                    |                                                 |      |             |               |                            |      |          |             |
| Configuration Properties                                                                                                    |                                                 |      |             |               |                            |      |          |             |
| 📥 Import                                                                                                    |                                                 |      |             |               |                            |      |          |             |
| opyright © 2001, 2017, Oracle and/or its affiliates. All rights                                                                                                    | s reserved                                      |      |             |               |                            |      |          | About       |

6. Select **Resource Type** as **COLL\_CONNECTOR\_GTC** and provide a name for the form (for example, SampleForm).

| ORACLE <sup>®</sup> Identity System Administration                                                                                                    |                                                                                                    | Accessibility Sandboxes (CollDev) Help Sign Out xelsysadm |
|----------------------------------------------------------------------------------------------------|----------------------------------------------------------------------------------------------------|-----------------------------------------------------------|
| Policies Approval Policies Approval Policies Provisioning Configuration Reconclustion Reconclustion Frequents Frequents Application Instances                                                                                                    | Manage Southores × Form Delageer × Create Form ×  New form for  Resource Type  Form Name  Search and Select: Resource Type x                                                                                           | Create                                                    |
| A Manage Connector  System Entities User Connector Connector Conn | Available form fields     4 Search     Agvanced       View v     Detach     Name       # Display Name     Name       No data to display.     Name                                                                      | Buik Update                                               |
| A System Conjunction  A torse Conjunction  A torse | COLL_CONNECTOR_GTC<br>COLLCONNECTOR_GTC<br>COLLCONN_CONNECTOR_GTC<br>COLLCONN_CONNECTOR_GTC<br>Calledon User<br>Calledon User<br>Calledon User<br>ODServer<br>ODServer<br>ODServer<br>ODServer<br>ODServer<br>ODServer |                                                           |
| Compared Properties  Figure 1  Upgrade Upgrade User Form Upgrade Orgenization Form Upgrade Orgenization Form Upgrade Orgenization Form Upgrade Orgenization Form Upgrade Orgenization Form Upgrade Orgenization Form Upgrade Orgenization Form Upgrade Orgenization Form                                                                                                    |                                                                                                    | ,                                                         |

Figure 3–25 Create Form - Resource Type (COLL\_CONNECTOR\_GTC)

7. Available Form Fields will be displayed in the below section of the page.

Figure 3–26 Create Form Resource Type - Available Form Fields

| ORACLE Identity System Administration                                                                |        |                                                                         |                                                           |              | Accessibility Sandboxes (Test1) Help Sign Out | xelsysadm   |
|----------------------------------------------------------------------------------------------------|--------|-------------------------------------------------------------------------|-----------------------------------------------------------|--------------|-----------------------------------------------|-------------|
| Policies     Approval Policies     Provisioning Configuration     Reconciliation                     | N<br>F | Manage Sandboxes × F<br>lew form for COLL<br>Resource Type COLL_CO      | CONNECTOR_GTC                                             |              |                                               | Create      |
| Form Designer     Form Designer     Generic Connector     Application Instances     Gumage Connector | A      | Form Name SampleFor<br>Form Type  Parent I Parent I Vailable form field | m<br>Form + Child Tables (Master/Detail)<br>Form (Master) |              |                                               |             |
| System Entities                                                                                      | -      | view v Detach                                                           |                                                           |              |                                               |             |
| a User                                                                                               |        | # Display Name                                                          | Name                                                      | Description  |                                               | Bulk Update |
| 🔯 Role                                                                                               |        | 1 containerID                                                           | UD_ORMBCONN_CONTAINERID                                   | containerID  |                                               |             |
| Catalog                                                                                              |        | 2 objectclass                                                           | UD_ORMBCONN_OBJECTCLASS                                   | objectclass  |                                               |             |
| ▲ System Configuration                                                                               | 1      | 3 ID                                                                    | UD_ORMBCONN_ID                                            | ID           |                                               | 0           |
| A Home Organization Policy                                                                           |        | 4 IT Resource2                                                          | UD_ORMBCONN_IT_RES                                        | IT Resource2 |                                               |             |
| Self Service Capabilities  Colups  Colups  Colocategories                                            |        |                                                                         |                                                           |              |                                               |             |

#### 8. Click Create.

A message is displayed stating that the form is created.

- 9. Refresh the **Search Results** in **Form Designer** page for resource type : COLL\_CONNECTOR\_GTC.
- 10. Select the **SampleForm** from the results.

Figure 3–27 Search Form

| ORACLE <sup>®</sup> Identity System Administration                                                                     |                                                                                                    | Accessibility Sandboxes (Test1) Help Sign Out xelsysadm                  |
|----------------------------------------------------------------------------------------------------|----------------------------------------------------------------------------------------------------|--------------------------------------------------------------------------|
| Policies  Approval Policies  Provisioning Configuration  Reconciliation  From Designer  Transpore  Concentry Connector | Manage Sandoures × Form Designer × Search Forms A Search Resource Type COLL_CONNECTOR_GT Q Search Results | Saved Search Implicit Search *<br>Search Reset Save                      |
| Application instances                                                                                                  | Actions v Vew v Create / Open<br>Rov Form Name                                                            | Type         Resource Type           Resource         COLL_CONNECTOR_GTC |

11. Manage SampleForm page is displayed.

Figure 3–28 Manage Collections User Form

| ORACLE. Identity System Administra | ation |         |                      |                |                        |        |       |             | Accessibility Sandboxes (Test1) Help | Sign Out 🛛 🛪 | relsysadm    |
|------------------------------------|-------|---------|----------------------|----------------|------------------------|--------|-------|-------------|--------------------------------------|--------------|--------------|
| ▲ Policies                         | 🔒 🐻 м | anage S | Sandboxes × For      | m Designer × 🖉 | Manage SampleForm ×    |        |       |             |                                      |              |              |
| Approval Policies                  | San   | npleF   | Form                 |                |                        |        |       |             | 🖉 Regenerate View                    | w 🟦 Im       | nport/Export |
| A Provisioning Configuration       |       |         |                      |                |                        |        |       |             |                                      |              |              |
| 8 Reconciliation                   | Fiel  | ds C    | hild Objects         |                |                        |        |       |             |                                      |              |              |
| Form Designer                      |       |         | 1 -                  |                |                        |        |       |             |                                      |              |              |
| @ IT Resource                      | A     | ction v | View v 🖳             | 10(1:          | Search Display Label V |        | ٩     | w Show      |                                      |              |              |
| P Generic Connector                |       |         | Display A V<br>Label | Name           | Туре                   | Custom | Group | Description |                                      |              | Actions      |
| Application Instances              |       |         | containerID          | UD_ORMBCON     | Text                   | ~      |       |             |                                      |              | ø            |
| Anage Connector                    | 110   |         | ID                   | UD_ORMBCON     | Text                   | ~      |       |             |                                      |              | ¢            |
| ✓ System Entities                  |       |         | IT Resource2         | UD_ORMBCON     | Number                 | ~      |       |             |                                      |              | ÷            |
| 💩 User                             |       |         | objectclass          | UD_ORMBCON     | Text                   | ~      |       |             |                                      |              | ŵ            |
| 👗 Organization                     |       |         | Service Account      | serviceaccount | Checkbox               | 1      |       |             |                                      |              | 8            |
| 🖏 Role                             | 1.1   | _       |                      |                |                        |        |       |             |                                      |              | ~            |
| Catalog                            |       |         |                      |                |                        |        |       |             |                                      |              |              |

- 12. In the Fields tab click the **objectClass**. Edit Text Field page appears.
- 13. Enter Default Value as **User**. Click **Save** and **Close**.
- 14. In the Child Objects tab, click **ORMUSERG** (child form). expirationDate and userGroup fields are displayed.

#### Figure 3–29 Manage Form

| ORACLE <sup>®</sup> Identity System Administration      |                                |                                                                                        | Accessibility Sandboxes (Test1) Help Sign Out xelsysadm |
|---------------------------------------------------------|--------------------------------|----------------------------------------------------------------------------------------|---------------------------------------------------------|
| Policies     Approval Policies                          | Manage Sandboxes × Form Design | er x 🖉 Manage SampleForm X                                                             |                                                         |
| Provisioning Configuration Reconciliation Form Designer | Fields Child Objects           |                                                                                        |                                                         |
| 🕲 IT Resource                                           | View 🔻 🛉 Add 📓 Detach          |                                                                                        |                                                         |
| P Generic Connector<br>Application Instances            | Name 1 ORMUSERG                | Description<br>Child Form of COLL_CONNECTOR representing child-dataset : userGroupUser |                                                         |

Figure 3–30 Manage Child Objects form fields

| ORACLE: Identity System Administration                |              |                 |               |      |                |         |                    |        |       |   |             | Accessibility | Sandboxes ( | fest1) Help | Sign Out  | xelsysadm    |
|-------------------------------------------------------|--------------|-----------------|---------------|------|----------------|---------|--------------------|--------|-------|---|-------------|---------------|-------------|-------------|-----------|--------------|
| Policies Approval Policies Provisioning Configuration | Mana<br>ORMU | ige San<br>JSEF | dboxes ×      | Form | n Designer 🗙 🤞 | 9 Manag | ge SampleFormUD_OF | RMUS × |       |   |             |               |             |             | Back To P | arent Object |
| 8 Reconciliation                                      | Fields       |                 |               |      |                |         |                    |        |       |   |             |               |             |             |           |              |
| E Form Designer                                       | Action       | n = \           | /iew =        |      | 1 10 ()        | Search  | Display Label Y    |        |       | Q | - Show      |               |             |             |           |              |
| W IT Resource                                         |              | D               | isnlav 🔺      |      |                | -       | Display Cabor      |        |       |   |             |               |             |             |           |              |
| Ceneric Connector                                     |              | ŭ               | abel          |      | Name           | Тур     | e                  | Custom | Group |   | Description |               |             |             |           | Actions      |
| Application Instances                                 |              | e               | xpirationDate |      | UD_ORMUSER.    | Date    | 3                  | ~      |       |   |             |               |             |             |           | ø            |
| Manage Connector                                      |              | u               | serGroup      |      | UD_ORMUSER.    | Text    |                    | ~      |       |   |             |               |             |             |           | ¢            |
| ✓ System Entities                                     |              |                 |               |      |                |         |                    |        |       |   |             |               |             |             |           |              |
| de User                                               |              |                 |               |      |                |         |                    |        |       |   |             |               |             |             |           |              |
| 😹 Organization                                        |              |                 |               |      |                |         |                    |        |       |   |             |               |             |             |           |              |
| 🖏 Role                                                |              |                 |               |      |                |         |                    |        |       |   |             |               |             |             |           |              |
| Catalog                                               |              |                 |               |      |                |         |                    |        |       |   |             |               |             |             |           |              |
| ✓ System Configuration                                | •            |                 |               |      |                |         |                    |        |       |   |             |               |             |             |           |              |

15. Click the userGroup and give default value as ALL\_SERVICES.

Figure 3–31 Set default values for field- userGroup

| A Policies                                      | A Manage Sandboxes X Form Designer X & Manage SampleFormUD_ORMUS X                                                                                                    |                       |
|-------------------------------------------------|----------------------------------------------------------------------------------------------------|-----------------------|
| Approval Policies                               | Edit Text Field : userGroup                                                                                                    | Save and Close Cancel |
| Provisioning Configuration                      |                                                                                                    |                       |
| So Reconciliation                               | 4 Appendix no                                                                                                    |                       |
| Form Designer                                   | composition of the second second |                       |
| B IT Resource                                   |                                                                                                    |                       |
| P Generic Connector                             | * Display Label userGroup                                                                                                    |                       |
| Application Instances                           | Display Wildt 40 Characters                                                                                                    |                       |
| Manage Connector                                |                                                                                                    |                       |
| ✓ System Entities                               | A Name                                                                                                    |                       |
| 🔓 User                                          | Each field requires a unique name. Name and description are for internal use only, and are never displayed to your users.                                                                                                    |                       |
| a Organization                                  | Name UD_ORMUSERG_USERGROUP Description                                                                                                    |                       |
| 🚳 Role                                          | ARI Name ID ORMISERG DISERGROUP C                                                                                                    |                       |
| Catalog                                         |                                                                                                    |                       |
| System Configuration                            | d Constraints                                                                                                    |                       |
| A Home Organization Policy                      | 2 Saudable                                                                                                    |                       |
| Self Service Capabilities                       |                                                                                                    |                       |
| Lookups                                         | Maximum Lengin 20 Characters                                                                                                    |                       |
| Role Categories                                 |                                                                                                    |                       |
| C Scheduler                                     | Default Value Ender the units would be afford the fail when an obtain is sensing. Ender the units would be afford downwindly.                                                                                                    |                       |
| A Notification                                  | Ште зне чаке уки мал ка зелил не еко ител за којеко за сезако, чеко съркезки и уки талк ко зелие извал куналкску.                                                                                                    |                       |
| Configuration Properties                        | ALL_SERVICES                                                                                                    |                       |
| 🖕 Import                                        | 4 <sup>mj</sup>                                                                                                    |                       |
| 1 Export                                        |                                                                                                    |                       |
| ▲ Upgrade                                       | Advanced                                                                                                    |                       |
| Upgrade User Form                               |                                                                                                    |                       |
| 🔯 Upgrade Role Form                             |                                                                                                    |                       |
| a Upgrade Organization Form                     | Use in Bulk                                                                                                    |                       |
| Upgrade Application Instances                   | •                                                                                                    |                       |
| 0.180.26.128:14600/svsadmin/faces/home?tf=manag | vace candhoxes#                                                                                                    | About                 |

16. Click **expirationDate** and give default value as 2100-01-01.

Figure 3–32 Set default value for field- expirationDate

| ORACLE. Identity System Administration                    |                                                                                                    | Accessibility | Sandboxes (Test1) Help Sign Out | xelsysadm         |
|-----------------------------------------------------------|----------------------------------------------------------------------------------------------------|---------------|---------------------------------|-------------------|
| A Policies                                                | Manage Sandooxes × Form Designer × Sandooxee SampleFormUD_ORMUS ×                                                                      |               |                                 |                   |
| Approval Policies                                         | Edit Date Field : expirationDate                                                                                                    |               | Save and Close                  | se <u>C</u> ancel |
| Provisioning Configuration                                | ·                                                                                                    |               |                                 |                   |
| S Reconciliation                                          | 4 4000373000                                                                                                    |               |                                 |                   |
| Form Designer                                             | Configure how this field will appear when displayed to your users                                                                      |               |                                 |                   |
| @ IT Resource                                             |                                                                                                    |               |                                 |                   |
| P Generic Connector                                       | * Display Label expirationDate                                                                                                    |               |                                 |                   |
| E Application Instances                                   |                                                                                                    |               |                                 |                   |
| Ranage Connector                                          | ⊿ Name                                                                                                    |               |                                 |                   |
| System Entities                                           | Each field requires a unique name. Name and description are for internal use only, and are never displayed to your users.              |               |                                 |                   |
| 👌 User                                                    | Name UD_ORMUSERG_EXPIRATIONDATE Description                                                                                            |               |                                 |                   |
| A Organization                                            | API Name UD ORMUSERG EXPIRATIONDATE c                                                                                                  |               |                                 |                   |
| 🖏 Role                                                    |                                                                                                    |               |                                 |                   |
| Catalog                                                   | 🚽 Constraints                                                                                                    |               |                                 |                   |
| ✓ System Configuration                                    | Searchable                                                                                                    |               |                                 |                   |
| A Home Organization Policy                                |                                                                                                    |               |                                 |                   |
| Self Service Capabilities                                 | Default Value                                                                                                    |               |                                 |                   |
| n Lookups                                                 | Enter the value you want to set for the field when an object is created. Select Expression if you want to set the default dynamically. |               |                                 |                   |
| Role Categories                                           | 2023-11-29                                                                                                    |               |                                 |                   |
| R Scheduler                                               |                                                                                                    |               |                                 |                   |
| A Notification                                            |                                                                                                    |               |                                 |                   |
| & Configuration Properties                                |                                                                                                    |               |                                 |                   |
| 🖄 Import                                                  | Advanced                                                                                                    |               |                                 |                   |
| 1 Export                                                  | Use in Bulk                                                                                                    |               |                                 |                   |
| ⊿ Upgrade                                                 |                                                                                                    |               |                                 |                   |
| Upgrade User Form                                         |                                                                                                    |               |                                 |                   |
| 🖏 Upgrade Role Form                                       |                                                                                                    |               |                                 |                   |
| 🚠 Upgrade Organization Form                               |                                                                                                    |               |                                 |                   |
| 🔁 Upgrade Application Instances 👻                         |                                                                                                    |               |                                 |                   |
| 10.180.26.128:14600/sysadmin/faces/home?tf=manage_sandbox | es#                                                                                                    |               |                                 | About             |

- 17. Click Save and Close.
- 18. Click the **Back to Parent Object** Link.

19. Close Manage SampleForm tab.

Steps to associate the form with the application instance:

1. Click the **Application Instances** Menu. Click **Search** and select COLL\_CONNECTOR\_GTC.

Figure 3–33 Search Application Instances and select COLL\_CONNECTOR\_GTC

| Policies                                                                                                    | Application In                      | nstances ×                           |                                    |                                              | 0                                         |  |  |  |  |  |
|----------------------------------------------------------------------------------------------------|-------------------------------------|--------------------------------------|------------------------------------|----------------------------------------------|-------------------------------------------|--|--|--|--|--|
| Approval Policies                                                                                                    | Search Application Instance         | 29                                   |                                    |                                              |                                           |  |  |  |  |  |
| Provisioning Configuration                                                                                                    | Note: Application Instance manageme | nt for Template based Application sh | ould be done via Application On-be | parding wizard available on Self-Service UI. |                                           |  |  |  |  |  |
| Reconciliation                                                                                                    | ✓ Search                            |                                      |                                    | -                                            | Saved Search Search Application Instances |  |  |  |  |  |
| Ecom Designer                                                                                                    | Match   All   Any                   |                                      |                                    |                                              |                                           |  |  |  |  |  |
|                                                                                                    | Resource Object Starts with         | •                                    |                                    |                                              |                                           |  |  |  |  |  |
| Generic Connector                                                                                                    |                                     |                                      |                                    |                                              |                                           |  |  |  |  |  |
|                                                                                                    | Display Name Starts with            | •                                    |                                    |                                              |                                           |  |  |  |  |  |
| man Approximation Instances                                                                                                    | IT Resource Instance Starts with    | *                                    |                                    |                                              |                                           |  |  |  |  |  |
| Manage Connector                                                                                                    |                                     |                                      |                                    |                                              | Search Reset Save Add Fields w Reorder    |  |  |  |  |  |
| System Entities                                                                                                    |                                     |                                      |                                    |                                              |                                           |  |  |  |  |  |
| 😓 User                                                                                                    | Search Results                      |                                      |                                    |                                              |                                           |  |  |  |  |  |
| & Organization                                                                                                    | Actions v View v 4 Create           | 🖉 Open 💥 Delete 👪 Refresh            | E Detach                           |                                              |                                           |  |  |  |  |  |
| 🖏 Role                                                                                                    |                                     |                                      |                                    |                                              |                                           |  |  |  |  |  |
| Catalog                                                                                                    | 2                                   |                                      | Q                                  |                                              | d,                                        |  |  |  |  |  |
| Contract Configuration                                                                                                    | Row# Display Name                   | Description                          | Resource Object                    | IT Resource Instance                         |                                           |  |  |  |  |  |
| System Configuration                                                                                                    | 1 PRIYANKACONNECTOR_GTC             | PRIYANKACONNECTOR_GTC                | PRIYANKACONNECTOR_GTC              | PRIYANKACONNECTOR_GTC                        |                                           |  |  |  |  |  |
| Rome Organization Policy                                                                                                    | 2 OIDServer                         | OID Server                           | OIDServer                          | OIDServer                                    |                                           |  |  |  |  |  |
| Self Service Capabilities                                                                                                    | 4 COLLECTION CONNECTOR G            | COLLECTION CONNECTOR GTC             | COLLECTION CONNECTOR GTC           | COLLECTION CONNECTOR GTC                     |                                           |  |  |  |  |  |
| Lookups                                                                                                    | 5 COLLCONNECTOR_GTC                 | COLLCONNECTOR_GTC                    | COLLCONNECTOR_GTC                  | COLLCONNECTOR_GTC                            |                                           |  |  |  |  |  |
| Role Categories                                                                                                    | 6 COLLAPP                           | COLLAPP                              | Collection User New                | Collection Arguments                         |                                           |  |  |  |  |  |
| Scheduler                                                                                                    |                                     |                                      |                                    |                                              |                                           |  |  |  |  |  |
| A Notification                                                                                                    |                                     |                                      |                                    |                                              |                                           |  |  |  |  |  |
|                                                                                                    | Rows Selected 1 Columns Hidd        | en 4                                 |                                    |                                              |                                           |  |  |  |  |  |
| P Configuration Properties                                                                                                    |                                     |                                      |                                    |                                              |                                           |  |  |  |  |  |
| Denfiguration Properties                                                                                                    |                                     |                                      |                                    |                                              |                                           |  |  |  |  |  |
| が Configuration Properties<br>動 Import<br>全 Export                                                                                              |                                     |                                      |                                    |                                              |                                           |  |  |  |  |  |
|                                                                                                    |                                     |                                      |                                    |                                              |                                           |  |  |  |  |  |
| Configuration Properties     Import     Export Upgrade     Uvorade User Form                                                                    |                                     |                                      |                                    |                                              |                                           |  |  |  |  |  |
|                                                                                                    |                                     |                                      |                                    |                                              |                                           |  |  |  |  |  |
| Configuration Properties     Minport     Configuration Properties     Depart      Upgrade Duer Form     Upgrade Role Form     Logades Role Form |                                     |                                      |                                    |                                              |                                           |  |  |  |  |  |
2. Click the **Attributes** tab.

Figure 3–34 Application Instance Attributes

| ORACLE Identity System Administ                  | istration                                                          | Accessibility Sandboxes (Test1) Help Sign Out xelsysadm |
|--------------------------------------------------|--------------------------------------------------------------------|---------------------------------------------------------|
| ✓ Policies                                       | Anage Sandboxes × Application Instances ×     COLL_CONNECTOR_GTC × | (iii)                                                   |
| Approval Policies                                | Application Instance: COLL_CONNECTOR_GTC                           |                                                         |
| Provisioning Configuration                       |                                                                    |                                                         |
| Reconciliation                                   | Attributes Organizations Entillements                              |                                                         |
| Form Designer                                    |                                                                    | "Required Field Apply Revert                            |
| @ IT Resource                                    |                                                                    |                                                         |
| P Generic Connector                              |                                                                    |                                                         |
| Application Instances                            | Name COLL_CONNECTOR_GTC                                            |                                                         |
| a Manage Connector                               |                                                                    |                                                         |
| System Entities                                  | * Display Name COLL_CONNECTOR_GTC                                  |                                                         |
| da User                                          |                                                                    |                                                         |
| & Organization                                   | Description COLL_CONNECTOR_GTC                                     |                                                         |
| 26 Role                                          | h                                                                  |                                                         |
| Catalog                                          |                                                                    |                                                         |
|                                                  | Resource Object COLL CONNECTOR GTC Q                               |                                                         |
| System Contiguration                             |                                                                    |                                                         |
| Salf Service Carabilities                        | IT Resource Instance COLL_CONNECTOR_GTC                            |                                                         |
|                                                  |                                                                    |                                                         |
| Ra Dala Catagoria                                | Form 🔻 🥒 Edit 🝓 Refresh                                            |                                                         |
| Sakadular                                        |                                                                    |                                                         |
| Bo scheduler                                     | Parent Appinstance Q                                               |                                                         |
|                                                  |                                                                    |                                                         |
| Coniguration Properties                          |                                                                    |                                                         |
| A finand                                         |                                                                    |                                                         |
| I Export                                         |                                                                    |                                                         |
| ✓ Upgrade                                        |                                                                    |                                                         |
| Dpgrade User Form                                |                                                                    |                                                         |
| 🚳 Upgrade Role Form                              |                                                                    |                                                         |
| a Upgrade Organization Form                      |                                                                    |                                                         |
| Upgrade Application Instances                    | *                                                                  |                                                         |
| 0.180.26.128-14600/curradmin/facer/home2tf=manac | nana sandhovarž                                                    | 1 miles                                                 |

3. In Form list, select above created form and click **Apply**.

Figure 3–35 Associate Form with Application instance

| ORACLE Identity System Administration                                                                                                    |                        | Accessibility | Sandboxes (Test1) Help | Sign Out | xelsysadm |
|----------------------------------------------------------------------------------------------------|------------------------|---------------|------------------------|----------|-----------|
| Policies     Application Instances                                                                                                    | × COLL_CONNECTOR_GTC × |               |                        |          |           |
| Approval Policies Application Instance: COLL_CC                                                                                                    | NNECTOR_GTC            |               |                        |          |           |
| Provisioning Configuration                                                                                                    |                        |               |                        |          |           |
| Seconciliation Attributes Organizations Entitlements                                                                                                    |                        |               |                        |          |           |
| Form Designer                                                                                                    |                        |               | "Required Fig          | d Apply  | Rever     |
| @ IT Resource                                                                                                    |                        |               |                        |          |           |
| Generic Connector                                                                                                    |                        |               |                        |          |           |
| COLL                                                                                                    | CONNECTOR_GTC          |               |                        |          |           |
| Anage Connector                                                                                                    |                        |               |                        |          |           |
| * Display Name COLL                                                                                                    | CONNECTOR_GTC          |               |                        |          |           |
| a User                                                                                                    |                        |               |                        |          |           |
| COLL                                                                                                    | CONNECTOR_GTC          |               |                        |          |           |
| 28 Role                                                                                                    | h                      |               |                        |          |           |
| Catalog                                                                                                    |                        |               |                        |          |           |
| Resource Object COLL                                                                                                    | CONNECTOR_GTC Q        |               |                        |          |           |
| System Conguration                                                                                                    |                        |               |                        |          |           |
| Self Service Capabilities IT Resource Instance COLL                                                                                                    | CONNECTOR_GTC Q        |               |                        |          |           |
| an Service Capabilities                                                                                                    |                        |               |                        |          |           |
| Form Form                                                                                                    | 🔻 🥒 Edit 🍓 Refresh     |               |                        |          |           |
|                                                                                                    | ols Form               |               |                        |          |           |
| Parent Appinstance                                                                                                    | Council Council        |               |                        |          |           |
| for the transformer and the transformer and th | Samplerorm             |               |                        |          |           |
| P Computation Properties                                                                                                    |                        |               |                        |          |           |
|                                                                                                    |                        |               |                        |          |           |
| Export                                                                                                    |                        |               |                        |          |           |
| Upgrade                                                                                                    |                        |               |                        |          |           |
| Upgrade User Form                                                                                                    |                        |               |                        |          |           |
| Upgrade Role Form                                                                                                    |                        |               |                        |          |           |
| Lupgrade Organization Form                                                                                                    |                        |               |                        |          |           |
| Dpgrade Application Instances +                                                                                                    |                        |               |                        |          |           |

4. Message 'Application instance modified successfully' is displayed.

| RACLE Identity System Administration |                                        |                                          | _      |  | Accessibility | Accessibility Sandboxes (Test1) Help | Accessibility Sandboxes (Test1) Help Sign Out |
|--------------------------------------|----------------------------------------|------------------------------------------|--------|--|---------------|--------------------------------------|-----------------------------------------------|
|                                      | <ul> <li>Application Instan</li> </ul> | ince COLL_CONNECTOR_GTC modified success | sfully |  |               |                                      |                                               |
| Policies     Annoval Policies        | Manage Sandboxes × Application Inst    | stances × COLL_CONNECTOR_GTC ×           |        |  |               |                                      |                                               |
|                                      | Application Instance: COLL             | _CONNECTOR_GTC                           |        |  |               |                                      |                                               |
| Provisioning Configuration           | Attributes Organizations Entitlement   | ts.                                      |        |  |               |                                      |                                               |
| Entropy Contraction                  |                                        |                                          |        |  |               |                                      |                                               |
| T Resource                           |                                        |                                          |        |  |               | "Required                            | "Required Field App                           |
| Generic Connector                    |                                        |                                          |        |  |               |                                      |                                               |
| Application Instances                | Name                                   | COLL CONNECTOR GTC                       |        |  |               |                                      |                                               |
| Manage Connector                     |                                        |                                          |        |  |               |                                      |                                               |
| 4 System Entities                    | * Display Name                         | COLL_CONNECTOR_GTC                       |        |  |               |                                      |                                               |
| a User                               |                                        |                                          |        |  |               |                                      |                                               |
| S Organization                       | Description                            | COLL_CONNECTOR_GTC                       |        |  |               |                                      |                                               |
| 🚯 Role                               |                                        | li.                                      |        |  |               |                                      |                                               |
| Catalog                              |                                        |                                          |        |  |               |                                      |                                               |
| A System Configuration               | Resource Object                        | COLL_CONNECTOR_GTC                       |        |  |               |                                      |                                               |
| Home Organization Policy             |                                        |                                          |        |  |               |                                      |                                               |
| Self Service Capabilities            | IT Resource Instance                   | COLL_CONNECTOR_GTC                       |        |  |               |                                      |                                               |
| 💏 Lookups                            |                                        |                                          |        |  |               |                                      |                                               |
| Role Categories                      | Form                                   | SampleForm 🔻 🥖 Edit 🝓 Refresh            |        |  |               |                                      |                                               |
| E Scheduler                          |                                        |                                          |        |  |               |                                      |                                               |
| A Notification                       | Parent AppInstance                     |                                          | 4      |  |               |                                      |                                               |
| & Configuration Properties           |                                        |                                          |        |  |               |                                      |                                               |
| 🖄 Import                             |                                        |                                          |        |  |               |                                      |                                               |
| 1 Export                             |                                        |                                          |        |  |               |                                      |                                               |
| ⊿ Upgrade                            |                                        |                                          |        |  |               |                                      |                                               |
| Upgrade User Form                    |                                        |                                          |        |  |               |                                      |                                               |
| 🚯 Upgrade Role Form                  |                                        |                                          |        |  |               |                                      |                                               |
| a Upgrade Organization Form          |                                        |                                          |        |  |               |                                      |                                               |
| The Upgrade Application Instances    |                                        |                                          |        |  |               |                                      |                                               |

Figure 3–36 Success message

- 5. If required, you can export the sandbox to store all the changes made in your sandbox.
- 6. Publish the sandbox.

## 3.3.5 Create Access Policy and Role

#### 3.3.5.1 Create Access Policy

Policy based provisioning is being used, that is, whenever policy is applied, the user is directly provisioned to resource.

This policy is applied whenever a user is made part of specified role For example: Collection\_Users. Also, Collection\_Users is applied to user through membership rule. Thus, policy will be applied to user and the user would be provisioned to resource Oracle Banking Enterprise Collections and Oracle Banking Enterprise Recovery User.

Note

Here, we have used Collection\_Users Role, but it can be changed as required. See Section 3.3.5.2 Creating Roles for Role Creation.

- 1. Log in to the Identity Self Service.
- 2. Click Manage and then click Roles and Access Policies.

3. Select the Access Policies. The Search Access Policies page is displayed.

Figure 3–37 Identity Self Service – Manage tab

|                              | If Service                                                                          |                                       | Self Service Manage                        |  |
|------------------------------|-------------------------------------------------------------------------------------|---------------------------------------|--------------------------------------------|--|
| Hore                         |                                                                                     |                                       |                                            |  |
| <b>Users</b><br>Manage users | Roles Policies<br>Access Policies CCESS                                             | Organizations<br>Manage organizations | Administration Roles<br>Manage admin roles |  |
|                              |                                                                                     |                                       |                                            |  |
| Policies<br>Manage policies  | Applications<br>Add and modify connected<br>applications for user account<br>access |                                       |                                            |  |

#### Figure 3–38 Access Policies

|       |                                           |                                      | Sandboxes Customize xelsysadm w |
|-------|-------------------------------------------|--------------------------------------|---------------------------------|
| 0     |                                           | Self Service                         | Self Service 🛃 Manage           |
| Hon   | ne Access Policies ×                      |                                      |                                 |
| Sea   | Access Policies                           | ٩                                    |                                 |
| А     | ctions • View • + Create                  | 🖌 Open 💥 Delete 👈 Refresh 📴 📓 Detach |                                 |
| 4     | <u>r</u>                                  |                                      |                                 |
|       | Name                                      | Description                          |                                 |
|       | Collection User - Access Poli             | cy Collection User - Access Policy   |                                 |
|       | TestPolicy                                | TestPolicy                           |                                 |
|       |                                           |                                      |                                 |
|       |                                           |                                      |                                 |
| Copyr | ight © 2001, 2017, Oracle and/or its affi | ates. All rights reserved            |                                 |

4. Click Create. Create Access Policy Page is displayed.

Figure 3–39 Create Access Policy

|                                                                                              | Sandboxes Customize xelsysadm v ···· |
|----------------------------------------------------------------------------------------------|--------------------------------------|
| ORACLE <sup>®</sup> Identity Self Service                                                    | Self Service Manage                  |
| Home Access Policies × Create Access Policy ×                                                |                                      |
| Create Access Policy                                                                         |                                      |
| General Attributes * Name                                                                    |                                      |
| * Description                                                                                |                                      |
| * Priority Level 3<br>Copyright 6 2001, 2017. Orace and/or to affilians. All rights reserved |                                      |

- 5. Enter following details (for example) and click Next.
  - Name: Coll\_AccessPolicy
  - Description: Coll\_AccessPolicy

#### Figure 3–40 Access Policy details

| ome Access Poli          | cies × Create Access Policy × |             |  |
|--------------------------|-------------------------------|-------------|--|
| reate Acces              | ss Policy                     |             |  |
|                          | Back                          | Cancel Next |  |
|                          | Attributes Applications       |             |  |
| General Attribu          | tes                           |             |  |
| * Name                   | Coll_AccessPolicy             |             |  |
|                          | Coll_AccessPolicy             |             |  |
| <sup>^</sup> Description | 4                             |             |  |
| * Owner                  | User 🔻 System Administrator   |             |  |
| Retrofit                 | 2                             |             |  |
| * Priority Level         | 3                             |             |  |
|                          |                               |             |  |

6. To specify the application instances provisioned by this access policy, click **Add** and select **COLL\_ CONNECTOR\_GTC** Application Instance. Click **Select**.

|                |                                        | Sandboxes Customize xe                                                           | isysadm 🔻 🚥 |
|----------------|----------------------------------------|----------------------------------------------------------------------------------|-------------|
| ORA            | CLE' Identity Self Service             | Self Service                                                                     | 📩 Manage    |
|                |                                        |                                                                                  |             |
| Home Act       | cess Policies × Create Access Policy × |                                                                                  |             |
| Create         | Access Policy                          |                                                                                  |             |
|                | Back                                   | Cancel Finish                                                                    |             |
|                | Attribut                               | es Applications                                                                  |             |
|                | Add Application Instance               | :                                                                                | ×           |
| Provisio       | Search Display Name V                  | Search for Application Instances and add them to the Selected Items table below. |             |
| Specify the    | Results                                |                                                                                  |             |
| View *         | View *                                 |                                                                                  |             |
| Disp           | Name Display Name                      | Description                                                                      |             |
| No data to     | PRIYANKACONNECTOR PRIYANKACONNEC       | PRIYANKACONNECTOR_GTC                                                            |             |
| 4              | OIDServer OIDServer                    | OID Server                                                                       | •           |
|                | COLL_CONNECTOR_GTC COLL_CONNECTOR      | COLL_CONNECTOR_GTC                                                               |             |
| Desired        | COLLECTION_CONNEC COLLECTION_CON       | COLLECTION_CONNECTOR_GTC +                                                       |             |
| Specify the    | Page 1 of 2 (1-4 of 6 items) R C 1 2 2 | А                                                                                |             |
|                | Add Selected                           | ¥ Add All                                                                        |             |
| View *         | Selected Application Instances         |                                                                                  |             |
| Disp           | View w                                 |                                                                                  |             |
| No data to     | Display Name Name                      |                                                                                  |             |
|                | COLL_CONNE COLL_CONNECTOR_GTC          |                                                                                  |             |
| Copyright © 20 |                                        | Select Cancel                                                                    |             |
|                |                                        |                                                                                  |             |
|                |                                        |                                                                                  |             |
|                |                                        |                                                                                  |             |
|                |                                        |                                                                                  |             |
|                |                                        |                                                                                  |             |
|                |                                        |                                                                                  |             |
|                |                                        |                                                                                  |             |
|                |                                        |                                                                                  |             |
|                |                                        |                                                                                  |             |
|                |                                        |                                                                                  |             |
|                |                                        |                                                                                  |             |

Figure 3–41 Add application instance associated with access policy

- 7. Click Finish.
- 8. In the Search Access Policies Page, select the above created policy and click the **Applications** tab.

Figure 3–42 Search Access Policy

| Home Access Policies ×          |                                      |
|---------------------------------|--------------------------------------|
| Access Policies                 |                                      |
| Search Name V                   | ٩                                    |
| Actions v View v + Create       | 🖌 Open 💥 Delete 🕤 Refresh 🔄 🔚 Detach |
| 1                               |                                      |
| Name                            | Description                          |
| Collection User - Access Policy | Collection User - Access Policy      |
| TestPolicy                      | TestPolicy                           |
| Coll AccessPolicy               | Coll_AccessPolicy                    |
|                                 |                                      |
| Coll AccessPolicy               | TestPolicy<br>Coll_AccessPolicy      |

9. COLL\_CONNECTOR\_GTC application would be listed in the Provisioned Applications list.

| Figure 3–43 Provisioned appli | ications for the | policy |
|-------------------------------|------------------|--------|
|-------------------------------|------------------|--------|

| Create Access Policy          Back       Attributes       Applications         Provisioned Applications       Specify the application instances provisioned by this access policy         View + Add  Remove       Description       Constraints         OLL_CONNECTOR_GTC       COUL_CONNECTOR_GTC       Revoke         Descled Applications       Specify the application instances denied by this access policy         View + Add Remove       Description       Constraints         Despied Applications       Specify the application instances denied by this access policy       View + Add Remove       Description | Home Access Policies × Create Acce                                                                                                    | ss Policy ×                                               |                       |          |
|----------------------------------------------------------------------------------------------------|----------------------------------------------------------------------------------------------------|-----------------------------------------------------------|-----------------------|----------|
| Back Applications                                                                                                    | Create Access Policy                                                                                                    |                                                           |                       |          |
| Provisioned by this access policy         Provisioned by this access policy         View v       4 Add X Remove       Colspan="2">Constraints         Display Name       Constraints         Colspan="2">Colspan="2">Colspan="2">Colspan="2">Colspan="2">Constraints         Specify the application instances denied by this access policy         View v       4 Add X Remove       E Description         View v       4 Add X Remove       Escription         Display Name       Description                                                                                                    |                                                                                                    | Back Attributes Applications                              | Cancel Finish         |          |
| View *       + Add       X Remove       Description       Constraints         Display Name       Description       Constraints         COLL_CONNECTOR_GTC       COLL_CONNECTOR_GTC       Revoke *                                                                                                    | Provisioned Applications<br>Specify the application instances provisione                                                                                                    | d by this access policy                                   |                       |          |
| Display Name     Description     Constraints       COLL_CONNECTOR_GTC     COLL_CONNECTOR_GTC     Revoke                                                                                                    |                                                                                                    |                                                           |                       |          |
| COLL_CONNECTOR_GTC     COLL_CONNECTOR_GTC       Denied Applications       Specify the application instances denied by this access policy       View *     + Add % Remove       Display Name     Description                                                                                                    | View 🔻 🕂 Add 🛛 💥 Remove                                                                                                    | Detach                                                    |                       |          |
| Denied Applications       Specify the application instances denied by this access policy       View *     + Add     X Remove     Image: Detach       Display Name     Description                                                                                                    | View View Add Remove                                                                                                    | Detach                                                    | Constraints           |          |
| View Y Add Kemove Hill Detach                                                                                                    | View  + Add  Remove  Display Name  COLL_CONNECTOR_GTC                                                                                                    | Detach Description Coll_CONNECTOR_GTC                     | Constraints<br>Revoke | T        |
| Display Name Description                                                                                                    | View  Add Remove Display Name COLL_CONNECTOR_GTC Denied Applications Specify the application instances denied by                                                              | Description COLL_CONNECTOR_GTC                            | Constraints<br>Revoke | T        |
|                                                                                                    | View     + Add     Remove       Display Name     COLL_CONNECTOR_GTC       Denied Applications     Specify the application instances denied by       View     + Add     Remove | Image: Detacle       Description       COLL_CONNECTOR_GTC | Constraints<br>Revoke | <b>v</b> |

- 10. Click the COLL\_CONNECTOR\_GTC application. Provide default values for the General Attributes and Child Form fields.
  - objectClass: User
  - userGroup: ALL\_SERVICES
  - expirationDate: 2100-01-01

Figure 3–44 Application Attributes

| Home Access P  | olicies × Access Policy - Co | II_Acce ×                     |                  |             |
|----------------|------------------------------|-------------------------------|------------------|-------------|
| Access Pol     | cy - Coll_AccessPol          | licy                          |                  |             |
| Attributes Apr | lications Roles              |                               |                  |             |
|                |                              |                               |                  | Save Cancel |
| General A      | tributes                     |                               |                  |             |
| container      | 0                            | ID                            |                  |             |
| objectclas     | 8 User                       | IT Resource2                  | 122              |             |
|                |                              |                               |                  |             |
| ▲ Child F      | orm of COLL_CONNECTO         | OR representing child-dataset | : userGroupUser  |             |
| Select         | • Search                     |                               |                  |             |
| View 💌         | + Add X Delete X             | expirationDate ~ ~            | Pending Action A |             |
| 1              | LL_SERVICES                  | 11/30/2021                    | Add              |             |
| 4              |                              |                               |                  |             |

11. Click **Save** and **Apply**.

## 3.3.5.2 Creating Roles

This role is used to define access policy. Minimum access should be provided as it would be applied to every user eligible for Oracle Banking Enterprise Collections and Oracle Banking Enterprise Recovery User provisioning.

- 1. Log in to Identity Self Service.
- 2. Click Manage and then, click Roles and Access Policies .

3. Select **Roles**. The Search Roles page is displayed.

| <b>D</b> R | ACLE            | Identity  | Self Service         |                          |       |        | Self Servi | ce 💑 M |
|------------|-----------------|-----------|----------------------|--------------------------|-------|--------|------------|--------|
| Home       | Roles ×         |           |                      |                          |       |        |            |        |
| 📫 R        | oles            |           |                      |                          |       |        |            |        |
| Search     | Name            | •         |                      | Q Advanced               |       |        |            |        |
| Action     | is view view    | + Create  | 🖉 Open 🛛 🗙 I         | elete 🕥 Refresh          | Ę     | Detach |            |        |
| N          | lame            | Crea      | te new Role Descript | ion                      |       |        |            |        |
| 4          | ALL USERS       |           | Default role for     | all users                |       |        |            |        |
| 4          | Administrators  |           | Administrators       | ole for SOA              |       |        |            |        |
| 4          | BIReportAdminis | trator    | Administrators       | ole for BI Publisher Rep | ports |        |            |        |
| 4          | COLL_USER       |           | COLL_USER            |                          |       |        |            |        |
| 4          | CollUser        |           | Coll User            |                          |       |        |            |        |
| 4          | OPERATORS       |           | Operator role        |                          |       |        |            |        |
| 4          | SELF OPERATO    | RS        | Operator role for    | r self registration      |       |        |            |        |
| 4          | SYSTEM ADMIN    | ISTRATORS | System Admini        | strator role for OIM     |       |        |            |        |
| 4          | TestFullAccess  |           | TestFullAccess       |                          |       |        |            |        |
| 4          | TestUsers       |           | TestUsers            |                          |       |        |            |        |

- 4. Click Create on the toolbar. The Create Role page is displayed.
- 5. Specify the following values and then click **Next**.
  - Name: Collection\_Users
  - Display Name: Collection\_Users
  - Role Description: Default Role for all Oracle Banking Enterprise Collections and Oracle Banking Enterprise RecoveryUser.
  - Role Category: Default

| Create Role                          |                        |    |         |               |         |            |
|--------------------------------------|------------------------|----|---------|---------------|---------|------------|
| This wizard walks you through the st | teps to create a Role. |    |         |               |         |            |
| Back Official                        | Histority An           | -O | Mambars | Organizations | Summary | Cancel Nex |
|                                      | inclusiony inclusion   |    |         |               | connery |            |
| General Role Informatio              | n                      |    |         |               |         |            |
| * Name                               | Collection_Users       |    |         |               |         |            |
| * Display Name                       | Collection_Users       |    |         |               |         |            |
| Role E-mail                          |                        |    |         |               |         |            |
| Role Description                     | Collection_Users       |    |         |               |         |            |
|                                      |                        | 11 |         |               |         |            |
| * Owned By                           | System Administrator   | ୍  |         |               |         |            |
| Catalog Attributes                   |                        |    |         |               |         |            |
| * Category                           | Role                   |    |         |               |         |            |
| Audit Objective                      |                        |    |         |               |         |            |
| Risk Level                           | •                      |    |         |               |         |            |
| User Defined Tags                    |                        |    |         |               |         |            |
| Approver User                        |                        | Q  |         |               |         |            |
| Approver Role                        |                        | Q  |         |               |         |            |
| Certifier User                       |                        | Q  |         |               |         |            |
| Certifler Role                       |                        | Q  |         |               |         |            |
| Fulfillment User                     |                        | Q  |         |               |         |            |
| Fulfiliment Role                     |                        | Q  |         |               |         |            |
| Certifiable                          |                        |    |         |               |         |            |
| Auditable                            | ×                      |    |         |               |         |            |
|                                      |                        |    |         |               |         |            |

#### Figure 3–46 Create Role

Copyright © 2001, 2017, Oracle and/or its affiliates. All rights reserved

6. Click Next to go to the Access Policy step.

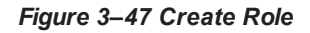

| e                                     |                                         |                                                                                                    |                                                                                                    |                                                                                                    |                                                                                                    |                                                                                                    |                                                                                                    |
|---------------------------------------|-----------------------------------------|----------------------------------------------------------------------------------------------------|----------------------------------------------------------------------------------------------------|----------------------------------------------------------------------------------------------------|----------------------------------------------------------------------------------------------------|----------------------------------------------------------------------------------------------------|----------------------------------------------------------------------------------------------------|
| ks you through the st                 | teps to create a Role.                  |                                                                                                    |                                                                                                    |                                                                                                    |                                                                                                    |                                                                                                    |                                                                                                    |
| Attributes                            | Hierarchy                               | Access Policy                                                                                                    | Members                                                                                                    | Organizations                                                                                                    | Summary                                                                                                    | Cancel                                                                                                    | Next                                                                                                    |
| cess Policy<br>olicies to define acce | ess rights of this role.                |                                                                                                    |                                                                                                    |                                                                                                    |                                                                                                    |                                                                                                    |                                                                                                    |
|                                       | _                                       |                                                                                                    |                                                                                                    |                                                                                                    |                                                                                                    |                                                                                                    |                                                                                                    |
|                                       | Do γοι                                  | i want to add a                                                                                                    | ccess polici                                                                                                    | es to this role?                                                                                                    |                                                                                                    |                                                                                                    |                                                                                                    |
|                                       |                                         | This is a                                                                                                    | an optional step.                                                                                                    |                                                                                                    |                                                                                                    |                                                                                                    |                                                                                                    |
|                                       |                                         |                                                                                                    |                                                                                                    |                                                                                                    |                                                                                                    |                                                                                                    |                                                                                                    |
|                                       | e<br>ks you through the s<br>Attributes | le ks you through the steps to create a Role. Attributes Hierarchy cess Policy olicies to define access rights of this role. Do you | le ks you through the steps to create a Role.  Attributes Hierarchy Access Policy alicies to define access rights of this role.  Do you want to add a This is a | ie<br>ks you through the steps to create a Role.<br>Attributes Hierarchy Access Policy Members<br>cess Policy<br>alicies to define access rights of this role.<br>Do you want to add access polici<br>This is an optional step. | ie<br>ks you through the steps to create a Role.<br>Attributes Hierarchy Access Policy Members Organizations<br>cess Policy<br>alicies to define access rights of this role.<br>Do you want to add access policies to this role?<br>This is an optional step. | ie<br>ks you through the steps to create a Role.<br>Attributes Hierarchy Access Policy Members Organizations Summary<br>cess Policy<br>alicies to define access rights of this role.<br>Do you want to add access policies to this role?<br>This is an optional step. | ie<br>ks you through the steps to create a Role.<br>Attributes Hierarchy Access Policy Members Organizations Summary Cancel<br>cess Policy<br>alicies to define access rights of this role.<br>Do you want to add access policies to this role?<br>This is an optional step. |

7. Click Add Access Policies. List of access policies is displayed on clicking the search icon.

Figure 3–48 Add Access Policy to the role

| me Roles × Create R                             | ole ×                   |                                 |                    |                               |                         |          |     |
|-------------------------------------------------|-------------------------|---------------------------------|--------------------|-------------------------------|-------------------------|----------|-----|
| reate Role                                      | h the steps to create a | Role.                           |                    |                               |                         |          |     |
| Back O Attributes                               | Hierarchy               | Access Policy                   | Members            | Organizations                 | Summary                 | Cancel N | ext |
| [                                               | Add Access Polic        | cies                            |                    |                               |                         | ×        |     |
| Select Access Pol<br>Add access policies to def | Search Policy Nan       | ne 🔻                            | Q Search for Po    | licies and Add them to the Se | lected Items table belo | w        |     |
|                                                 | Results                 |                                 |                    |                               |                         | - 88     |     |
|                                                 | Policy Name             | Policy Description              |                    |                               |                         |          |     |
|                                                 | Coll_AccessPolicy       | Coll_AccessPolicy               |                    |                               |                         | _        |     |
|                                                 | Collection User         | Collection User - Access Policy |                    |                               |                         | - 10     |     |
|                                                 | TestPolicy              | V Add Selected                  | S Add All V Remove | Selected 🔗 Remove All         |                         | - 11     |     |
|                                                 | Selected Policies       |                                 |                    |                               |                         |          |     |
| ight @ 2001, 2017, Oracle a                     | View *                  |                                 |                    |                               |                         |          |     |
|                                                 | Policy Name             | Policy Description              |                    |                               |                         |          |     |
|                                                 | Coll_AccessPolicy       | Coll_AccessPolicy               |                    |                               |                         |          |     |
|                                                 |                         |                                 |                    |                               | Select C                | ancel    |     |
|                                                 |                         |                                 |                    |                               |                         |          |     |

8. Select above created access policy (eg: Coll\_AccessPolicy) and click Next.

Figure 3–49 Add Access Policy to the role

| me R   | oles × Create Role > | <                                          |                  |         |               |         |               |
|--------|----------------------|--------------------------------------------|------------------|---------|---------------|---------|---------------|
| Create | Role                 | steps to create a Role                     |                  |         |               |         |               |
| Back   | Attributes           | Hierarchy                                  | Access Policy    | Members | Organizations | Summary | Cancel Finish |
| Role I | Definition Summa     | I <b>ry</b><br>so far, and click Finish to | create the role. |         |               |         | Þ             |
| ⊿ At   | tributes             |                                            |                  |         |               |         |               |
|        | Nan                  | ne Collection_Users                        |                  |         |               |         |               |
|        | Display Nan          | ne Collection_Users                        |                  |         |               |         |               |
|        | Role E-ma            | ail                                        |                  |         |               |         |               |
|        | Role Description     | on Collection_Users                        |                  |         |               |         |               |
|        |                      |                                            | 11               |         |               |         |               |
|        | Owned E              | By System Administrato                     | r                |         |               |         |               |
| ▶ Ca   | atalog Attribute     | s                                          |                  |         |               |         |               |
| ▶ Hi   | erarchy              |                                            |                  |         |               |         |               |
| ► Ac   | ccess Policy         |                                            |                  |         |               |         |               |
| ► M    | embers               |                                            |                  |         |               |         |               |
| ▶ Oi   | rganizations         |                                            |                  |         |               |         |               |

9. In the Members Step, click Create Memebrship Rule.

Figure 3–50 Create Membership Rule

| ne Role             | es × Create Role >                              | ĸ                                  |                                       |                                    |               |         |             |
|---------------------|-------------------------------------------------|------------------------------------|---------------------------------------|------------------------------------|---------------|---------|-------------|
| reate F             | Role<br>walks you through the                   | steps to create a Role.            |                                       |                                    |               |         |             |
| Back                | Attributes                                      | O<br>Hierarchy                     | O<br>Access Policy                    | Members                            | Organizations | Summary | Cancel Next |
|                     |                                                 |                                    |                                       |                                    |               |         |             |
|                     |                                                 |                                    |                                       |                                    |               |         |             |
| Add Ro              | le Membership<br>mbers to this role man         | nually or via a membershi          | ip rule.                              |                                    |               |         |             |
| Add Ro<br>Define me | Ie Membership<br>mbers to this role man         | nually or via a membershi<br>You c | prule.<br>currently do no             | t have any re                      | ole Members.  |         |             |
| Add Ro<br>Define me | Ile Membership<br>mbers to this role man        | nually or via a membershi<br>You c | prule.<br>currently do no<br>This is  | t have any ro                      | ole Members.  |         |             |
| Add Ro<br>Define me | I <b>e Membership</b><br>mbers to this role man | nually or via a membershi<br>You c | p rule.<br>currently do no<br>This is | t have any ro                      | ole Members.  |         |             |
| Add Ro              | i <b>e Membership</b><br>mbers to this role man | sually or via a membershi<br>You c | p rule.<br>Currently do no<br>This is | t have any ro<br>an optional step. | ole Members.  |         |             |

10. Create rule such that Collection\_Users role is assigned to a User that needs to be provisioned to Oracle Banking Enterprise Collections and Oracle Banking Enterprise Recovery. Here we have defined Rule Based on Organization.

Build the rule expression as follows:

Select **Organization** attribute, operand: '=' and RHS operand value='Xellerate Users' (literal)

Figure 3–51 Build Membership Rule Expression

| Display Name              | Data Type |
|---------------------------|-----------|
| -<br>Manager Display Name | String 1  |
| Manager First Name        | String    |
| Manager Last Name         | String (  |
| Middle Name               | String    |
| Mobile                    | String (1 |
| NsuniqueID                | String (  |
| Office Name               | String (  |
| OrclGuid                  | String (  |
| Organization              | String (1 |
| Pager                     | String (  |
| Password Expired          | String (  |
| PO Box                    | String (  |
| Postal Address            | String (1 |
| Postal Code               | String (  |
| Preferred Language        | String (i |
| Provisioned Date          | Date 🧃    |
| Provisioning Date         | Date 🧃    |
| Start Date                | Date 🧃    |
| State                     | String (1 |
| Street                    | String (1 |
| Telephone Number          | String (  |
| Timezone                  | String (  |
| Title                     | String (  |
| User Login                | String (  |
|                           |           |

Figure 3–52 Build Membership Rule Expression

| Home Roles × Create                       | e Role ×                         |               |                     |               |         |             |        |
|-------------------------------------------|----------------------------------|---------------|---------------------|---------------|---------|-------------|--------|
| Create Role<br>This wizard walks you thro | rugh the steps to create a Role. |               |                     |               |         |             |        |
| Back O Attributes                         | Hierarchy                        | Access Policy | Members             | Organizations | Summary | Cancel Next |        |
| er membership rules for                   | role ffffff                      |               |                     |               |         |             | ×      |
| Build Expression Preview                  | Results                          |               |                     |               |         |             |        |
| IF<br>Organization = "                    | • 'Xellerate Users' 💌            |               | Attributes Literals | Value         |         |             | - 1    |
|                                           |                                  |               | Value Xellerate Us  | String<br>ers |         |             | - 1    |
|                                           |                                  |               | Add                 |               |         |             | - 1    |
|                                           |                                  |               |                     |               |         | Save        | Cancel |
|                                           |                                  |               |                     |               |         |             |        |

11. Click Save.

## 3.4 DB Based Configuration

This section provides the details required for provisioning users through DB based configurations.

## 3.4.1 DB Based Policy Configuration

Policy configuration is performed by linking Users to Roles and then linking Roles to Service Policies with either grant or deny access.

Following are the tables related to Menu configuration:

 FLX\_SM\_LOCAL\_USERS (Related view FLX\_SM\_LOCAL\_USERS\_V): This table defines the users in OBP for whom access policies are to be configured. All user IDs need to be in lowercase.

#### Figure 3–53 FLX\_SM\_LOCAL\_USERS

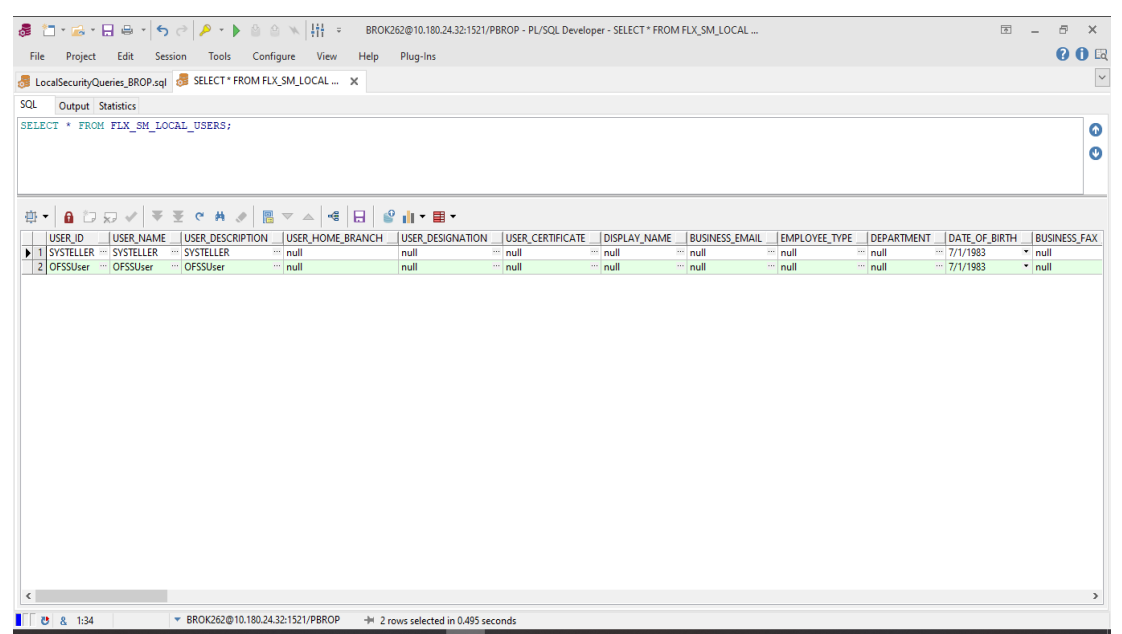

FLX\_SM\_LOCAL\_ENT\_ROLE (Related view FLX\_SM\_LOCAL\_ENT\_ROLE\_V): This table defines the enterprise roles.

Figure 3–54 FLX\_SM\_LOCAL\_ENT\_ROLE

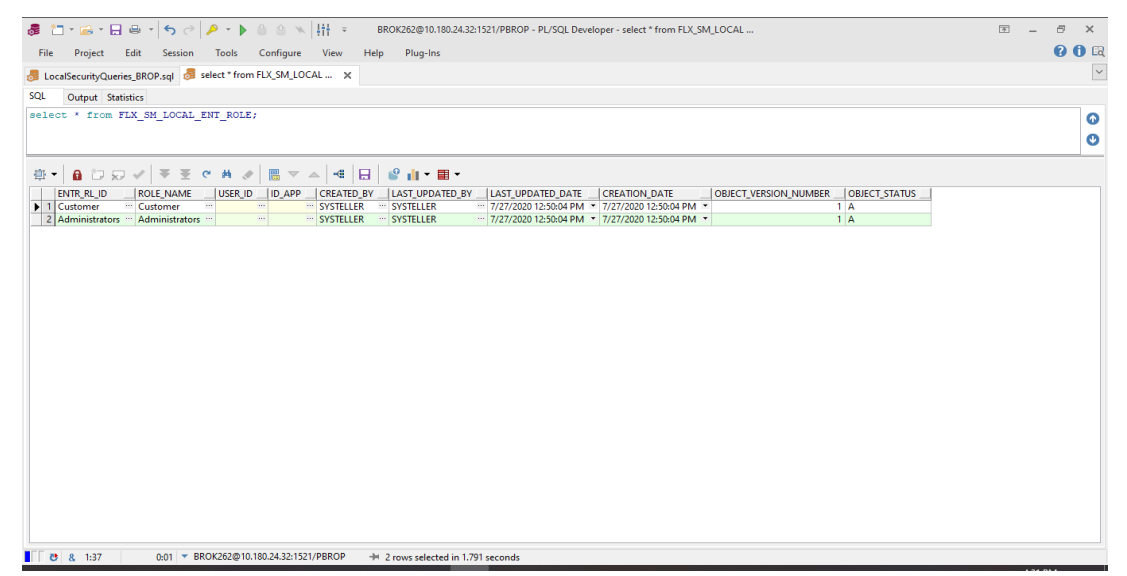

 FLX\_SM\_LOCAL\_APP\_ROLES (Related view FLX\_SM\_LOCAL\_APP\_ROLES\_V): This table defines the application roles, that is at OBP level.

#### Figure 3–55 FLX\_SM\_LOCAL\_APP\_ROLES

| a 🗂 - 🚊 - 🔲 🖶 - I 🚇 - I 🕤 - 🔊 - N 👘 - M N 👫 = BROK262@10.180.2432:1521/PBROP - PL/SOL Developer - select * from FLX. SM LOCAL 🗊                                                                                                    | - 8    | ×                                                                                                    |
|----------------------------------------------------------------------------------------------------|--------|----------------------------------------------------------------------------------------------------|
|                                                                                                    | 0      | <b>A</b> 📖                                                                                                    |
| File Project East Session Tools Configure View Help Plug-Ins                                                                                                    |        | U LQ                                                                                                    |
| 🛃 LocalSecurityQueries_BROP.sql 👌 select * from FLX_SM_LOCAL 🗙                                                                                                    |        | ~                                                                                                    |
| SQL Output Statistics                                                                                                    |        |                                                                                                    |
| select * from FLX_SM_LOCAL_APP_ROLES;                                                                                                    |        | 0                                                                                                    |
|                                                                                                    |        |                                                                                                    |
|                                                                                                    |        |                                                                                                    |
| ⊕ - 1 □ □ √ ▼ Ξ < 4 0 B - △ 4 B 2 F - 1 - 2 F - 0 C 1 0 - 2 F - 2 F - 2  |        |                                                                                                    |
| APP_RLJDROLE_NAMEROLE_CATEGORYDESCRIPTIONROLE_TYPEID_APPCREATED_BYLAST_UPDATED_BYLAST_UPDATED_DATECREATION_DATEOBJECT_VERSION_NUMBER                                                                                                    | OBJECT | STATUS                                                                                                    |
| 1 Customer - Customer - Customer - Customer - Customer - Customer - SYSTELLER - SYSTELLER - 7/27/2020 12:46:15 PM - 7/27/2020 12:46:15 PM - 1                                                                                                    | Α      |                                                                                                    |
| 2 Administrators ··· Administrators ··· Administrat | A      |                                                                                                    |
|                                                                                                    |        |                                                                                                    |
|                                                                                                    |        |                                                                                                    |
|                                                                                                    |        |                                                                                                    |
|                                                                                                    |        |                                                                                                    |
|                                                                                                    |        |                                                                                                    |
|                                                                                                    |        |                                                                                                    |
|                                                                                                    |        |                                                                                                    |
|                                                                                                    |        |                                                                                                    |
|                                                                                                    |        |                                                                                                    |
|                                                                                                    |        |                                                                                                    |
|                                                                                                    |        |                                                                                                    |
|                                                                                                    |        |                                                                                                    |
|                                                                                                    |        |                                                                                                    |
|                                                                                                    |        |                                                                                                    |
|                                                                                                    |        |                                                                                                    |
|                                                                                                    |        |                                                                                                    |
|                                                                                                    |        |                                                                                                    |
|                                                                                                    |        |                                                                                                    |
|                                                                                                    |        |                                                                                                    |
| <                                                                                                    |        | >                                                                                                    |
| [] [] [] 8         1:38         ▼ BROK262@10.180.24.32:1521/PBROP         →1 2 rows selected in 0.874 seconds                                                                                                    |        |                                                                                                    |
|                                                                                                    | -      | Concession in which the local division in which the local division is not the local division of the local division is not the local division of the local division of the local |

FLX\_SM\_LOCAL\_ENT\_APP\_LNK (Related view FLX\_SM\_LOCAL\_ENT\_APP\_LNK\_V): This table defines the mapping between Enterprise Roles and Application Roles.

#### Figure 3–56 FLX\_SM\_LOCAL\_ENT\_APP\_LNK

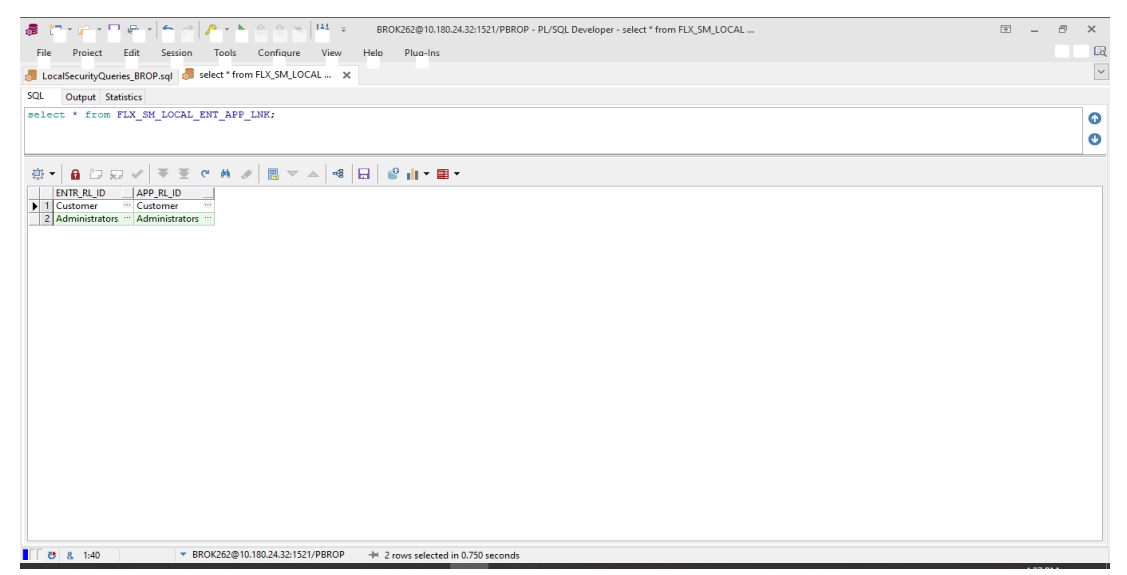

FLX\_SM\_LOCAL\_USR\_ENT\_ROLES (Related view FLX\_SM\_LOCAL\_USR\_ENT\_ROLES\_V): This table defines the user id to Application role mapping. All user IDs need to be in lowercase.

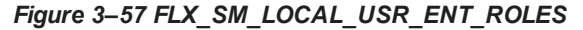

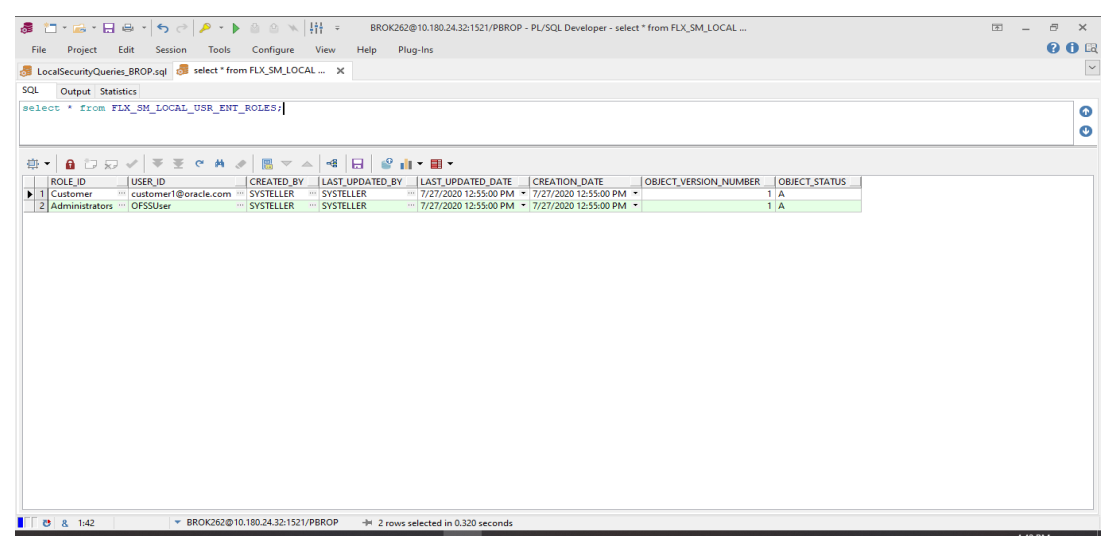

 FLX\_SM\_LOCAL\_RESOURCES (Related view FLX\_SM\_LOCAL\_RESOURCES\_V): This table defines the services (fully qualified method name) for which role based access is to be configured.

#### Figure 3–58 FLX\_SM\_LOCAL\_RESOURCES

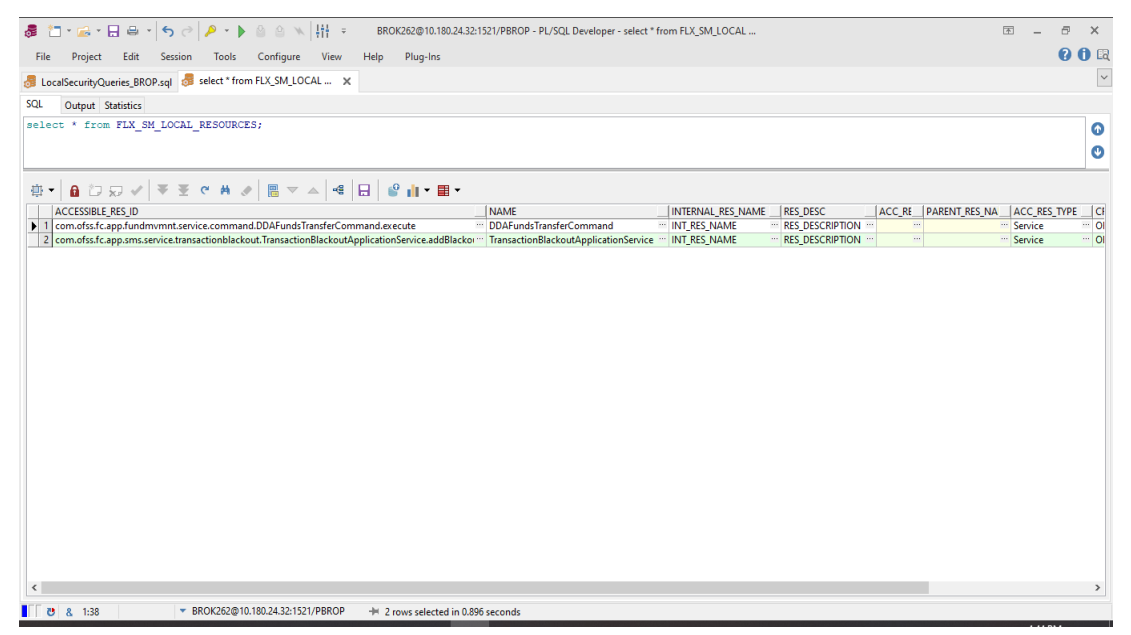

FLX\_SM\_LOCAL\_POLICY\_ENTRY (Related view FLX\_SM\_LOCAL\_POLICY\_ENTRY\_V): This table defines the access policy based on application role and if access type is grant or deny.

#### Figure 3–59 FLX\_SM\_LOCAL\_POLICY\_ENTRY

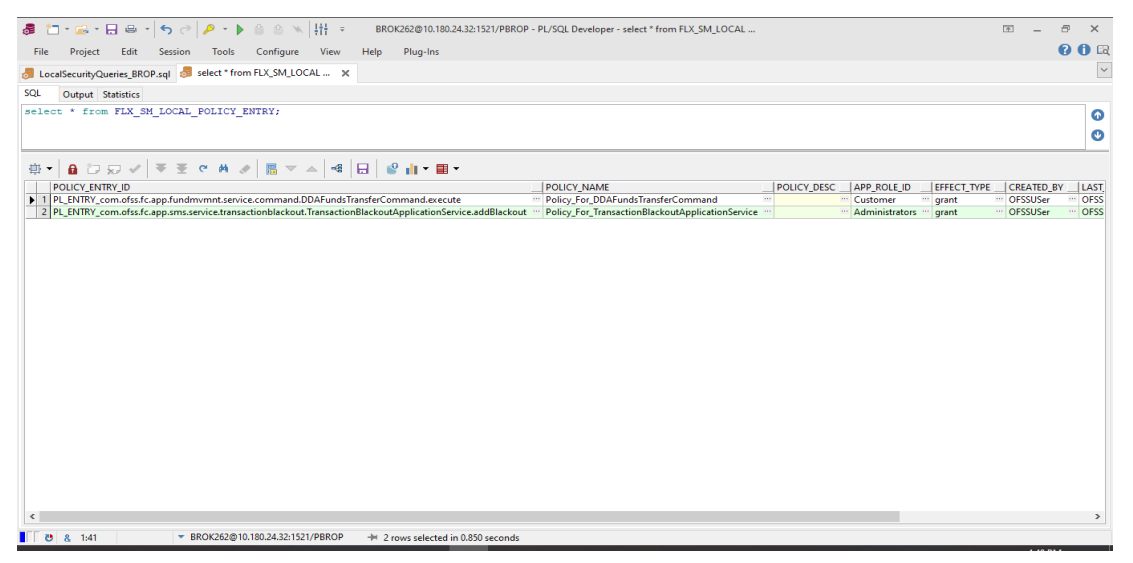

FLX\_SM\_LOCAL\_RES\_POENT\_LNK (Related view FLX\_SM\_LOCAL\_RES\_POENT\_LNK\_V): This table maps the service with the access policy, that is, ACCESSIBLE\_RES\_ID from FLX\_SM\_ LOCAL\_RESOURCES to POLICY\_ENTRY\_ID from FLX\_SM\_LOCAL\_POLICY\_ENTRY.

#### Figure 3–60 FLX\_SM\_LOCAL\_RES\_POENT\_LNK

| 👼 🛅 + 🚘 + 🚼 🚔 + 🌖 🛷 / 👂 / 👂 / 👂 🛞 🖄 🐘 🔡 👘 🔨 🔢 BROK262@10.180.2432:1521/PBROP - PL/SQL Developer - select * from FLX_SM_LOCAL                                                                                                    | ۲ | - 6       | ×      |
|----------------------------------------------------------------------------------------------------|---|-----------|--------|
| File Project Edit Session Tools Configure View Help Plug-Ins                                                                                                    |   | 6         | ) 🛈 🖳  |
| 👵 LocalSecurityQueries_BROP.sql 👼 select * from FLX_SM_LOCAL 🗙                                                                                                    |   |           | $\sim$ |
| SQL Output Statistics                                                                                                    |   |           |        |
| select * from FLX_SM_LOCAL_RES_FOENT_LNK;                                                                                                    |   |           | 0      |
|                                                                                                    |   |           | U      |
| ⊕▼ ● □ ♀ √ ▼ 至 ♥ ♥   ■ ▼ ▲   ■   ₽   ₽   ₽   ■ ▼                                                                                                    |   |           |        |
| ACCESSIBLE, RES, JD POLICY_ENTRY_JD                                                                                                    |   |           |        |
| I com.dss.fc.app.fundmmmt.service.command.DDAFundsTransferComr in PL_ENTRY_com.dss.fc.app.sms.ervice.command.DDAFundsTra<br>2 com.dss.fc.app.sms.ervice.transactionBlackoutTransactionBlackoutDarg. In PL_ENTRY_com.dss.fc.app.sms.ervice.transactionBlackoutTransactionBlackoutTransa |   |           |        |
|                                                                                                    |   |           |        |
|                                                                                                    |   |           |        |
|                                                                                                    |   |           |        |
|                                                                                                    |   |           |        |
|                                                                                                    |   |           |        |
|                                                                                                    |   |           |        |
|                                                                                                    |   |           |        |
|                                                                                                    |   |           |        |
|                                                                                                    |   |           |        |
|                                                                                                    |   |           |        |
|                                                                                                    |   |           |        |
|                                                                                                    |   |           |        |
|                                                                                                    |   |           |        |
|                                                                                                    |   |           |        |
|                                                                                                    |   |           |        |
|                                                                                                    |   |           |        |
| 0         8         1:42         0:01         ▼ BR0k262@10.180.24.32:1521/PBR0P         +# 2 rows selected in 1.204 seconds                                                                                                    |   | 1 53 51 4 |        |

To enable DB based menu, following changes need to be made in the configuration (flw\_fw\_config\_all\_b):

UPDATE FLX\_FW\_CONFIG\_ALL\_B

SET PROP\_VALUE = 'SQL'

WHERE CATEGORY\_ID = 'SecurityConstants'

AND PROP\_ID = 'AuthorizationServiceProvider';

#### Figure 3–61 Configuration for DB Menu

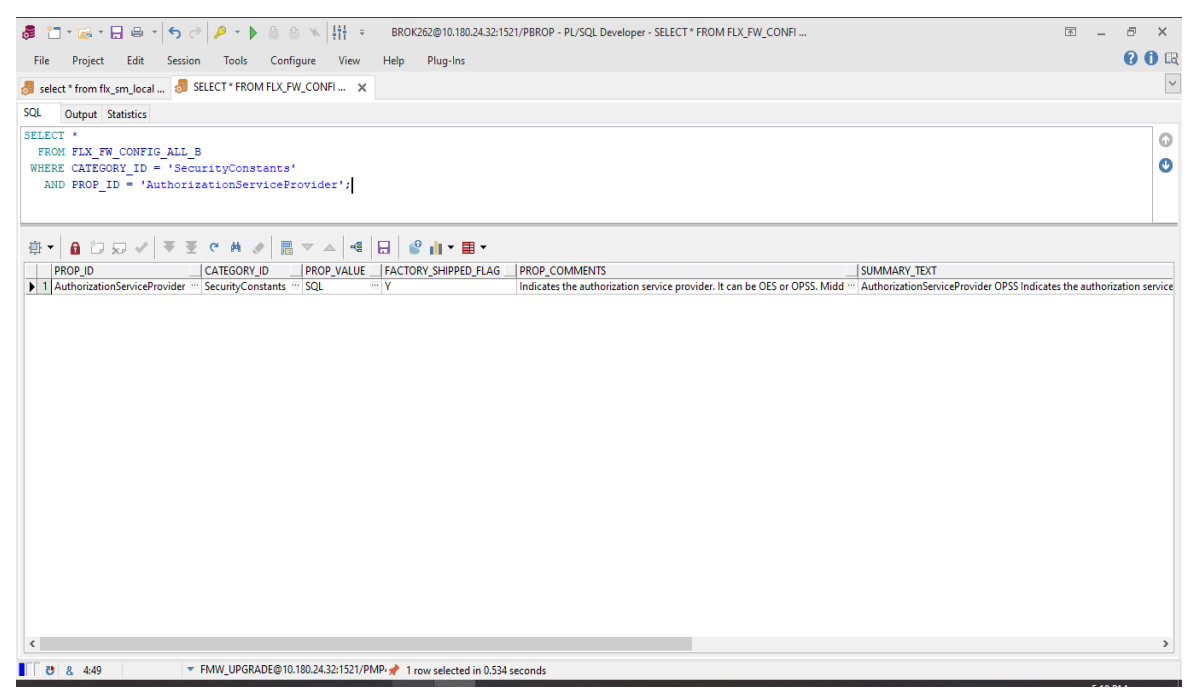

The Managed Server needs to be restarted. On restart, access policies from database will come in force, instead of access policies from OPSS.

### 3.4.2 Role Based Local Menu Configuration

Menu folders and elements will be created by reading the taskflowDefn\_element, menu\_elements and menu\_ folders csv file from **config** folder based on the application and locale.

To enable or disable a certain menu element for a particular role:

- From Policy Management (Fast Path: SM502) page, modify the access policy for the pageDef entry for the particular screen to Grant/Deny as required for the particular role.
- The above menu element will be shown/hidden in the menu for users of that role as per access policy defined.
- In case all menu elements in a particular menu folder are denied access, the folder itself will not be seen in menu.

To enable the DB based menu, following changes needed to be made in configuration (flw\_fw\_config\_all\_b):

- UPDATE flx\_fw\_config\_all\_b SET prop\_value = 'FILE' WHERE prop\_id = 'ui.menu.provider';
- UPDATE flx\_fw\_config\_all\_b SET prop\_value = 'DB' WHERE prop\_id = 'ui.menu.source'; Select \* from flx\_fw\_config\_all\_b WHERE prop\_id IN ('ui.menu.provider', 'ui.menu.source');

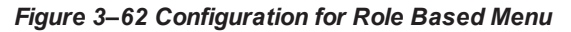

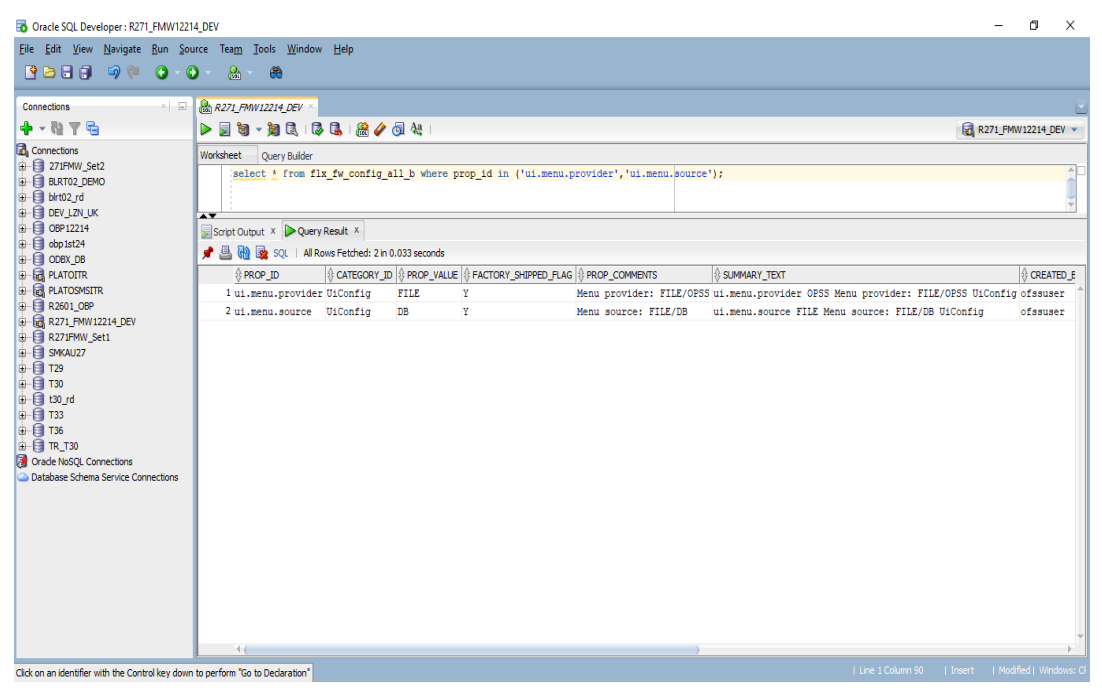

The UI Managed Server needs to be restarted. On login, the menu will be fetched using Menu files (from config) and policies as defined in database instead of OPSS.

## 3.4.3 Database Identity Store Provider (Both Middleware and UI server)

To create a new security provider in UI and Host WebLogic console:

- 1. Navigate to Security Realms > myrealm > Providers
- 2. Create a new provider of Type **SQLAuthenticator**

Figure 3–63 Create Authentication Provider

| Create a New Authentication Provic X                                                                       | +                                                                                                    | - 8 ×                                     |
|----------------------------------------------------------------------------------------------------|----------------------------------------------------------------------------------------------------|-------------------------------------------|
| (←) → 健 û                                                                                                  | 🖸 🔏 10.180.26.213:7001/console/console.portal?_nfpb=true&_pageLabel=SecurityProvidersCreateAtn                               | ☆ ॥\ ₪ ®* Ⅲ =                             |
| OBP R271 FMW Dev OBP R24 FMW                                                                               | N Dev 🧧 OBP R271 FMW Testing 🧧 OBP R24 FMW Testing 🧧 Oracle Banking Platfor 💠 24FMW Jira Dashboard 💠 271FMW Jira Dashboard 🔀 | OBP DevOps - Your O                       |
|                                                                                                    | r Administration Console 12c                                                                                                 | <u> </u>                                  |
| Change Center                                                                                              | 🟦 Home Log Out Preferences 🔤 Record Help                                                                                     | Welcome, weblogic Connected to: ui_domain |
| View changes and restarts                                                                                  | Home >Summary of Security Realms >myrealm >Providers                                                                         |                                           |
| No pending changes exist. Click the Release<br>Configuration button to allow others to edit the<br>domain. | Create a Hew Authentication Provider                                                                                         |                                           |
| Palazza Canfouration                                                                                       | Create a new Authentication Provider                                                                                         |                                           |
| Kelease configuration                                                                                      | The following properties will be used to identify your new Authentication Provider.                                          |                                           |
| Domain Structure                                                                                           | * Indicates required fields                                                                                                  |                                           |
| ui_domain<br>Obmain Partitions<br>-Environment<br>Devironment                                              | The name of the authentication provider.                                                                                     |                                           |
| reprovinents ■ Services                                                                                    | SQLAuthenticator                                                                                                    |                                           |
| Security Realms     E-Interoperability                                                                     | This is the type of authentication provider you wish to create.                                                              |                                           |
| Diagnostics                                                                                                | Type: COLAuthonicator                                                                                                    |                                           |
|                                                                                                    |                                                                                                    |                                           |
|                                                                                                    | OK Cancel                                                                                                    |                                           |
|                                                                                                    |                                                                                                    |                                           |
| How do I                                                                                                   |                                                                                                    |                                           |
| Manage security providers                                                                                  |                                                                                                    |                                           |
| Configure authentication and identity     assertion providers                                              |                                                                                                    |                                           |
| System Status                                                                                              |                                                                                                    |                                           |
| Health of Running Servers as of 10:39 AM                                                                   |                                                                                                    |                                           |
| Failed (0)                                                                                                 |                                                                                                    | ~                                         |

3. In the **Provider Specific** settings, set the Data Source Name e.g. OBP\_SYS\_CONFIG and set the Password Algorithm to either SHA-512 or SHA-256. (SHA-256 & SHA-512 are supported, product default is SHA-512).

Figure 3–64 Provider Specific Settings

| AuthenticatorBook - ui_domain - Vi × +                        |                                                                             |                                          |                                                                                                    | - 0                                                         | ×        |
|---------------------------------------------------------------|-----------------------------------------------------------------------------|------------------------------------------|----------------------------------------------------------------------------------------------------|-------------------------------------------------------------|----------|
| ← → ♂ ☆ 0                                                     | 10.180.26.213:7001/console/console.portal?_nfpb=true8                       | &_pageLabel=AuthenticatorConfigProvider  | SpecificTabl 🗉 🚥 🔽 🏠                                                                                                    | E 🔹 💷                                                       | Ξ        |
| OBP R271 FMW Dev OBP R24 FMW De                               | ev 🦲 OBP R271 FMW Testing 🧧 OBP R24 FMW Testing 🧧 Oracle                    | Banking Platfor 💠 24FMW Jira Dashboard 🔹 | 🕈 271FMW Jira Dashboard 	 🗇 OBP DevOps - Your O                                                                                                    |                                                             |          |
|                                                               | ministration Console 12c                                                    |                                          |                                                                                                    |                                                             | <u> </u> |
| Change Center                                                 | 🔒 Home Log Out Preferences 🔤 Record Help                                    | Q.                                       | Welcome, weblogic                                                                                                    | onnected to: ui_do                                          | main     |
| View changes and restarts                                     | Home >Summary of Security Realms >myrealm >Providers >SQLAuthenticate       | 9°                                       |                                                                                                    |                                                             |          |
| No pending changes exist. Click the Release                   | Settings for SQLAuthenticator                                               |                                          |                                                                                                    |                                                             |          |
| domain.                                                       | Configuration Performance                                                   |                                          |                                                                                                    |                                                             |          |
| Lock & Edit                                                   | Common Provider Specific                                                    |                                          |                                                                                                    |                                                             |          |
| Release Configuration                                         | Save                                                                        |                                          |                                                                                                    |                                                             |          |
| Domain Structure                                              |                                                                             |                                          |                                                                                                    |                                                             |          |
| ui_domain<br>IB-Domain Partitions                             | Use this page to define the provider specific configuration of this SQL Aut | hentication provider.                    |                                                                                                    |                                                             |          |
| Environment     Deployments     Services                      | Identity Domain:                                                            |                                          | The name of the identity domain. More Info                                                                                                    |                                                             |          |
| Security Realms                                               | Plaintext Passwords Enabled                                                 |                                          | Specifies whether plaintext passwords are allowed to be used.                                                                                                    | More Info                                                   |          |
| Let - Diagnostics                                             | Data Source Name:                                                           | OBP_SYS_CONFIG                           | The name of the JDBC data source used for database access.                                                                                                    | More Info                                                   |          |
|                                                               | Group Membership Searching:                                                 | unlimited <                              | Specifies whether recursive group membership searching is unlim<br>values are unlimited andimited. More Info                                                                                                | ited or limited. Valid                                      |          |
| How do I                                                      | Max Group Membership Search Level:                                          | 0                                        | This specifies how many levels of group membership can be sear<br>is valid only if Group Membership Searching is set to limited. Valid<br>positive integers. For example, 0 indicates only direct group men | ched. This setting<br>values are 0 and<br>nberships will be |          |
| Configure authentication and identity     acception providers |                                                                             |                                          | found, a positive number indicates the number of levels to go do                                                                                                    | wn. More Info                                               |          |
| Manage security providers                                     | Password Style Retained                                                     |                                          | Controls how a password is stored in the database when updatin<br>user's password. More Info                                                                                                    | ng an existing                                              |          |
| System Status                                                 | Password Algorithm:                                                         | SHA-1                                    | The message digest algorithm used to hash passwords for storag                                                                                                    | ge. The name is a                                           |          |
| Health of Running Servers as of 10:43 AM                      |                                                                             |                                          | Extension (JCE) provider that is available at runtime. The Java C<br>Architecture (JCA) defines the standard algorithm specifications                                                                       | ryptography<br>More Info                                    |          |
| Failed (0)                                                    |                                                                             |                                          | Promocone goey ochnol one statioard algorithiit specificatoris.                                                                                                    | 10000 10000                                                 |          |

| Q Quora 🗙 🛛 🚾 News - La 🗙 🛛 🇲                                                                              | 🕽 Facebook 🗙   🕙 OBP Dev 🗙   🚺 Cross Rei 🗙   🕅                      | 🛛 Environm 🗙 🛛 🖸 Oracle Ba 🗙 🌀                   | Authentii X G alter tabli X + -                                                                                                    | 5 ×                                   |
|----------------------------------------------------------------------------------------------------|---------------------------------------------------------------------|--------------------------------------------------|----------------------------------------------------------------------------------------------------|---------------------------------------|
| ← → C ▲ Not secure   mum                                                                                   | 00cmq.in.oracle.com:7001/console/console.portal?_nfp                | b=true&_pageLabel=AuthenticatorCo                | nfigProviderSpecificTabPage&handle=com.b 🕁 🥥 📙 🏚 🗐                                                                                                    | A :                                   |
| 🔛 Apps 🔇 OBP DevOps - Your M                                                                               | How to Get a Linke 🚦 Authorization Code 🎰 Indivi                    | dual PAYE - H 🛞 Multi-factor authen              | Tutorials - HMRC D 554 The Social Security 554 Electronic Wage Re                                                                                                    | *                                     |
|                                                                                                    | ninistration Console 12c                                            |                                                  |                                                                                                    | Q ^                                   |
| Change Center                                                                                              | 🔒 Home Log Out Preferences 🔤 Record Help                            | Q                                                | Welcome, weblogic Connected to: ui                                                                                                    | _domain                               |
| View changes and restarts                                                                                  | Home >SQLAuthenticator >Summary of Security Realms >myrealm >U      | sers and Groups >ofssuser >Summary of Security R | alms >SQLAuthenticator >Users and Groups >ofssuser >SQLAuthenticator                                                                                                    |                                       |
| No pending changes exist. Click the Release<br>Configuration button to allow others to edit the<br>domain. | Settings for SQLAuthenticator Configuration Performance             |                                                  |                                                                                                    | -11                                   |
| Lock & Edit Release Configuration                                                                          | Common Provider Specific                                            |                                                  |                                                                                                    |                                       |
| Domain Structure                                                                                           | Jave                                                                |                                                  |                                                                                                    |                                       |
| ui_domain  P-Domain Partitions                                                                             | Use this page to define the provider specific configuration of this | s SQL Authentication provider.                   |                                                                                                    |                                       |
| Environment     Deployments     Devices                                                                    | Identity Domain:                                                    |                                                  | The name of the identity domain. More Info                                                                                                    |                                       |
| Security Realms<br>Interoperability                                                                        | Plaintext Passwords Enabled                                         |                                                  | Specifies whether plaintext passwords are allowed to be used. More Info                                                                                                    |                                       |
| t±)-Diagnostics                                                                                            | Data Source Name:                                                   | OBP_SYS_CONFIG                                   | The name of the JDBC data source used for database access. More Info                                                                                                    |                                       |
|                                                                                                    | Group Membership Searching:                                         | unlimited ¥                                      | Specifies whether recursive group membership searching is unlimited or limite<br>Valid values are unlimited andlimited. More Info                                                                                                    | d.                                    |
| How do I                                                                                                   | Max Group Membership Search Level:                                  | 0                                                | This specifies how many levels of group membership can be searched. This se<br>valid only if Group Membership Searching is set to limited. Valid values are 0 a<br>positive integers. For example, 0 indicates only direct group memberships will<br>found, a positive number indicates the number of levels to go down. More In | ting is<br>nd<br>be<br>fo             |
| Compute authentication and identity<br>assertion providers     Manage security providers                   | Password Style Retained                                             |                                                  | Controls how a password is stored in the database when updating an existing<br>password. More Info                                                                                                    | user's                                |
| System Status  Health of Running Servers as of 10:59 AM Equilad (0)                                        | Password Algorithm:                                                 | SHA-512                                          | The message digest algorithm used to hash passwords for storage. The name<br>standard algorithm name and must be recognized by a Java Cryptography Ext<br>(2CE) provider that is available at running. The Java Cryptography Architecture<br>defines the standard algorithm specifications. More Info                            | is a<br>ension<br>! (JCA)             |
| r diicu (v)                                                                                                |                                                                     |                                                  |                                                                                                    | · · · · · · · · · · · · · · · · · · · |

- 4. According to the Password Algorithm configured, update the **PASSWORD\_HASH\_ALGO** property value (Category SecurityConstants) in flx\_fw\_config\_all\_b table to the same value, that is SHA-512 or SHA-256 (SHA-256 & SHA-512 are supported, product default is SHA-512).
- 5. Property HashedPasswordGenerator in flx\_fw\_config\_all\_b table holds the fully qualified class name which will be used for generating hashed value of password. Product default class is com.ofss.fc.sms.local.service.password.SHASaltedHashedPasswordGenerator which supports hashed password generation using SHA-256 or SHA-512 algorithm. In case a different or custom algorithm is to be provided for hashing, respective class will have to be created for the same (which implements IUserHashedPasswordGenerator interface) and specified as value of HashedPasswordGenerator property.
- 6. In **Common** settings, set the Control Flag to **SUFFICIENT.**

| •                                                                                 |                                 |                                                                             |                                                                                 |                                  |
|-----------------------------------------------------------------------------------|---------------------------------|-----------------------------------------------------------------------------|---------------------------------------------------------------------------------|----------------------------------|
| AuthenticatorBook - ui_domain - W × +                                             |                                 |                                                                             |                                                                                 | - o ×                            |
| < → ୯ ŵ                                                                           | 0 🔏 10.180.26.213:7001/c        | onsole/console.portal?_nfpb=true&_pageLabel=Authentica                      | torConfigCommonTabPage 🛛 🗉 😾 🛠                                                  | III\ 🗉 📽 IIII 🗄                  |
| OBP R271 FMW Dev OBP R24 FMW                                                      | Dev 🧧 OBP R271 FMW Testing      | 💽 OBP R24 FMW Testing 🗧 Oracle Banking Platfor 💠 24FM                       | IW Jira Dashboard 🔹 271FMW Jira Dashboard 🔀 OBP DevOps -                        | Your O                           |
|                                                                                   | Administration Console 12c      |                                                                             |                                                                                 | Õ                                |
| hange Center                                                                      | Home Log Out Preferences        | s 🔤 Record Help                                                             | Welcome,                                                                        | weblogic Connected to: ui_domain |
| view changes and restarts                                                         | Home >Summary of Security Rea   | Ims >myrealm >Providers >SQLAuthenticator                                   |                                                                                 |                                  |
| to pending changes exist. Click the Release                                       | Settings for SQLAuthenticate    | or                                                                          |                                                                                 |                                  |
| domain.                                                                           | Configuration Performance       |                                                                             |                                                                                 |                                  |
| Lock & Edit                                                                       | Common Provider Specific        |                                                                             |                                                                                 |                                  |
| Release Configuration                                                             | Save                            |                                                                             |                                                                                 |                                  |
| Domain Structure                                                                  | This name displays basic inform | nation about this SOL Authentication provider. You can also use this page t | a set the 1885 Control Flag to control how this provider is used in the Jonin s | equence                          |
| Domain Partitions                                                                 |                                 |                                                                             | -,,                                                                             |                                  |
| <ul> <li>Environment</li> <li>Deployments</li> </ul>                              | 👸 Name:                         | SQLAuthenticator                                                            | The name of this SQL Authentication provider.                                   | ore Info                         |
| Services<br>Security Realms                                                       | 👸 Description:                  | Provider that performs DBMS authentication                                  | A short description of this SQL Authentication prov                             | ider. More Info                  |
| #=Interoperability<br>⊞=Diagnostics                                               | 🚱 Version:                      | 1.0                                                                         | The version number of this SQL Authentication pro                               | vider. More Info                 |
|                                                                                   | 👸 Control Flag:                 | SUFFICIENT V                                                                | Specifies how this SQL Authentication provider fits<br>Info                     | into the login sequence. More    |
|                                                                                   | Save                            |                                                                             |                                                                                 |                                  |
| łow do I 🗉                                                                        | i                               |                                                                             |                                                                                 |                                  |
| <ul> <li>Configure authentication and identity<br/>assertion providers</li> </ul> |                                 |                                                                             |                                                                                 |                                  |
| Set the JAAS control flag                                                         |                                 |                                                                             |                                                                                 |                                  |
| Configure the Password Validation provider                                        |                                 |                                                                             |                                                                                 |                                  |
| Manage security providers                                                         |                                 |                                                                             |                                                                                 |                                  |
| System Status 🖂                                                                   | Ì                               |                                                                             |                                                                                 |                                  |

#### Figure 3–65 Common Settings

Following are the changes to be done in the config.xml:

- 1. Navigate to /scratch/app/product/fmw/user\_projects/domains/ui\_domain/config
- 2. Edit config.xml and add the below entries, which are marked in **bold**.

```
<sec:authentication-provider xsi:type="wls:sql-</pre>
authenticatorType">
<sec:name>SQLAuthenticator</sec:name>
<sec:control-flag>SUFFICIENT</sec:control-flag>
<wls:data-source-name>OBP SYS CONFIG</wls:data-source-name>
<wls:plaintext-passwords-enabled>false</wls:plaintext-
passwords-enabled>
<wls:sql-get-users-password>SELECT PASSWORD FROM USERS WHERE
LOWER(USER ID) = LOWER(?) AND IS ACTIVE = 'Y'</wls:sql-get-
users-password>
<wls:sql-user-exists>SELECT USER_ID FROM USERS WHERE LOWER
(USER ID) = LOWER(?) AND IS ACTIVE = 'Y'</wls:sql-user-exists>
<wls:sql-list-member-groups>SELECT G_NAME FROM GROUPMEMBERS
WHERE LOWER(G MEMBER) = LOWER(?) </wls:sql-list-member-groups>
<wls:sql-list-users>SELECT USER ID FROM USERS WHERE LOWER
(USER ID) LIKE LOWER(?) AND IS ACTIVE = 'Y'</wls:sql-list-
users>
<wls:sql-get-user-description>SELECT NAME FROM USERS WHERE
LOWER(USER_ID) = LOWER(?) AND IS_ACTIVE = 'Y'</wls:sql-get-
user-description>
<wls:sql-list-groups>SELECT ROLE NAME FROM ROLES WHERE ROLE
NAME LIKE ?</wls:sql-list-groups>
```

```
<wls:sql-group-exists>SELECT ROLE NAME FROM ROLES WHERE ROLE
NAME = ?</wls:sql-group-exists>
<wls:sql-is-member>SELECT G MEMBER FROM GROUPMEMBERS WHERE G
NAME = ? AND LOWER(G MEMBER) = LOWER(?)</wls:sql-is-member>
<wls:sql-get-group-description>SELECT ROLE DESCRIPTION FROM
ROLES WHERE ROLE NAME = ?</wls:sql-get-group-description>
<wls:password-style-retained>false</wls:password-style-
retained>
<wls:sql-create-user>INSERT INTO USERS VALUES (?, ?, ?, ?, ?,
?)</wls:sql-create-user>
<wls:sql-remove-user>DELETE FROM USERS WHERE LOWER(USER ID) =
LOWER(?)</wls:sql-remove-user>
<wls:sql-remove-group-memberships>DELETE FROM GROUPMEMBERS
WHERE LOWER(G MEMBER) = LOWER(?) OR G_NAME = ?</wls:sql-
remove-group-memberships>
<wls:sql-set-user-description>UPDATE USERS SET NAME = ? WHERE
LOWER(USER ID) = LOWER(?)</wls:sql-set-user-description>
<wls:sql-set-user-password>UPDATE USERS SET PASSWORD = ? WHERE
LOWER(USER ID) = LOWER(?)</wls:sql-set-user-password>
<wls:sql-create-group>INSERT INTO ROLES VALUES ( ? , ?
)</wls:sql-create-group>
<wls:sql-set-group-description>UPDATE ROLES SET ROLE
DESCRIPTION = ? WHERE ROLE NAME = ?</wls:sql-set-group-
description>
<wls:sql-remove-member-from-group>DELETE FROM GROUPMEMBERS
WHERE G NAME = ? AND LOWER (G MEMBER) = LOWER (?) </wls:sql-
remove-member-from-group>
<wls:sql-remove-group>DELETE FROM ROLES WHERE ROLE NAME =
?</wls:sql-remove-group>
<wls:sql-list-group-members>SELECT G MEMBER FROM GROUPMEMBERS
WHERE G NAME = ? AND LOWER (G MEMBER) LIKE LOWER (?) </ wls:sql-
list-group-members>
</sec:authentication-provider>
```

#### Note

The database configuration are as follows:

- The tables already created as part of DB based Policy configuration:
  - Users Table: FLX\_SM\_LOCAL\_USERS
  - Groups Table: FLX\_SM\_LOCAL\_APP\_ROLES

- Members to Group mapping Table: FLX\_SM\_LOCAL\_USR\_ENT\_ROLES
- To view Creation scripts:
  - 1. CREATE OR REPLACE VIEW USERS AS

SELECT NAME,

USER ID, FIRST\_NAME,

LAST\_NAME,

USER\_DESCRIPTION,

PASSWORD,

MANAGER,

DEPARTMENT,

DATE\_OF\_BIRTH,

BUSINESS\_EMAIL,

PREFFERED\_LANGUAGE,

USER\_HOME\_BRANCH,

LAST\_LOGIN\_DATE,

TWOFA\_NONACTIVE\_BEGIN\_DATE,

TWOFA\_NONACTIVE\_END\_DATE,

TWOFA\_STATUS,

BRAND,

IS\_ENROLLED\_FOR\_TWOFA,

PARTY\_ID,

CORPORATE\_PARTY\_ID,

FORUM\_NICK\_NAME,

ACCREDITATION,

TARGET\_UNIT,

ACCESSIBLE\_TARGET\_UNIT,

IS\_ACTIVE FROM FLX\_SM\_LOCAL\_USERS;

#### 2. CREATE OR REPLACE VIEW ROLES

(role\_name, role\_description)

AS

SELECT app\_rl\_ID, DESCRIPTION FROM FLX\_SM\_LOCAL\_APP\_ROLES;

3. CREATE OR REPLACE VIEW GROUPMEMBERS

(g\_name, g\_member)

AS

SELECT role\_id, USER\_ID FROM FLX\_SM\_LOCAL\_USR\_ENT\_ROLES;

Note

The entries in SQLAuthenticator are as per these views.

- To configure the Virtualized Identity Store Provider:
  - 1. In Enterprise Manager, click on WebLogic Domain (under ui\_domain), select Security > Security Provider Configuration to display the Security Provider Configuration page.

Figure 3–66 Service Provider Configuration

| ui_domain (C | Dracle WebLogic Doma × +                                    |                                                       |                   |                                   |                                                 |             |                         | -                 | ø ×              |
|--------------|-------------------------------------------------------------|-------------------------------------------------------|-------------------|-----------------------------------|-------------------------------------------------|-------------|-------------------------|-------------------|------------------|
|              | C 🔐 🛛 🖉 mumi                                                | 00cpx.in.oracle.com:7001/em/faces/as-                 | weblogic-webl     | ogicDomainHome<br>nking Platfor ◊ | ?type=weblogic_domaii<br>24FMW Jira Dashboard 🔇 | n⌖=%2FD ••• | ,<br>BP DevOps - Your O | III\ 🗉 🛎          | ; ₩ Ξ            |
|              | ACLE <sup>®</sup> Enterprise Manager Fusi                   | ion Middleware Control 12c                            | _                 |                                   |                                                 | 6           | WebLogic Domain         | ▼ weblogic        |                  |
|              | i_domain ()                                                 |                                                       |                   |                                   |                                                 |             | <b>∂</b> • ⊠ •          | Auto Refresh      | Off 🗸            |
| Serve        | Home                                                        | - 0                                                   |                   |                                   |                                                 |             | lut.                    | 23, 2020 11:42:19 | AM IST O         |
| Clust        | Monitoring<br>Diagnostics<br>Control<br>Logs<br>Environment | Name AdminServe<br>Host mum00cpxi<br>Listen Port 7001 | r<br>n.oracle.com |                                   |                                                 |             |                         |                   |                  |
|              | Deployments<br>JDBC Data Sources                            | Security Administration<br>Web Service Security       | Ey                |                                   |                                                 |             |                         |                   |                  |
|              | Messaging<br>Cross Component Wiring                         | Application Policies     Application Roles            | ster              | Machine                           | State                                           | Health      | Listen Port             | CPU Usage<br>(%)  | Usag<br>(ME      |
| Depic        | Web Services<br>Other Services                              | System Policies     Security Provider Configuration   | ui_cluster1       | ui_machine1                       | Running<br>Running                              | ок          | 7001                    | 0.00              | 536.2<br>1,194.9 |
|              | Administration<br>Refresh WebLogic Domain                   | Audit Registration and Policy<br>Credentials          |                   |                                   |                                                 |             |                         |                   |                  |
| Doma         | Security<br>JNDI Browser                                    | ▶ Keystore<br>Idden 34                                |                   |                                   |                                                 |             |                         | Serve             | rs 2 of 2        |

2. Expand Security Store Provider, then Identity Store Provider and click on Configure.

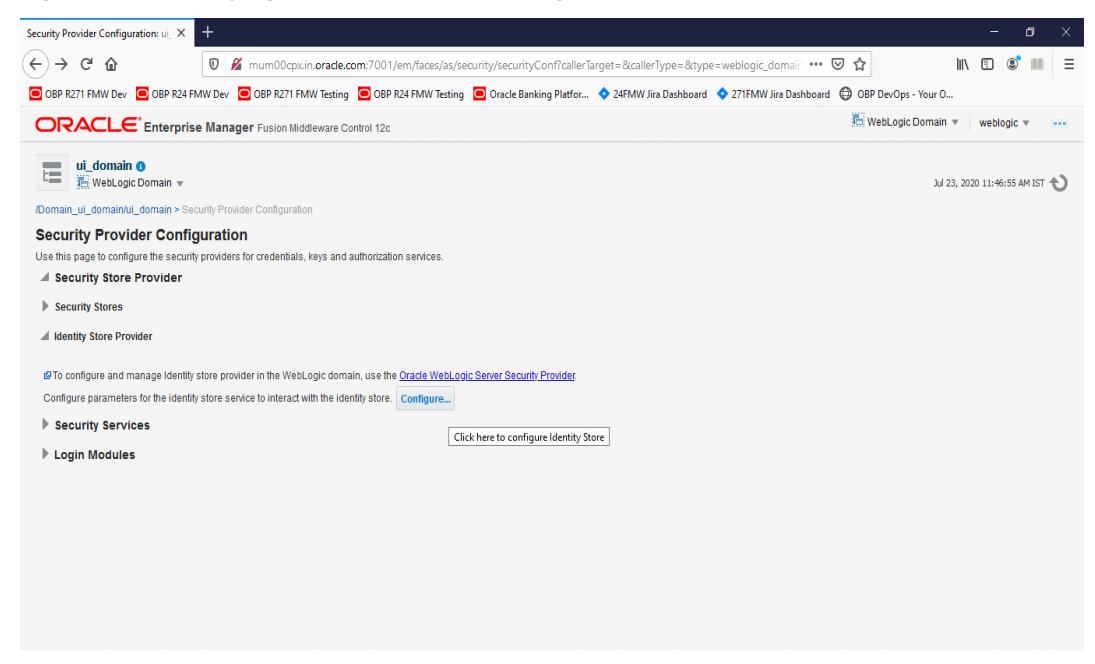

Figure 3–67 Identifying Store Provider for Configuration

3. Add a new Custom Property called virtualize with value true.

Figure 3–68 Adding Custom Property Virtualize with value True

| Identity Store Configur                                                                                                    | ration: ui_dor × +                                      |                                                             |                                                                                                    |                                                         |     |
|----------------------------------------------------------------------------------------------------|---------------------------------------------------------|-------------------------------------------------------------|----------------------------------------------------------------------------------------------------|---------------------------------------------------------|-----|
| (←) → 健 @                                                                                                    | (                                                       | 🛛 🔏 mum00cpx.in.oracle.com                                  | 7001/em/faces/as/security/idstoreConf?type=weblogic_domain⌖=%2FDomain_ui_do 🚥 叉                                         | ☆ Ⅲ\ 🗉 📽 Ⅲ                                              | Ξ   |
| OBP R271 FMW De                                                                                                    | ev 🖸 OBP R24 FMW                                        | Dev 🧿 OBP R271 FMW Testing 🧧                                | OBP R24 FMW Testing 🕒 Oracle Banking Platfor 💠 24FMW Jira Dashboard 💠 271FMW Jira Dashboard 🔀                           | OBP DevOps - Your O                                     |     |
| ORACL                                                                                                    | Enterprise N                                            | lanager Fusion Middleware Contro                            | l 12c                                                                                                    | 🖶 WebLogic Domain 🔻 🛛 weblogic 💌                        |     |
| /Domain_ui_domai                                                                                                    | a <b>in 0</b><br>ogic Domain ▼<br>n/ui_domain > Securit | Y Provider Configuration > Identity Sto                     | re Configuration                                                                                                    | Jul 23, 2020 11:47:13 AM IST 🖞                          | ย   |
| <ol> <li>Information</li> </ol>                                                                                                 |                                                         |                                                             |                                                                                                    |                                                         |     |
| Identity Store<br>The identity store se<br>properties here for t<br>Use WebLogic<br>Authentication<br>Provider<br>Configuration | e Configuratio                                          | n configured to use the first Oracle We the store instance. | oLogic Server authenticator and does not require any special configuration. To fine-tune the behavior of all types of L | OK Canc<br>DAP-based identity store providers configure | :el |
|                                                                                                    | Property Name                                           |                                                             | Value                                                                                                    |                                                         |     |
| Custom<br>Properties                                                                                                    | CONNECTION_P                                            | DOL_CLASS                                                   | oracle.security.idm.providers.stdldap.JNDIPool                                                                          |                                                         |     |
|                                                                                                    | virtualize                                              |                                                             | true                                                                                                    |                                                         |     |
|                                                                                                    |                                                         |                                                             |                                                                                                    |                                                         |     |
|                                                                                                    |                                                         |                                                             |                                                                                                    |                                                         |     |
|                                                                                                    |                                                         |                                                             |                                                                                                    |                                                         |     |

4. Click **OK** to save the changes.

- 5. Restart the Admin Server and Managed Server(s).
- To create adapters for using tables as Identity Store:
  - 1. Create a file named adapter\_template\_usergroup1.xml. This file is used to describe the mapping of the user table to a virtual LDAP store.

```
<?xml version = '1.0' encoding = 'UTF-8'?>
<adapters schvers="303" version="1"
xmlns="http://www.octetstring.com/schemas/Adapters"
xmlns:adapters="http://www.w3.org/2001/XMLSchema-
instance">
<dataBase id="directoryType" version="0">
<root>%ROOT%</root>
<active>true</active>
<serverType>directoryType</serverType>
<routing>
<critical>true</critical>
<priority>50</priority>
<inclusionFilter/>
<exclusionFilter/>
<plugin/>
<retrieve/>
<store/>
<visible>Yes</visible>
<levels>-1</levels>
<bind>true</bind>
<bind-adapters/>
<views/>
<dnpattern/>
</routing>
<pluginChains
xmlns="http://xmlns.oracle.com/iam/management/ovd/config
/plugins">
<plugins>
<plugin>
<name>DBGUID</name>
<class>oracle.ods.virtualization.engine.chain.plugins.db
guid.DBGuidPlugin
</class>
<initParams>
<param name="guidAttribute" value="orclguid"/>
</initParams>
</plugin>
</plugins>
<default>
<plugin name="DBGUID"/>
</default>
```

```
<add/>
<bind/>
<delete/>
<get/>
<modify/>
<rename/>
</pluginChains>
<driver>oracle.jdbc.driver.OracleDriver</driver>
<url>%URL%</url>
<user>%USER%</user>
<password>%PASSWORD%</password>
<ignoreObjectClassOnModify>false</ignoreObjectClassOnMod
ify>
<includeInheritedObjectClasses>true</includeInheritedObj</pre>
ectClasses>
<maxConnections>10</maxConnections>
<mapping>
<joins/>
<objectClass name="person" rdn="cn">
<attribute ldap="cn" table="USERS" field="NAME" type=""/>
<attribute ldap="uid" table="USERS" field="USER ID"
type=""/>
<attribute ldap="usernameattr" table="USERS" field="NAME"</pre>
type=""/>
<attribute ldap="loginid" table="USERS" field="USER ID"
type=""/>
<attribute ldap="description" table="USERS" field="NAME"</pre>
type=""/>
<attribute ldap="orclguid" table="USERS" field="USER ID"
type=""/>
</objectClass>
</mapping>
<useCaseInsensitiveSearch>true</useCaseInsensitiveSearch>
<connectionWaitTimeout>10</connectionWaitTimeout>
<oracleNetConnectTimeout>0</oracleNetConnectTimeout>
<validateConnection>false</validateConnection>
</dataBase>
</adapters>
```

2. Create a file named adapter\_template\_usergroup2.xml to describe the mapping of the group table to a virtual LDAP store.

```
<?xml version = '1.0' encoding = 'UTF-8'?>
<adapters schvers="303" version="1"
xmlns="http://www.octetstring.com/schemas/Adapters"
xmlns:adapters="http://www.w3.org/2001/XMLSchema-
instance">
```

```
<dataBase id="directoryType" version="0">
<root>%ROOT%</root>
<active>true</active>
<serverType>directoryType</serverType>
<routing>
<critical>true</critical>
<priority>50</priority>
<inclusionFilter/>
<exclusionFilter/>
<plugin/>
<retrieve/>
<store/>
<visible>Yes</visible>
<levels>-1</levels>
<bind>true</bind>
<bind-adapters/>
<views/>
<dnpattern/>
</routing>
<pluginChains
xmlns="http://xmlns.oracle.com/iam/management/ovd/config
/plugins">
<plugins>
<plugin>
<name>VirtualAttribute</name>
<class>oracle.ods.virtualization.engine.chain.plugins.vi
rtualattr.VirtualAttributePlugin
</class>
<initParams>
<param name="ReplaceAttribute"
value="uniquemember=
{cn=%uniquemember%, cn=users, dc=in, dc=oracle, dc=com}"/>
</initParams>
</plugin>
</plugins>
<default>
<plugin name="VirtualAttribute"/>
</default>
<add/>
<bind/>
<delete/>
<get/>
<modify/>
<rename/>
</pluginChains>
<driver>oracle.jdbc.driver.OracleDriver</driver>
```

```
<url>%URL%</url>
<user>%USER%</user>
<password>%PASSWORD%</password>
<ignoreObjectClassOnModify>false</ignoreObjectClassOnMod
ify>
<includeInheritedObjectClasses>true</includeInheritedObj</pre>
ectClasses>
<maxConnections>10</maxConnections>
<mapping>
<joins/>
<objectClass name="groupofuniguenames" rdn="cn">
<attribute ldap="cn" table="GROUPMEMBERS" field="G NAME"</pre>
type=""/>
<attribute ldap="description" table="GROUPMEMBERS"</pre>
field="G NAME" type=""/>
<attribute ldap="uniquemember" table="GROUPMEMBERS"
field="G MEMBER" type=""/>
</objectClass>
</mapping>
<useCaseInsensitiveSearch>true</useCaseInsensitiveSearch>
<connectionWaitTimeout>10</connectionWaitTimeout>
<oracleNetConnectTimeout>0</oracleNetConnectTimeout>
<validateConnection>false</validateConnection>
</dataBase>
</adapters>
```

- 3. Set below environment variables:
  - export MW\_HOME=/scratch/app/product/fmw
  - export ORACLE\_HOME=/scratch/app/product/fmw
  - export WL\_HOME=/scratch/app/product/fmw/wlserver
  - export JAVA\_HOME=/scratch/app/product/jdk1.8.0\_231 (Modify as applicable)
- 4. Copy both the adapter files to <MW\_HOME>/oracle\_common/modules/oracle.ovd/templates
- 5. Open terminal window at <MW\_HOME>/oracle\_common/bin
- 6. Run the libovdadapterconfig script to create each of the two adapters from the template files above.

libovdadapterconfig -adapterName <name of adapter> -adapterTemplate <name (NOT including path) of template file which defines adapater> -host localhost -port <Admin Server port> -userName <user id of account which has administrative privileges in the domain> - domainPath <path to the BI domain> -dataStore DB -root <nominal specification of a pseudo-LDAP query to treat as the "root" of this adapter – must match that specified in template for adapter 2 above> -contextName default -dataSourceJNDIName <JNDI name for DataSource which points at the database being mapped>

#### For example:

./libovdadapterconfig.sh -adapterName userGroupAdapter1 -adapterTemplate adapter\_ template\_usergroup1.xml -host 10.180.26.213 -port 7001 -userName weblogic -domainPath /scratch/app/product/fmw/user\_projects/domains/ui\_domain/ -dataStore DB -root cn=users,dc=in,dc=oracle,dc=com -contextName default -dataSourceJNDIName jdbc/FCBDataSourceConfig

./libovdadapterconfig.sh -adapterName userGroupAdapter2 -adapterTemplate adapter\_ template\_usergroup2.xml -host 10.180.26.213 -port 7001 -userName weblogic -domainPath /scratch/app/product/fmw/user\_projects/domains/ui\_domain/ -dataStore DB -root cn=users,dc=in,dc=oracle,dc=com -contextName default -dataSourceJNDIName jdbc/FCBDataSourceConfig

The users created in database tables will be visible in WebLogic console under myrealm > Users and Groups.

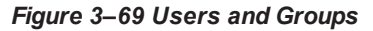

| Settings for myrealm - ui_domain - ×                        | ŀ                             |                                                                                                  | - 6                                    |
|-------------------------------------------------------------|-------------------------------|--------------------------------------------------------------------------------------------------|----------------------------------------|
| ← → ♂ ☆                                                     | 👽 🔏 mum00cpx.in.oracle.o      | om:7001/console/console.portal?_nfpb=true&_pageLabel=RealmUserManagementTabPa                    | · 🛛 🏠 🐘 🗈 📽                            |
| OBP R271 FMW Dev OBP R24 FMW                                | V Dev 📃 OBP R271 FMW Testing  | 🖸 OBP R24 FMW Testing 🗧 Oracle Banking Platfor 💠 24FMW Jira Dashboard 💠 271FMW Jira Dashboa      | ard 💮 OBP DevOps - Your O              |
|                                                             | Administration Console 12c    |                                                                                                  |                                        |
| Change Center                                               | Home Log Out Preference       | is 🐼 Record Help                                                                                 | Welcome, weblogic Connected to: ui_dor |
| View changes and restarts                                   | Home >Summary of Security Re  | alms >myrealm >Users and Groups                                                                  |                                        |
| No pending changes exist. Click the Release                 | Settings for myrealm          |                                                                                                  |                                        |
| Configuration button to allow others to edit the<br>domain. | Configuration Users and C     | roups Roles and Policies Credential Mappings Providers Migration                                 |                                        |
| Lock & Edit                                                 | Users Groups                  |                                                                                                  |                                        |
| Release Configuration                                       |                               |                                                                                                  |                                        |
| Domain Etructure                                            | This page displays informatio | n about each user that has been configured in this security realm.                               |                                        |
|                                                             |                               |                                                                                                  |                                        |
| Domain Partitions                                           | Customize this table          |                                                                                                  |                                        |
| thenvironment                                               | Users (Filtered - More Co     | lumns Exist)                                                                                     |                                        |
| Services                                                    | New Delete                    |                                                                                                  | Shawing 1 to 9 of 9 Dravie up   Novi   |
| E-Interoperability                                          |                               |                                                                                                  | showing to coro ricindas files         |
| Diagnostics                                                 | Name 🗠                        | Description                                                                                      | Provider                               |
|                                                             | LCMUser                       | This is the default service account for WebLogic Server Lifecycle Manager configuration updates. | DefaultAuthenticator                   |
|                                                             | obpsqluser                    | obpsqluser                                                                                       | SQLAuthenticator                       |
|                                                             | OFSSUser                      | OFSSUser                                                                                         | SQLAuthenticator                       |
|                                                             | _ OracleSystemUser            | Oracle application software system user.                                                         | DefaultAuthenticator                   |
| low do I                                                    | E T1010                       | T1010                                                                                            | SQLAuthenticator                       |
| Manage users and groups                                     | T1020                         | T1020                                                                                            | SQLAuthenticator                       |
| Create users                                                | T1030                         | T1030                                                                                            | SQLAuthenticator                       |
| Modify users                                                | weblogic                      | This user is the default administrator.                                                          | DefaultAuthenticator                   |
| Delete users                                                | New Delete                    |                                                                                                  | Showing 1 to 8 of 8 Previous   Next    |
|                                                             |                               |                                                                                                  |                                        |
| System Status                                               | a                             |                                                                                                  |                                        |
| lealth of Running Servers as of 12:05 PM                    |                               |                                                                                                  |                                        |

Following are the data snapshot in the views created:

Select \* from users;

Figure 3–70 Selecting from Users

| 💭 📲 🖉 🗸 💭 🖉 🖉 🖉 🖉 💊 💊 🖉 🖉 🖉 👘 👘 👘 👘 👘 👘 👘 👘 👘 👘 👘 🖓                                                        | weloner - celect * from users |               |                       | R           | -        | ×      |
|----------------------------------------------------------------------------------------------------|-------------------------------|---------------|-----------------------|-------------|----------|--------|
|                                                                                                    | veloper - select montusels,   |               |                       |             | - 0      |        |
| File Project Edit Session Tools Configure View Help Plug-Ins                                               |                               |               |                       |             |          | 1      |
| 🧔 select <sup>∗</sup> from users; X                                                                        |                               |               |                       |             |          | $\sim$ |
| SOL Output Statistics                                                                                      |                               |               |                       |             |          |        |
|                                                                                                    |                               |               |                       |             |          | 1 -    |
| Select * from users;                                                                                       |                               |               |                       |             |          | O      |
| ⊕▼ 🔒 🗁 💬 🖌 ▼ 至 🤉 # 🥒   🖀 ▽ ㅅ   📽   🔒 🔐 ▼ ■▼                                                                |                               |               |                       |             |          |        |
| NAME USER_ID FIRST_NAME LAST_NAME DESCRIPTION PASSWORD                                                     | MANAGER DEPARTMENT            | DATE_OF_BIRTH | EMAIL                 | PREFERRED_I | LANGUAGE |        |
| ▶ 1 T1020 - T1020 - T1020 - T1020 - T1020 - T1020 - SHA-1]9wHYvAkER4vxwglvIHYa6d04T5CtWLE=                 |                               |               | T1020@oracle.com      | en 👘        |          |        |
| 2 T1030 ··· T1030 ··· T1030 ··· T1030 ··· T1030 ··· T1030 ··· (SHA-1)Z3zUKgmohLiT8KzK85Q8Nj15l9lkl0=       |                               |               | T1030@oracle.com      | en 👘        |          |        |
| 3 T1010 - T1010 T1010 T1010 T1010 SHA-1)pjvjBSK/Qx1LOkmnbkelEQFrQ6hVhq0=                                   |                               |               | T1010@oracle.com      | en 👘        |          | 222    |
| 4 OFSSUser ··· OFSSUser ··· OFSSUser ··· OFSSUser ··· OFSSUser ··· SHA-1}1vmcfWnXcq/UupfBPjaosWkhfNmQG8g=  |                               |               | OFSSUser@oracle.com   | en 🛛        |          |        |
| 5 obpsqluser ··· obpsqluser ··· oBP ··· SQLUSER ··· obpsqluser ··· (SHA-1)oWle7nMkHnY5yMbT7f9gOysl48WqU2g= |                               | 8 8           | obpsqluser@oracle.com | i en        |          | -      |
|                                                                                                    |                               |               |                       |             |          |        |
| <                                                                                                    |                               |               |                       |             |          | >      |
| Sunfmw_12214@10.180.24.33:1521/PDBRV ₩ 5 rows selected in 0.475 seconds                                    |                               |               |                       |             |          |        |

Select \* from roles;

Figure 3–71 Selecting from Roles

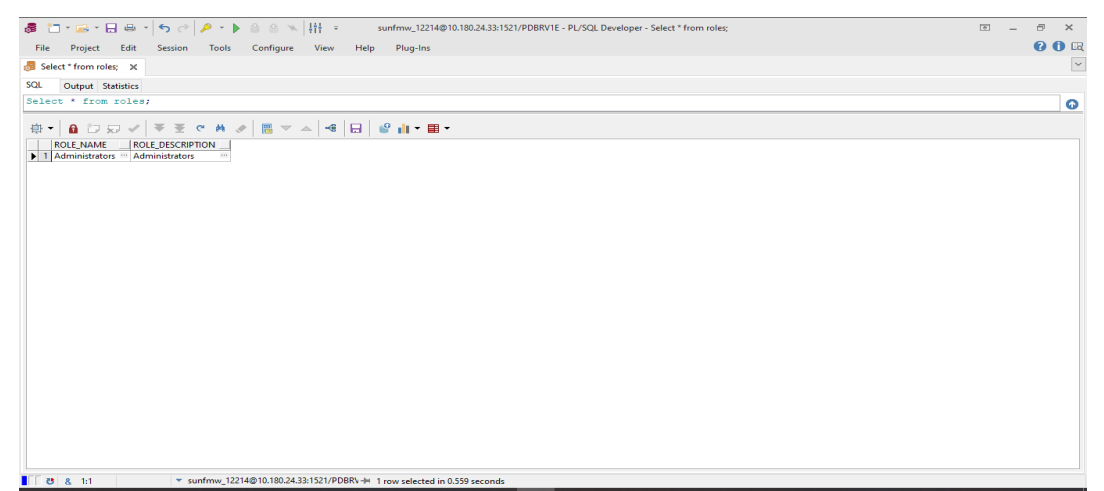

Select \* from groupmembers;

Figure 3–72 Selecting from Groupmembers

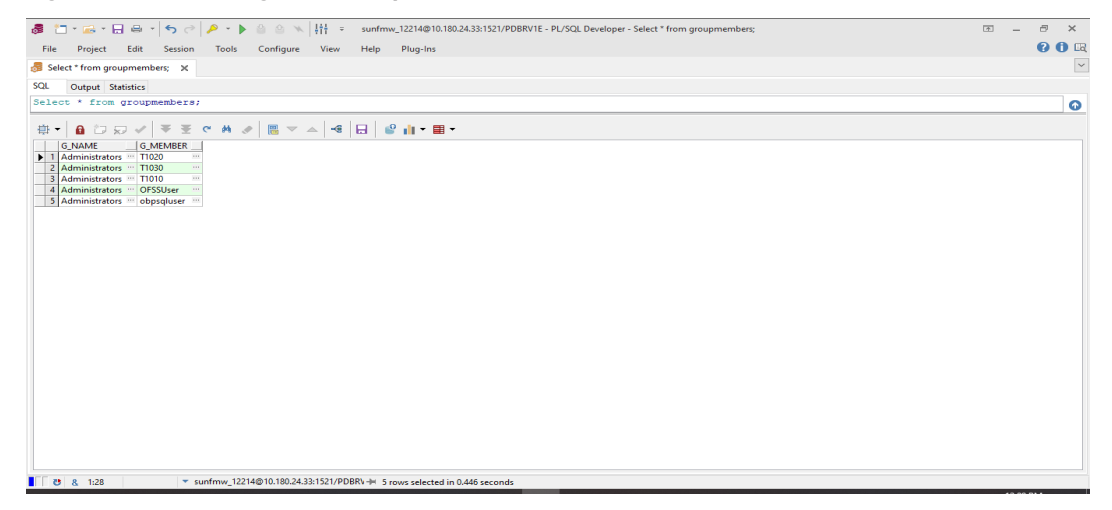

The user is now created in the database and can log in.

70 | Oracle Banking Enterprise Default Management User Provisioning Guide

# **4 User Fields and Constraints**

This chapter provides information on the user provisioning fields and related constraints.

## 4.1 User Fields Provisioned From OIM

You must follow the constraints (listed in the table below) to provision user to Oracle Banking Enterprise Collections and Oracle Banking Enterprise Recovery irrespective of the constraints in OIM.

Irrespective of the field length allowed in OIM, you should restrict the field length to the specified values (in table below) for successful provisioning of user data. In case, if field length exceeds the specified limit, then data would be truncated and stored in Oracle Banking Enterprise Collections and Oracle Banking Enterprise Recovery.

The following table lists of user fields (provisioned from OIM) and its constraints.

| Table | 4–1 | User | Fields |
|-------|-----|------|--------|
|       |     |      |        |

| Field Name in OIM | Field Name<br>in<br>Collections<br>Admin<br>Application | Length | Mandatory<br>(Y/N) | Modifiable<br>(Y/N)        | Comments                                                                                                    |
|-------------------|---------------------------------------------------------|--------|--------------------|----------------------------|----------------------------------------------------------------------------------------------------|
| User Login        | User Id                                                 | 255    | Y                  | N                          | You can modify this field name.                                                                                                    |
| First Name        | First Name                                              | 50     | Y                  | Y                          | Users First Name                                                                                                    |
| Last Name         | Last Name                                               | 50     | Y                  | Y                          | Users Last Name                                                                                                    |
| Email             | Email<br>Address                                        | 70     | Y                  | Y                          | Users Email address                                                                                                    |
| Collections User  | Heer Crown                                              | 20     | Ν                  | v                          | This User Group<br>represents User Group in<br>Oracle Banking<br>Enterprise Collections<br>and Oracle Banking<br>Enterprise Recovery.           |
| Group             | User Group                                              | 20     | N                  | Ŷ                          | For every User, default<br>User Group is populated<br>in Oracle Banking<br>Enterprise Collections<br>and Oracle Banking<br>Enterprise Recovery. |
| End Date          | Date                                                    | N      | Y                  | User's Log in expiry date. |                                                                                                    |

#### Note

User creation from Native Collections Admin Application is primarily discouraged. But in case of any failure in provisioning through OIM, you

can create or update the users through Native Collections Admin Application screen. Below are the constraints to be followed when user is to be created through Native Collections Admin Application:

- User login is not supported in lowercase. User login must be entered in uppercase only. (Same should be taken into account while creating user through OID or OIM.)
- Only system admin users will have access to create or modify users via Native Collections Admin screen.

Figure 4–1 Create User - Mandatory and Optional Attributes

| Home Users × Create User | r × |        |          |      |                 |
|--------------------------|-----|--------|----------|------|-----------------|
| Create User              |     |        |          | Subm | it Save As 👻 Ca |
| Request Information      |     |        |          |      |                 |
| Effective Date           | Ċô  |        |          |      |                 |
| Justification            |     |        |          |      |                 |
| Basic Information        |     |        | Manager  |      | 0               |
| Middle Name              |     | * Orga | nization |      | 0               |
| * Last Name              |     | * u    | ser Type | •    |                 |
| E-mail                   |     | Displ  | ay Name  |      |                 |
| Account Settings         |     |        |          |      |                 |
| User Login               |     |        |          |      |                 |
| Password                 |     | 0      |          |      |                 |
| Confirm Password         |     |        |          |      |                 |
| Account Effective Date   | es  |        |          |      |                 |
|                          | 1 m |        |          |      |                 |
| Start Date               | -   |        |          |      |                 |

#### Collections Mandatory Attributes:

- 1. First Name
- 2. Last Name
- 3. Email
- 4. User Login

Collections Optional Attribute:

1. End Date
# 5 Create, Modify, Delete Users using OIM

This chapter explains the process of creating and provisioning users using OIM.

### 5.1 Create and Provision Users

- 1. Log in OIM Identity Self Service.
- 2. Click **Users** and then click **Create**. The Create User tab opens.

|--|

|                |                            |              | Sa              | ndboxes Customize xelsysadm v |          |   |
|----------------|----------------------------|--------------|-----------------|-------------------------------|----------|---|
| c              |                            |              |                 | Self Service Manage           |          |   |
| 1              | Home Users × Create User × |              |                 |                               |          |   |
|                | Create User                |              |                 | Submit Save As v Cancel       |          |   |
|                | A Request Information      |              |                 |                               |          |   |
|                | Effective Date 11/13/2018  |              |                 |                               |          |   |
|                | Test User                  |              |                 |                               |          |   |
|                | Justification              |              |                 |                               |          |   |
|                |                            |              | 4               |                               |          |   |
|                | A Basic Information        |              |                 |                               |          |   |
|                | First Name Bella           | Manager      |                 | ٩,                            |          |   |
|                | * Last Name                | * User Type  | Xellerate Users | Q,                            |          |   |
|                | E-mail                     | Display Name |                 |                               |          |   |
|                | Account Settings           |              |                 |                               |          |   |
|                | User Login BellaSwan       |              |                 |                               |          |   |
|                | Password ······            | 0            |                 |                               |          |   |
|                | Account Effective Dates    |              |                 |                               |          |   |
|                | Start Date                 |              |                 |                               |          |   |
|                | End Date                   |              |                 |                               |          |   |
|                | A Provisioning Dates       |              |                 |                               |          |   |
|                | Provisioning Date          |              |                 |                               |          |   |
| export (1).xml |                            |              |                 |                               | Show all | × |

3. Provide the user details such as FirstName, LastName, UserLogin, Password, Organization='Xellerate Users', UserType and so on.

### Figure 4–3 Input User Attributes

|                |                           |                |                      | Sandboxes Customize xelsysadm v |  |
|----------------|---------------------------|----------------|----------------------|---------------------------------|--|
| ORAC           | LE' Identity Self Service |                |                      | Self Service Manage             |  |
| Home Users ×   | Create User ×             |                |                      |                                 |  |
| Create Use     | r                         |                |                      | Submit Save As v Cancel         |  |
|                | Information               |                |                      |                                 |  |
| Effective Dat  | e 11/13/2018              |                |                      |                                 |  |
|                | Test User                 |                |                      |                                 |  |
| Justificatio   | n                         |                |                      |                                 |  |
|                |                           |                | 11                   |                                 |  |
|                |                           |                |                      |                                 |  |
| ✓ Basic Info   | mation                    |                |                      |                                 |  |
| First Name     | Bella                     | Manager        |                      | ୍                               |  |
| Middle Name    |                           | * Organization | Xellerate Users      | Q,                              |  |
| * Last Name    | Swan                      | * User Type    | Full-Time Employee V |                                 |  |
| E-mail         |                           | Display Name   |                      |                                 |  |
| Account S      | ettings                   |                |                      |                                 |  |
| User L         | ogin BellaSwan            | 0              |                      |                                 |  |
| * Confirm Pass | word                      | 0              |                      |                                 |  |
| ✓ Account E    | ffective Dates            |                |                      |                                 |  |
| Start Date     | (in                       |                |                      |                                 |  |
| End Date       | (in                       |                |                      |                                 |  |
| ✓ Provisioni   | ng Dates                  |                |                      |                                 |  |
| Provisioning   | Date                      |                |                      |                                 |  |
|                |                           |                |                      |                                 |  |

- 4. Click Submit.
- 5. In the Search Users page, click **Refresh**. The above created user is visible.

6. Click the above created user.

| Figure   | 4_4 | Search  | and | select | the  | added | User |
|----------|-----|---------|-----|--------|------|-------|------|
| i igui c |     | ocurcii | unu | 301001 | unc. | uuucu | 0301 |

| us<br>Search | Diselau Narra |             |               | O Advanced        |                  |               |                  |                 |                   |      |
|--------------|---------------|-------------|---------------|-------------------|------------------|---------------|------------------|-----------------|-------------------|------|
| Jedicii      | Display Name  | ·           |               | Auvanceu          |                  |               |                  |                 |                   |      |
| Actions      | s ≖ View ≖    | + Create /  | Edit<br>Dir E | ✓ Enable 🕒        | Disable 💥 Del    | ete 🔒 Lock Ac | count 🗗 Unlock   | Account 🐑 Re    | eset Password >>> | »    |
|              | User Login    |             | Na N          | Last Name         | Organization     | Number        | E-mail           | Identity Status | Account Status    |      |
|              | 12JUNE_PARTY  |             | 1             | 12June_Partyld    | Xellerate Users  |               |                  | Active          | Unlocked          | *    |
|              | 12JUNE_PARTY  | ID_2        |               | 12June_Partyld_2  | Xellerate Users  |               |                  | Active          | Unlocked          | -11  |
|              | 1/JUL_1_TIMEZ | UNE         |               | 1/Jul_1_timezone  | Xellerate Users  |               |                  | Active          | Uniocked          |      |
|              | 10MAY_1       |             | 10            | 10May_1           | Xellerate Users  |               |                  | Active          | Uniocked          | -1   |
|              | 21MAT_1       | MIT4        |               | 21May tapelunit   | Vellerate Users  |               |                  | Active          | Unlocked          | -    |
|              | 21MHT_INDETC  |             |               | 21mldy_idgeturini | Vellerate Lisers |               |                  | Active          | Unlocked          | -11  |
|              | 21 MAY CUSTO  | 101112      |               | 21 May Custom1    | Vellerate Lizere |               |                  | Active          | Unlocked          | -11  |
|              | 22NDMAY ACC   | ESSIBI EBU  |               | 22ndMay Acces     | Xellerate Lisers |               |                  | Active          | Unlocked          | -11  |
|              | 40CT2018_1    |             |               | 40d2018_1         | Xellerate Users  |               |                  | Active          | Unlocked          | - 11 |
|              | 40CT2018 2@C  | RACLE.COM   |               | 40ct2018_2        | Xellerate Users  |               |                  | Active          | Unlocked          | -11  |
|              | 6 OCT 2018 16 | BORACLE.COM |               | 6 Oct 2018 1      | Xellerate Users  |               |                  | Active          | Unlocked          | - 11 |
|              | 8JAN@ORACLE   | .COM        |               | 8jan              | Xellerate Users  |               |                  | Active          | Unlocked          | - 11 |
|              | 80CT_2018     |             |               | 8oct_2018         | Xellerate Users  |               |                  | Active          | Unlocked          | 1    |
|              | ACC_BU_TAR    |             | A             | Acc_Bu_TAR        | Xellerate Users  |               | Acc_Bu_TAR@      | Active          | Unlocked          | - 11 |
|              | AMIT1.LNAME@  | ORACLE.COM  | A             | Lname             | Xellerate Users  |               |                  | Active          | Unlocked          |      |
|              | AMIT3.LNAME@  | ORACLE.COM  | A             | Lname             | Xellerate Users  |               |                  | Active          | Unlocked          |      |
|              | AMIT4.LNAME@  | ORACLE.COM  | A             | Lname             | Xellerate Users  |               |                  | Active          | Unlocked          |      |
|              | AMITS.LNAME@  | ORACLE.COM  | A             | Lname             | Xellerate Users  |               |                  | Active          | Unlocked          |      |
|              | AMIT6.LNAME@  | ORACLE.COM  | A             | Lname             | Xellerate Users  |               |                  | Active          | Unlocked          |      |
|              | AMIT7.LNAME@  | ORACLE.COM  | A             | Lname             | Xellerate Users  |               |                  | Active          | Unlocked          |      |
|              | AMITS.LNAME@  | ORACLE.COM  | A             | Lname             | Xellerate Users  |               |                  | Active          | Unlocked          |      |
|              | ANILK         |             | ar            | anik              | Xellerate Users  |               | anilk@oracle.com | Active          | Unlocked          |      |
|              | ANIL_NEW      |             |               | anil_new          | Xellerate Users  |               |                  | Active          | Unlocked          |      |
|              | BELLASWAN     |             | B             | Swan              | Xellerate Users  |               |                  | Active          | Unlocked          | Ŧ    |
| Page         | 1 (1-25 items | ) K < 1     |               |                   |                  |               |                  |                 |                   |      |
|              | 4             |             |               |                   |                  |               |                  |                 |                   | F    |

7. Go to the Accounts tab.

Figure 4–5 Applications provisioned to User

| Polla Swap                   |                                   |                      |                   |                       |                 |                     |
|------------------------------|-----------------------------------|----------------------|-------------------|-----------------------|-----------------|---------------------|
|                              | Enable 🙆 Disa                     | ble 🗶 Delete         | A Lock Acco       | unt - Uni ock Account | Reset Password  |                     |
| <i>y</i> mouny               |                                   |                      | E COCK ACCO       |                       | O Reservassiona |                     |
| Attributes Roles En          | titlements Accounts               | Direct Reports Organ | nizations Admin R | oles                  |                 |                     |
| Actions * View *             | 🕂 Request 🗙 F                     | Remove 🕥 Refresh     | Ey 🔐 De           | tach                  |                 |                     |
| Application In               | istance                           | Re Account Name      | Provisioned On    | Status                | Account Type    | Re<br>ID Start Date |
| COLL_CONNE                   | CTOR_GTC                          | 399                  | 11/13/2018        | Provisioned           | Primary         | 11/13/2018 07:4     |
| 4                            |                                   |                      |                   |                       |                 | ► F                 |
|                              |                                   |                      |                   |                       |                 |                     |
| pyright © 2001, 2017, Oracle | e and/or its affiliates. All righ | ts reserved          |                   |                       |                 |                     |
|                              |                                   |                      |                   |                       |                 |                     |
|                              |                                   |                      |                   |                       |                 |                     |

8. Verify the COLL\_CONNECTOR\_GTC application is in **Provisioned** status.

### **5.2 Feature Configurations**

Collections Admin Application provides feature configuration C1-USRPROV to specify default values of the following:

- Default User Group: Default Oracle Banking Enterprise Collections and Oracle Banking Enterprise Recovery User Group. It is used by system only. User should not add it manually. See the Day Zero Setup guide to get configured default user group.
- User Display Profile: Display profile value for Oracle Banking Enterprise Collections and Oracle Banking Enterprise Recovery User. Configure as per your environment.
  - User Expiry Date: Default value of User expiry date. If expiry date is not provided, this value is used. It should be in format YYYY-MM-dd.

Note

Feature Configuration can be updated using native Collections Admin Application screens.

### Figure 4–6 Feature Configuration

| *       | Home 🗮 Menu 🧑          | Admin <        | History     |                                                                       | (2) 1041 |
|---------|------------------------|----------------|-------------|-----------------------------------------------------------------------|----------|
| eatu    | re Configuration       |                |             | Bookmark Duplicate Delete Clear Save                                  | Refresh  |
| Main    | Messages               |                |             |                                                                       |          |
| eature  | Name C1-USRPROV        | ۹.             |             |                                                                       |          |
| ooture  | Type User Provisionin  | 9              |             |                                                                       |          |
| escript | Userfh evisioning      | custom propert |             |                                                                       |          |
| ptions  |                        |                |             |                                                                       |          |
|         | Option Type            | Sequence       | Value       | Detailed Description                                                  |          |
| H 🕿     | Default User Group +   | 1              | CLAHOSTUSER | Default user group value. It is used by system only.                  |          |
| H 🕿     | User Display Profile + | 1              | NORTHAM     | Display profile value for user.                                       |          |
| + =     | User Expiry Date •     | -              | 2100-01-01  | Default user expiry date value. It should be in format<br>YYYY-MM-DD. |          |
|         | User Expry Date        |                | Samoun      | YYYY-MM-DD.                                                           |          |

### 5.3 Modify Users

Once user is added, it can be modified. Following are the modifiable fields:

- First Name
- Last Name
- Collections User Group
- Email
- End Date

You can search and modify the user. To search for user:

- 1. Log in to Oracle Identity Self Service.
- 2. In the Manage tab, you can search for the user from Users tab.
- 3. Click the searched user data to view its detail.

### Figure 4–7 Searching User

| Home Users ×                                       |                          |                                  |                    |                 |                    |  |
|----------------------------------------------------|--------------------------|----------------------------------|--------------------|-----------------|--------------------|--|
| USEIS                                              |                          |                                  |                    |                 |                    |  |
| Search Display Name 🔻                              | Q Advanced               | 1                                |                    |                 |                    |  |
| Actions v View v + Create                          | 🖌 Edit 🖂 Enable 😋        | Disable 🗶 Delete 🔒 Lo            | k Account 📄 Unlock | Account 🐑 Re    | set Password >> >> |  |
| User Login                                         | Dis F<br>Na N Last Name  | Organization Telephone<br>Number | E-mail             | Identity Status | Account Status     |  |
| 12JUNE_PARTYID                                     | 1: 12June_Partyld        | Xellerate Users                  |                    | Active          | Unlocked           |  |
| 12JUNE_PARTYID_2                                   | 12June_Partyld_2         | 2 Xellerate Users                |                    | Active          | Unlocked           |  |
| 17JUL_1_TIMEZONE                                   | 17Jul_1_timezone         | Xellerate Users                  |                    | Active          | Unlocked           |  |
| 18MAY_1                                            | 18 18May_1               | Xellerate Users                  |                    | Active          | Unlocked           |  |
| 21MAY_1                                            | 21May_1                  | Xellerate Users                  |                    | Active          | Unlocked           |  |
| 21MAY_TAGETUNIT1                                   | 21May_tagetunit1         | Xellerate Users                  |                    | Active          | Unlocked           |  |
| 21STMAY_TARGETUNIT2                                | 21stMay_target           | Xellerate Users                  |                    | Active          | Unlocked           |  |
| 21_MAY_CUSTOM1                                     | 21_May_Custom1           | Xellerate Users                  |                    | Active          | Unlocked           |  |
| 22NDMAY_ACCESSIBLEBU                               | 22ndMay_Acces.           | . Xellerate Users                |                    | Active          | Unlocked           |  |
| 40CT2018_1                                         | 40ct2018_1               | Xellerate Users                  |                    | Active          | Unlocked           |  |
| 40CT2018_2@ORACLE.COM                              | 40ct2018_2               | Xellerate Users                  |                    | Active          | Unlocked           |  |
| 6_OCT_2018_1@ORACLE.COM                            | 1 6_Oct_2018_1           | Xellerate Users                  |                    | Active          | Unlocked           |  |
| BJANGOKACLE.COM                                    | ojan                     | Xelierate Users                  |                    | Active          | Uniocked           |  |
| ACC RU TAD                                         | 6001_2016                | Xelerate Users                   | Ann Ru TADO        | Active          | Unlocked           |  |
|                                                    | A Learne                 | Xellerate Users                  | Acc_bb_tArdg       | Adave           | Unlocked           |  |
| AMITTERAMEGORACLE.COM                              | Ai Lname                 | Xellerate Users                  |                    | Active          | Unlocked           |  |
| AMITA LINAMEROPACI E COM                           | Ai Lname                 | Yellerate Users                  |                    | Active          | Unlocked           |  |
| AMITS I NAME@ORACLE.COM                            | Ai Lname                 | Xellerate Users                  |                    | Active          | Unlocked           |  |
| AMIT6 LNAME@ORACLE.COM                             | Ai Lname                 | Xellerate Users                  |                    | Active          | Unlocked           |  |
| AMIT7.LNAME@ORACLE.COM                             | Ai Lname                 | Xellerate Users                  |                    | Active          | Unlocked           |  |
| AMITS LNAME@ORACLE.COM                             | Ai Lname                 | Xellerate Users                  |                    | Active          | Unlocked           |  |
| ANILK                                              | ar anilk                 | Xellerate Users                  | anilk@oracle.com   | Active          | Unlocked           |  |
| ANIL_NEW                                           | anil_new                 | Xellerate Users                  |                    | Active          | Unlocked           |  |
| BELLASWAN                                          | Bi Swan                  | Xellerate Users                  |                    | Active          | Unlocked -         |  |
| Page 1 (1-25 items) K <                            | 1 >                      |                                  |                    |                 |                    |  |
| 4                                                  |                          |                                  |                    |                 | ) b                |  |
|                                                    |                          |                                  |                    |                 |                    |  |
| Copyright @ 2001, 2017, Oracle and/or its affiliar | tes. All rights reserved |                                  |                    |                 |                    |  |
|                                                    |                          |                                  |                    |                 |                    |  |

|                               |                           |                           |                    | Sandboxes    | Customize xelsysadm 🔻 🚥 |
|-------------------------------|---------------------------|---------------------------|--------------------|--------------|-------------------------|
|                               | ity Self Service          |                           |                    | <b>*</b>     | Self Service Manage     |
| Home Users × User Details : E | Bella Swan ×              |                           |                    |              |                         |
| 🎍 Bella Swan                  |                           |                           |                    |              |                         |
| / Modify 🗸 Enable             | Disable × D               | elete 🔒 Lock Account 📑    | UnLock Account     | Reset Passwo | rd                      |
| Attributes Roles Entitlements | s Accounts Direct Reports | Organizations Admin Roles |                    |              |                         |
|                               |                           |                           |                    |              | 💙 Refresh               |
| Basic Information             |                           |                           |                    |              |                         |
| First Name                    | Bella                     | Organization              | Xellerate Users    |              |                         |
| Middle Name                   |                           | User Type                 | Full-Time Employee |              |                         |
| Last Name                     | Swan                      | Account Status            | Unlocked           |              |                         |
| Xellerate Type                | false                     | User Login                | BELLASWAN          |              |                         |
| E-mail                        |                           | Identity Status           | Active             |              |                         |
| Manager                       |                           | Display Name              | Bella Swan         |              |                         |
| Account Effective Dates       | 5                         |                           |                    |              |                         |
| Start Da                      | ate                       |                           |                    |              |                         |
| End Da                        | ate                       |                           |                    |              |                         |
| Provisioning Dates            |                           |                           |                    |              |                         |
| Provisioning Da               | ate                       |                           |                    |              |                         |
| Deprovisioning De             | ate                       |                           |                    |              |                         |
| Contact Information           |                           |                           |                    |              |                         |
| Telephone Number              |                           | Postal Address            |                    |              |                         |
| Home Phone                    |                           | PO Box                    |                    |              |                         |

Figure 4–8 Detailed Information about the User

To modify a user:

- 1. Click **Modify** to open Modify User page.
- 2. Modify the user details as per the requirement.
- 3. Click **Submit**. If the user details are valid (that is, if it does not violate any validation) then user details are modified. A message appears on successful completion of the modify operation. This does not guarantee successful modification of the user in Oracle Banking Enterprise Collections and Oracle Banking Enterprise Recovery.

| Operation completed successfully   | A                                        |                    | Self Se                 | rvice 💑 Manage |
|------------------------------------|------------------------------------------|--------------------|-------------------------|----------------|
| e Users × User Details : Bella Swa | n x                                      |                    |                         |                |
| Bella Swan<br>Modify ✓ Enable ©    | Disable X Delete 🔒 Lock Account 📄        | UnLock Account     | <li>Reset Password</li> |                |
| ributes Roles Entitlements Accord  | Direct Reports Organizations Admin Roles |                    |                         | t) Refresh     |
| Basic Information                  |                                          |                    |                         |                |
| First Name Bella                   | Organization                             | Xellerate Users    |                         |                |
| Middle Name                        | User Type                                | Full-Time Employee |                         |                |
| Last Name Swan                     | Account Status                           | Unlocked           |                         |                |
| Xellerate Type false               | User Login                               | BELLASWAN          |                         |                |
| E-mail                             | Identity Status                          | Active             |                         |                |
| Manager                            | Display Name                             | Bella Swan         |                         |                |
| Account Effective Dates            |                                          |                    |                         |                |
| Start Date                         |                                          |                    |                         |                |
| End Date                           |                                          |                    |                         |                |
| Provisioning Dates                 |                                          |                    |                         |                |
| Provisioning Date                  |                                          |                    |                         |                |
| Deprovisioning Date                |                                          |                    |                         |                |

Figure 4–9 Modify User Confirmation

- 4. In User Details page, open the Accounts tab. If Resource Name is COLL\_CONNECTOR\_GTC Collection User and Status is Provisioned, then user details are successfully modified and provisioned to Oracle Banking Enterprise Collections and Oracle Banking Enterprise Recovery.
- 5. If the data does not appear when the user is added, click **Refresh**.

Figure 4–10 Viewing Modified and Provisioned User Details

| ORACLE <sup>®</sup> Identity Self Service                                                                           |                         |                     | S S               | elf Serv | ice 🔥 Manage         |
|----------------------------------------------------------------------------------------------------|-------------------------|---------------------|-------------------|----------|----------------------|
| Home Users × User Details : Bella Swan ×                                                                            |                         |                     |                   |          |                      |
| Bella Swan     Modify    Enable   Disable    Delete     Attributes Roles Entitlements Accounts Direct Reports Organ | Lock Accou              | nt 🖬 UnLock Account | ₽) Reset Password |          |                      |
| Actions 🔻 View 👻 🕂 Request 💥 Remove 🕥 Refresh                                                                       | Det                     | ach                 |                   |          |                      |
| Application Instance Resource                                                                                       | Ac Provisioned<br>Na On | Status              | Account Type      | Re<br>ID | Start Date           |
| COLL_CONNECTOR_GTC COLL_CONNECTOR_GTC                                                                               | 11/13/2018              | Provisioned         | Primary           |          | 11/13/2018 07:4<br>► |

6. Select the account to view the modified values in **Detail Information** section.

- 7. To modify the Oracle Banking Enterprise Collections and Oracle Banking Enterprise Recovery User Group, follow the below steps:
  - a. In the **Accounts** tab, select the account that you want to modify.
  - b. From the Actions menu, select Modify.

### Figure 4–11 Modify Detail Information

|                                                                                                  | r Details : Bella Sv | van ×                   |                     |                 |                        | œ               |
|--------------------------------------------------------------------------------------------------|----------------------|-------------------------|---------------------|-----------------|------------------------|-----------------|
| a Bella Swan                                                                                     |                      |                         |                     |                 |                        |                 |
| / Modify                                                                                         | Enable               | Disable X Delete        | 🔒 Lock Accor        | Int En UnLock / | Account 🐑 Reset Passwo | rd              |
| ributes Roles E                                                                                  | ntitlements Acco     | ounts Direct Reports Or | ganizations Admin R | bles            |                        |                 |
| Actions 🔻 View 💌                                                                                 | + Request            | 💥 Remove  🕤 Refre       | sh 🖙 🗟 Det          | ach             |                        |                 |
| + Request                                                                                        | F                    | Resource                | Ac Provisioned      | Status          | Account Type           | Re Start Date   |
| 🗙 Remove                                                                                         | rc d                 | COLL_CONNECTOR_GTC      | 11/13/2018          | Provisioned     | Primary                | 11/13/2018 07:4 |
| Modify                                                                                           |                      |                         |                     |                 |                        |                 |
|                                                                                                  |                      |                         |                     |                 |                        |                 |
| Resource History     Reset Password     Service Account     SampleFormUD_O                       | PRMUSERG             |                         |                     |                 |                        |                 |
| Resource History     Reset Password     Service Account     SampleFormUD_O                       | RMUSERG              |                         |                     |                 |                        |                 |
| Make Finally     Resource History     Reset Password     Service Account     SampleFormUD_O      | RMUSERG              | •                       |                     |                 |                        |                 |
| Resource Histor     Reset Password     Service Account     SampleFormUD_0     + ×      userGroup | RMUSERG              | 5<br>1                  |                     |                 |                        |                 |
| Resource History Reset Password ervice Account                                                   | y                    |                         |                     |                 |                        |                 |

Figure 4–12 Edit Detail Information

|                                                                                                    |                     | Self Service Manag |
|----------------------------------------------------------------------------------------------------|---------------------|--------------------|
| me Users × User Details : Bella Swan × Modify A                                                                                                    | Account ×           |                    |
| odify Account                                                                                                    |                     | Submit Save As 💌   |
| Target Users                                                                                                    | Request Information |                    |
| ame<br>ella Swan                                                                                                    | Effective<br>Date   |                    |
|                                                                                                    |                     |                    |
|                                                                                                    | Justification       |                    |
|                                                                                                    |                     | 1                  |
| Cart Itoms                                                                                                    |                     |                    |
| isplay Name<br>399@COLL_CONNECTOR_GTC<br>COLL_CONNECTOR_GTC                                                                                                    |                     | × e                |
| equest Details 399@COLL_CONNECTOR_GTC                                                                                                    | :                   | X 0<br>Updat       |
| equest Details 399@COLL_CONNECTOR_GTC                                                                                                    |                     | X O                |
| equest Details 399@COLL_CONNECTOR_GTC equest Details 399@COLL_CONNECTOR_GTC                                                                                                    |                     | ¥ O                |
| ContainerID     Objectclass     User                                                                                                    |                     | Updat              |
| Continents     Sequence     Contector of the sequence of the sequence of      |                     | Upda               |
| Contrainers  Sequence  Contrainers  Contrainers  Contrai |                     | Updat              |
| Contrainers  Contrainers  Cont |                     | Vpdat              |
| A Continents  Septon Name  Continents  Contents  Contents  Contents  Containents  Containents   |                     | Vpdat              |

c. Click Update and then Submit.

d. To view the changes, go to the **Accounts** tab in **User Details** page and click **Refresh**. Select the account again to view the modified group in **Detail Information** section.

| e Users × User Details : Bella S                                                               | Swan ×                       |                         |                |                |                     |
|------------------------------------------------------------------------------------------------|------------------------------|-------------------------|----------------|----------------|---------------------|
| Bella Swan                                                                                     |                              |                         |                |                |                     |
| 🕈 Modify 🛛 🗸 Enable                                                                            | Disable X Delete             | Lock Account            | UnLock Account | Reset Password |                     |
| outes Roles Entitlements Acc                                                                   | counts Direct Reports Organi | zations Admin Roles     |                |                |                     |
| tions v View v + Request                                                                       | 🗙 Remove 🕥 Refresh           | Detach                  |                |                |                     |
| Application Instance                                                                           | Resource                     | Ac<br>Na Provisioned On | Status         | Account Type   | Re<br>ID Start Date |
| COLL_CONNECTOR_GTC                                                                             | COLL_CONNECTOR_GTC           | 11/13/2018              | Provisioned    | Primary        | 11/13/2018          |
| Details                                                                                        | formation                    |                         |                |                |                     |
| DLL_CONNECTOR_GTC Detail In                                                                    | formation                    |                         |                |                |                     |
| DLL_CONNECTOR_GTC Detail In<br>/ Details<br>containerID                                        | formation                    |                         |                |                |                     |
| DELL_CONNECTOR_GTC Detail In<br># Details<br>containerID<br>objectclass User                   | formation                    |                         |                |                |                     |
| DLL_CONNECTOR_GTC Detail In<br>d Details<br>containerID<br>objectclass User<br>ID              | formation                    |                         |                |                |                     |
| COLL_CONNECTOR_GTC Detail In ContainerID Objectclass User ID Gervice Account                   | formation                    |                         |                |                |                     |
| A Details<br>containerID<br>objectclass User<br>ID<br>iervice Account<br>SampleFormUD_ORMUSERG | formation                    |                         |                |                |                     |
| A Details<br>containerID<br>objectclass User<br>ID<br>ervice Account                           | iformation                   |                         |                |                |                     |

Figure 4–13 Viewing Changes

### **5.4 Delete Users**

Once user is successfully provisioned, it can be deleted. Oracle Banking Enterprise Collections and Oracle Banking Enterprise Recovery supports soft delete, that is, it only expires User. User deletion request for Oracle Banking Enterprise Collections and Oracle Banking Enterprise Recovery will only trigger when **Create User provisioning** task is complete for that particular request, that is, it doesn't appear in open task list.

- If User provisioning request has failed then rectify the problem and complete Create User provisioning request, if required.
- If User is already provisioned then, mark Create User provisioning task as manually complete.

You can search and delete user. You can search for the user from **Search** panel and then click the searched user data to view its detail.

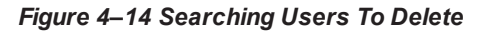

| Search       Display Name <ul> <li>Adama</li> <li>Adama</li> </ul> Actions         View <ul> <li>Construction</li> <li>Construction</li> <li>Con</li></ul>                                                                                                    | Home   | Users ×                 |        |                  |                 |                |                  |                 |                 |    |
|----------------------------------------------------------------------------------------------------|--------|-------------------------|--------|------------------|-----------------|----------------|------------------|-----------------|-----------------|----|
| Search       Osplay Name       Count       Count                                                                                                    | 🏜 u    | sers                    |        |                  |                 |                |                  |                 |                 |    |
| Actions v View v       + Create       Catality       Construction       Construction       Constand treadinding in the indecided indecindin the indeci | Search | Display Name 🔻          |        | Q, Advanced      |                 |                |                  |                 |                 |    |
| User Login         Dif R N Last Name         Organization         Telephone Number         E-mail         Identity Status         Account Status           122UNE_PARTYUD                                                                                                    | Action | ns v View v + Create    | / Edit | Enable           | Disable 30 Del  | ete 🔒 Lock Acc | ount ef Unlock   | Account @ Re    | set Password >> | >> |
| IZUNE_JANTYU     INDUS     Active     Unlocked       122UNE_JANTYUD_2                                                                                                    |        | User Login              | Dis F  | Last Name        | Organization    | Telephone      | E-mail           | Identity Status | Account Status  |    |
| 12UNE_PARTYID_2        12Une_PartyId_2       Xelerate Users       Active       Unlocked         17UUL_T_TIME2ONE        17AU_T_Imezon       Xelerate Users       Active       Unlocked         18MAY_1        118MAy_1       Xelerate Users       Active       Unlocked         21MAY_1        21May_1       Xelerate Users       Active       Unlocked         21MAY_TAGETUNIT        21May_Laptet       Xelerate Users       Active       Unlocked         21MAY_TAGETUNIT2        21May_Laptet       Xelerate Users       Active       Unlocked         21_MAY_CLOSTOMI        21_May_Laptet       Xelerate Users       Active       Unlocked         22NDAY_ACCESIBLEBU        22mAy_Laptet       Xelerate Users       Active       Unlocked         40CT2018_1        40ct2018_1       Xelerate Users       Active       Unlocked         40CT2018_20RACLE COM        40ct2018_2       Xelerate Users       Active       Unlocked         6_0CT_2018_1        6_0CT_2018_1       Xelerate Users       Active       Unlocked         6_0CT_2018_1        & Acc_Bu_TAR       Xelerate Users       Active                                                                                                    |        | 12JUNE_PARTYID          | 140 1  | 12June_Partyld   | Xellerate Users | Realized       |                  | Active          | Unlocked        |    |
| 17JUL_1_TIMEZONE        17JUL_1_Immezone       Xelerate Users       Active       Unlocked         10MAY_1        11 10May_1       Xelerate Users       Active       Unlocked         21MAY_1        21May_1       Xelerate Users       Active       Unlocked         21MAY_TAGETUNIT1        21May_Leptentit       Xelerate Users       Active       Unlocked         21MAY_TAGETUNIT2        21_May_Loptentit       Xelerate Users       Active       Unlocked         21_SMAY_CUSTOM1        21_May_Lostentit       Xelerate Users       Active       Unlocked         40CT2018_1        22ndMay_Acces.       Xelerate Users       Active       Unlocked         40CT2018_1        40c2101_1       Xelerate Users       Active       Unlocked         40CT2018_1        40c2101_1       Xelerate Users       Active       Unlocked         6_0CT_2018_1        6_0C1_2018_1       Xelerate Users       Active       Unlocked         6_0CT_2018_1        8oc1_2015_1       Xelerate Users       Active       Unlocked         6_0CT_2018_1        8oc1_2015_1       Xelerate Users       Active       Unlocked                                                                                                    |        | 12JUNE_PARTVID_2        |        | 12June_Partyld_2 | Xellerate Users |                |                  | Active          | Unlocked        | -  |
| 15MAY_1       11 15May_1       Xelerate Users       Active       Unlocked         21MAY_15       21May_1       Xelerate Users       Active       Unlocked         21MAY_TAGETUNT1       21May_Logetunt1       Xelerate Users       Active       Unlocked         21STMAY_TAGETUNT2       21may_Logetunt1       Xelerate Users       Active       Unlocked         21STMAY_TAGETUNT2       21may_Logetunt1       Xelerate Users       Active       Unlocked         21may_CUSTOM1       21_May_Locustom1       Xelerate Users       Active       Unlocked         40CT2018_12       22mdMay_Acces       Xelerate Users       Active       Unlocked         40CT2018_12       Xelerate Users       Active       Unlocked         40CT2018_12       Xelerate Users       Active       Unlocked         6_0CT_2018_12@GRACLE_COM       6_0Ct_2018_1       Xelerate Users       Active       Unlocked         6ACC_20U_TAR       A Acc_2016       Xelerate Users       Active       Unlocked         AMT1 UNAME@GRACLE_COM       A Lname       Xelerate Users       Active       Unlocked         AMT1 UNAME@GRACLE_COM       A Lname       Xelerate Users       Active       Unlocked         AMT1 UNAME@GRACLE_COM                                                                                                    |        | 17JUL_1_TIMEZONE        |        | 17Jul_1_timezone | Xellerate Users |                |                  | Active          | Unlocked        |    |
| 21MAY_1      21May_1     Xelerate Users     Active     Unlocked       21MAY_TAGETUNIT1      21May_tagetunit     Xelerate Users     Active     Unlocked       21STAX_TAGETUNIT2      21May_tagetunit     Xelerate Users     Active     Unlocked       21STAX_TAGETUNIT2      21May_tagetunit     Xelerate Users     Active     Unlocked       21STAX_ACCESSIBLEBU      22mdMay_Acces.     Xelerate Users     Active     Unlocked       40CT2018_1      40cl2018_1     Xelerate Users     Active     Unlocked       40CT2018_2      Xelerate Users     Active     Unlocked       40CT2018_1      40cl2018_2     Xelerate Users     Active     Unlocked       6_0CT_2018_1      6_0C1_2018_1     Xelerate Users     Active     Unlocked       8_0CT_2018      &     &     &     &     &       8_0CT_2018      &     &     &     &     &       8_0CT_2018      &     &     &     &     &       8_0CT_2018      &     &     &     &     &       8_0CT_2018      &     &                                                                                                    |        | 18MAY_1                 | 1      | 8 18May_1        | Xellerate Users |                |                  | Active          | Unlocked        |    |
| 21MAY_TAGETUNIT1                                                                                                    |        | 21MAY_1                 |        | 21May_1          | Xellerate Users |                |                  | Active          | Unlocked        |    |
| 21STMAY_TARGETUNIT2        21sMAy_taget       Xelerate Users       Active       Unlocked         21_MAY_COUSTOM1        21_MAY_CUSTOM1       Xelerate Users       Active       Unlocked         21_MAY_COUSTOM1        21_MAY_LACCE       Xelerate Users       Active       Unlocked         21_MAY_COUSTOM1        21_MAY_LACCE       Xelerate Users       Active       Unlocked         40CT2018_1        40Ct2018_2       Xelerate Users       Active       Unlocked         40CT2018_1@ORACLE COM        6_OCt_2018_1       Xelerate Users       Active       Unlocked         6_OCT_2018_1@ORACLE COM        6_OCt_2018_1       Xelerate Users       Active       Unlocked         6_OCT_2018_1@ORACLE COM        6_OCt_2018_X       Xelerate Users       Active       Unlocked         6_OCT_2018_1@ORACLE COM        A Active       Unlocked       Xelerate Users       Active       Unlocked         AMTS UNAME@ORACLE COM        A Liname       Xelerate Users       Active       Unlocked         AMTS UNAME@ORACLE COM        A Liname       Xelerate Users       Active       Unlocked         AMTS UNAME@ORACLE COM                                                                                                    |        | 21MAY_TAGETUNIT1        |        | 21May_tagetunit1 | Xellerate Users |                |                  | Active          | Unlocked        |    |
| 21_MAY_CUSTOM1        21_MAY_CUSTOM1       Active       Unlocked         22_NDMAY_ACCESSIBLEBU        22ndMay_Acces.       Xelerate Users       Active       Unlocked         40CT2018_1        40C21018_1       Xelerate Users       Active       Unlocked         40CT2018_2_0CRACLE_COM        40C2018_2       Xelerate Users       Active       Unlocked         6_0.0CT_2018_1_0CRACLE_COM        6_0.0C12018_1       Xelerate Users       Active       Unlocked         6_0.0CT_2018_1        60c1_2018_1       Xelerate Users       Active       Unlocked         6_0.0CT_2018_1        60c1_2018_1       Xelerate Users       Active       Unlocked         6_0.0CT_2018_1        80c1_2018_1       Xelerate Users       Active       Unlocked         6_0.0CT_2018_1        80c1_2018_1       Xelerate Users       Active       Unlocked         AMIT3_UNAME@ORACLE_COM        AL Iname       Xelerate Users       Active       Unlocked         AMIT3_UNAME@ORACLE_COM        AL Iname       Xelerate Users       Active       Unlocked         AMIT3_UNAME@ORACLE_COM        AL Iname       Xelerate Users       Active                                                                                                    |        | 21STMAY_TARGETUNIT2     |        | 21stMay_target   | Xellerate Users |                |                  | Active          | Unlocked        |    |
| 22NDMAY_ACCESSIBLEBU      22ndMay_Access     Xelerate Users     Active     Unlocked       40CT2018_1      40Ct2018_1     Xelerate Users     Active     Unlocked       40CT2018_2_@ORACLE_COM      40Ct2018_2     Xelerate Users     Active     Unlocked       6_ACT_2018_1_@ORACLE_COM      6_OCt_2018_1     Xelerate Users     Active     Unlocked       6ANYE      6_OCt_2018_1     Xelerate Users     Active     Unlocked       6ANYE      6ACt_2018_2     Xelerate Users     Active     Unlocked       6AOT_2018      6ACt_2018_2     Xelerate Users     Active     Unlocked       6AOT_2018      6ACt_2018_2     Xelerate Users     Active     Unlocked       AATT1_LHAAE@ORACLE_COM      A Lame     Xelerate Users     Active     Unlocked       AMIT3_UAAE@ORACLE_COM      A Lame     Xelerate Users     Active     Unlocked       AMIT5_UAAE@ORACLE_COM      A Lame     Xelerate Users     Active     Unlocked       AMIT3_UAAE@ORACLE_COM      A Lame     Xelerate Users     Active     Unlocked       AMIT3_UAAE@ORACLE_COM      A Lame     Xelerate Users     Active     Unlocked       AMIT3                                                                                                    |        | 21_MAY_CUSTOM1          |        | 21_May_Custom1   | Xellerate Users |                |                  | Active          | Unlocked        |    |
| 40CT2018_1      40Cd2018_11     Xelerate Users     Active     Unlocked       40CT2018_20CRACLE.COM      40Cd2018_2     Xelerate Users     Active     Unlocked       6_0C0T_2018_1_00CRACLE.COM      6_0Cct_2018_1     Xelerate Users     Active     Unlocked       6_0C0T_2018_1_00CRACLE.COM      6_0Cct_2018_1     Xelerate Users     Active     Unlocked       6_0C0T_2018_1_00CRACLE.COM      80ct_2018     Xelerate Users     Active     Unlocked       6_0C0T_2018_1_00CRACLE.COM      80ct_2018     Xelerate Users     Active     Unlocked       AMT1_UNAME_00RACLE.COM      AL Iname     Xelerate Users     Active     Unlocked       AMT1_UNAME_00RACLE.COM      AL Iname     Xelerate Users     Active     Unlocked       AMT3_UNAME_00RACLE.COM      AL Iname     Xelerate Users     Active     Unlocked       AMT3_UNAME_00RACLE.COM      AL Iname     Xelerate Users     Active     Unlocked       AMT3_UNAME_00RACLE.COM      AL Iname     Xelerate Users     Active     Unlocked       AMT3_UNAME_00RACLE.COM      AL Iname     Xelerate Users     Active     Unlocked       AMT3_UNAME_00RACLE.COM      AL Iname     Xelerate Users                                                                                                    |        | 22NDMAY_ACCESSIBLEBU    |        | 22ndMay_Acces    | Xellerate Users |                |                  | Active          | Unlocked        |    |
| 4-OCT2018_2@ORACLE_COM      4-Oct2018_2     Xelerate Users     Active     Unlocked       6_OCT_2018_1@ORACLE_COM      6_OCT_2018_1     Xelerate Users     Active     Unlocked       8_AN_@ORACLE_COM      6_OCT_2018     Xelerate Users     Active     Unlocked       8_AN_@ORACLE_COM      6_OCT_2015     Xelerate Users     Active     Unlocked       8_ANTI_LINAME@ORACLE_COM      A Acc_EVE     Velerate Users     Active     Unlocked       AMIT3_LINAME@ORACLE_COM      A Liname     Xelerate Users     Active     Unlocked       AMIT3_LINAME@ORACLE_COM      A Liname     Xelerate Users     Active     Unlocked       AMIT3_LINAME@ORACLE_COM      A Liname     Xelerate Users     Active     Unlocked       AMIT3_LINAME@ORACLE_COM      A Liname     Xelerate Users     Active     Unlocked       AMIT3_LINAME@ORACLE_COM      A Liname     Xelerate Users     Active     Unlocked       AMIT3_LINAME@ORACLE_COM      A Liname     Xelerate Users     Active     Unlocked       AMIT3_LINAME@ORACLE_COM      A Liname     Xelerate Users     Active     Unlocked       AMIT3_LINAME@ORACLE_COM      A Liname     Xelerate U                                                                                                    |        | 4OCT2018_1              |        | 4Oct2018_1       | Xellerate Users |                |                  | Active          | Unlocked        |    |
| 6_OCT_2015_1@ORACLE_COM      6_OCt_2015_1     Xelerate Users     Active     Unlocked       8_ANR_@ORACLE_COM      8jan     Xelerate Users     Active     Unlocked       8_OCT_2015      8ocT_2015     Xelerate Users     Active     Unlocked       ACC_BU_TAR      At Acc_Bu_TAR     Xelerate Users     Active     Unlocked       AMIT1_INAME@ORACLE_COM      At Iname     Xelerate Users     Active     Unlocked       AMIT1_INAME@ORACLE_COM      At Iname     Xelerate Users     Active     Unlocked       AMIT1_INAME@ORACLE_COM      At Iname     Xelerate Users     Active     Unlocked       AMIT3_INAME@ORACLE_COM      At Iname     Xelerate Users     Active     Unlocked       AMIT3_INAME@ORACLE_COM      At Iname     Xelerate Users     Active     Unlocked       AMIT3_INAME@ORACLE_COM      At Iname     Xelerate Users     Active     Unlocked       AMIT3_INAME@ORACLE_COM      At Iname     Xelerate Users     Active     Unlocked       AMIT3_INAME@ORACLE_COM      At Iname     Xelerate Users     Active     Unlocked       AMIT3_INAME@ORACLE_COM      At Iname     Xelerate Users     Active     Unlocked                                                                                                    |        | 40CT2018_2@ORACLE.COM   |        | 4Oct2018_2       | Xellerate Users |                |                  | Active          | Unlocked        |    |
| SUNNEGORACLE.COM     Stan     Xeferate Users     Active     Unlocked       SOCT_2018     Soct_2018     Xeferate Users     Active     Unlocked       ACC_BU_TAR     A Acc_BU_TAR     Xeferate Users     Acc_BU_TAR() Active     Unlocked       AMTILUNAME@ORACLE.COM     A Luame     Xeferate Users     Active     Unlocked       AMTILUNAME@ORACLE.COM     A Luame     Xeferate Users     Active     Unlocked       AMTILUNAME@ORACLE.COM     A Luame     Xeferate Users     Active     Unlocked       AMTILUNAME@ORACLE.COM     A Luame     Xeferate Users     Active     Unlocked       AMTILUNAME@ORACLE.COM     A Luame     Xeferate Users     Active     Unlocked       AMTILUNAME@ORACLE.COM     A Luame     Xeferate Users     Active     Unlocked       AMTILUNAME@ORACLE.COM     A Luame     Xeferate Users     Active     Unlocked       AMTILUNAME@ORACLE.COM     A Luame     Xeferate Users     Active     Unlocked       AMTILUNAME@ORACLE.COM     A Luame     Xeferate Users     Active     Unlocked       AMTILUNAME@ORACLE.COM     A Luame     Xeferate Users     Active     Unlocked       AMTILUNAME@ORACLE.COM     A Luame     Xeferate Users     Active     Unlocked       AMTILUN                                                                                                    |        | 6_OCT_2018_1@ORACLE.COM |        | 6_Oct_2018_1     | Xellerate Users |                |                  | Active          | Unlocked        |    |
| 80CT_2016      Soct_2015     Xelerate Users     Active     Unlocked       ACC_BU_TAR      AL Acc_BU_TAR     Xelerate Users     Acc_BU_TAR     Unlocked       AMIT3_UAAE_@ORACLE_COM      AL Iname     Xelerate Users     Active     Unlocked       AMIT3_UAAE_@ORACLE_COM      AL Iname     Xelerate Users     Active     Unlocked       AMIT3_UAAE_@ORACLE_COM      AL Iname     Xelerate Users     Active     Unlocked       AMIT3_UAAE_@ORACLE_COM      AL Iname     Xelerate Users     Active     Unlocked       AMIT3_UAAE_@ORACLE_COM      AL Iname     Xelerate Users     Active     Unlocked       AMIT3_UAAE_@ORACLE_COM      AL Iname     Xelerate Users     Active     Unlocked       AMIT3_UAAE_@ORACLE_COM      AL Iname     Xelerate Users     Active     Unlocked       AMIT3_UAAE_@ORACLE_COM      AL Iname     Xelerate Users     Active     Unlocked       AMIT3_UAAE_@ORACLE_COM      AL Iname     Xelerate Users     Active     Unlocked       AMIT3_UAAE_@ORACLE_COM      AL Iname     Xelerate Users     Active     Unlocked       AMIT3_UAAE_@ORACLE_COM      AL Iname     Xelerate Users     Active     U                                                                                                    |        | SJAN@ORACLE.COM         |        | Sjan             | Xellerate Users |                |                  | Active          | Unlocked        |    |
| ACC_EU_TAR     A/ Acc_Bu_TAR     Xelerate Users     Acc_Bu_TAR@ Active     Unlocked       AMIT1_LHAME@ORACLE_COM     A/ Lname     Xelerate Users     Active     Unlocked       AMIT1_LHAME@ORACLE_COM     A/ Lname     Xelerate Users     Active     Unlocked       AMIT1_LHAME@ORACLE_COM     A/ Lname     Xelerate Users     Active     Unlocked       AMIT1_LHAME@ORACLE_COM     A/ Lname     Xelerate Users     Active     Unlocked       AMIT5_LHAME@ORACLE_COM     A/ Lname     Xelerate Users     Active     Unlocked       AMIT5_LHAME@ORACLE_COM     A/ Lname     Xelerate Users     Active     Unlocked       AMIT5_LHAME@ORACLE_COM     A/ Lname     Xelerate Users     Active     Unlocked       AMIT5_LHAME@ORACLE_COM     A/ Lname     Xelerate Users     Active     Unlocked       AMIT5_LHAME@ORACLE_COM     A/ Lname     Xelerate Users     Active     Unlocked       AMIT5_LHAME@ORACLE_COM     A/ Lname     Xelerate Users     Active     Unlocked       AMIT5_LHAME@ORACLE_COM     A/ Lname     Xelerate Users     Active     Unlocked       AMIT6_LHAME@ORACLE_COM     A/ Lname     Xelerate Users     Active     Unlocked       AMIT6_LHAME@ORACLE_COM     A/ Lname     Xelerate Users     Active                                                                                                    |        | 8OCT_2018               |        | 8oct_2018        | Xellerate Users |                |                  | Active          | Unlocked        |    |
| AMIT1 LHAME@ORACLE.COM     AL Lname     Xeferate Users     Active     Unlocked       AMIT3_LHAME@ORACLE.COM     AL Lname     Xeferate Users     Active     Unlocked       AMIT3_LHAME@ORACLE.COM     AL Lname     Xeferate Users     Active     Unlocked       AMIT3_LHAME@ORACLE.COM     AL Lname     Xeferate Users     Active     Unlocked       AMIT3_LHAME@ORACLE.COM     AL Lname     Xeferate Users     Active     Unlocked       AMIT3_LHAME@ORACLE.COM     AL Lname     Xeferate Users     Active     Unlocked       AMIT3_LHAME@ORACLE.COM     AL Lname     Xeferate Users     Active     Unlocked       AMIT3_LHAME@ORACLE.COM     AL Lname     Xeferate Users     Active     Unlocked       AMIT3_LHAME@ORACLE.COM     AL Lname     Xeferate Users     Active     Unlocked       AMIT3_LHAME@ORACLE.COM     AL Lname     Xeferate Users     Active     Unlocked       AMIT3_LHAME@ORACLE.COM     AL Lname     Xeferate Users     Active     Unlocked       AMIT3_LHAME@ORACLE.COM     AL Lname     Xeferate Users     antik_User     Unlocked       AMIT3_LHAME@ORACLE.COM     AL Lname     Xeferate Users     antik_User     Unlocked                                                                                                    |        | ACC_BU_TAR              | A      | Acc_Bu_TAR       | Xellerate Users |                | Acc_Bu_TAR@      | Active          | Unlocked        |    |
| AMIT3_LNAME@ORACLE.COM     Al Lname     Xelerate Users     Active     Unlocked       AMIT4_LNAME@ORACLE.COM     Al Lname     Xelerate Users     Active     Unlocked       AMIT5_LNAME@ORACLE.COM     Al Lname     Xelerate Users     Active     Unlocked       AMIT5_LNAME@ORACLE.COM     Al Lname     Xelerate Users     Active     Unlocked       AMIT5_LNAME@ORACLE.COM     Al Lname     Xelerate Users     Active     Unlocked       AMIT5_LNAME@ORACLE.COM     Al Lname     Xelerate Users     Active     Unlocked       AMIT5_LNAME@ORACLE.COM     Al Lname     Xelerate Users     Active     Unlocked       AMIT5_LNAME@ORACLE.COM     Al Lname     Xelerate Users     Active     Unlocked       AMIT5_LNAME@ORACLE.COM     Al Lname     Xelerate Users     Active     Unlocked       AMIT5_LNAME@ORACLE.COM     Al Lname     Xelerate Users     Active     Unlocked       AMIT5_LNAME@ORACLE.COM     Al Lname     Xelerate Users     anik@oracle.com     Allocked                                                                                                    |        | AMIT1.LNAME@ORACLE.COM  | A      | u Lname          | Xellerate Users |                |                  | Active          | Unlocked        |    |
| AMITA LNAME@ORACLE COM          A L name         Xelerate Users         Active         Unlocked           AMITS LNAME@ORACLE COM          A L name         Xelerate Users         Active         Unlocked           AMITS LNAME@ORACLE COM          A L name         Xelerate Users         Active         Unlocked           AMITS LNAME@ORACLE COM          A L name         Xelerate Users         Active         Unlocked           AMITS LNAME@ORACLE COM          AL Lname         Xelerate Users         Active         Unlocked           AMITS LNAME@ORACLE COM          AL Lname         Xelerate Users         Active         Unlocked           AMITS LNAME@ORACLE COM          AL Lname         Xelerate Users         Active         Unlocked           AMITS LNAME@ORACLE COM          AL Lname         Xelerate Users         Active         Unlocked                                                                                                    |        | AMIT3.LNAME@ORACLE.COM  | A      | u Lname          | Xellerate Users |                |                  | Active          | Unlocked        |    |
| AMITS LHAME_ORACLE COM         AL Lname         Xelerate Users         Active         Unlocked           AMITS LHAME_ORACLE COM         AL Lname         Xelerate Users         Active         Unlocked           AMITS LINAME_ORACLE COM         AL Lname         Xelerate Users         Active         Unlocked           AMITS LINAME_ORACLE COM         AL Lname         Xelerate Users         Active         Unlocked           AMITS LINAME_ORACLE COM         AL Lname         Xelerate Users         Active         Unlocked           AMITS LINAME_ORACLE COM         AL Lname         Xelerate Users         Active         Unlocked                                                                                                    |        | AMIT4.LNAME@ORACLE.COM  | A      | Lname            | Xellerate Users |                |                  | Active          | Unlocked        |    |
| AMITE LHAME@ORACLE COM         Al Lname         Xelerate Users         Active         Unlocked           AMITE LHAME@ORACLE COM         Al Lname         Xelerate Users         Active         Unlocked           AMITE LHAME@ORACLE COM         Al Lname         Xelerate Users         Active         Unlocked           AMITE LHAME@ORACLE COM         Al Lname         Xelerate Users         Active         Unlocked           AMITE LHAME@ORACLE COM         Al Chame         Xelerate Users         Antive         Unlocked                                                                                                    |        | AMITS LNAME@ORACLE.COM  | A      | u Lname          | Xellerate Users |                |                  | Active          | Unlocked        |    |
| AMIT5_LNAME@ORACLE_COM AL Iname Xelerate Users Active Unlocked AMIT6_LNAME@ORACLE_COM AL Iname Xelerate Users Active Unlocked AMIT6_LNAME@ORACLE_COM ar anilk Xelerate Users anile@oracle.com Active Unlocked                                                                                                    |        | AMITE LNAME ORACLE.COM  | A      | u Lname          | Xellerate Users |                |                  | Active          | Unlocked        |    |
| AMITS LNAME@ORACLE.COM         Ai Lname         Xelerate Users         Active         Unlocked           ANULK         ar anilk         Xelerate Users         anilk@oracle.com         Active         Unlocked                                                                                                    |        | AMIT7.LNAME@ORACLE.COM  | A      | u Lname          | Xellerate Users |                |                  | Active          | Unlocked        |    |
| ANILK ar anilk Xelierate Users anilk@oracle.com Active Unlocked                                                                                                    |        | AMITS LNAME@ORACLE.COM  |        | u Lname          | Xellerate Users |                |                  | Active          | Unlocked        |    |
|                                                                                                    |        | ANILK                   |        | r anilk          | Xellerate Users |                | anilk@oracle.com | Active          | Unlocked        |    |
| ANIL_NEW anil_new Xelierate Users Active Unlocked                                                                                                    |        | ANIL_NEW                |        | anil_new         | Xellerate Users |                |                  | Active          | Unlocked        |    |
| BELLASWAN B: Swan Xellerate Users Active Unlocked                                                                                                    |        | BELLASWAN               | E      | k Swan           | Xellerate Users |                |                  | Active          | Unlocked        | -  |
|                                                                                                    | Page   | 1 (1-25 items) K < 1    | ] →    |                  |                 |                |                  |                 |                 |    |

Figure 4–15 View User Details

|                                                      |                               |                    | Sandboxes Customize | xelsysadm 🔻   |
|------------------------------------------------------|-------------------------------|--------------------|---------------------|---------------|
| ORACLE <sup>®</sup> Identity Self Service            |                               |                    | Self Serv           | vice 🍰 Manage |
| Home Users × User Details : Bella Swan ×             |                               |                    |                     |               |
| 🔒 Bella Swan                                         |                               |                    |                     |               |
| ✓ Modify ✓ Enable                                    | Delete 🔒 Lock Account         | UnLock Account     | Reset Password      |               |
| Attributes Roles Entitlements Accounts Direct Report | rts Organizations Admin Roles |                    |                     |               |
|                                                      |                               |                    |                     | Refresh       |
| Basic Information                                    |                               |                    |                     |               |
| First Name Bella                                     | Organization                  | Xellerate Users    |                     |               |
| Middle Name                                          | User Type                     | Full-Time Employee |                     |               |
| Last Name Swan                                       | Account Status                | Unlocked           |                     |               |
| Xellerate Type false                                 | User Login                    | BELLASWAN          |                     |               |
| E-mail                                               | Identity Status               | Active             |                     |               |
| Manager                                              | Display Name                  | Bella Swan         |                     |               |
|                                                      |                               |                    |                     |               |
| Start Date                                           |                               |                    |                     |               |
| End Date                                             |                               |                    |                     |               |
| Provisioning Dates                                   |                               |                    |                     |               |
| Provisioning Date                                    |                               |                    |                     |               |
| Deprovisioning Date                                  |                               |                    |                     |               |
|                                                      |                               |                    |                     |               |
| Telephone Number                                     | Postal Address                |                    |                     |               |
| Home Phone                                           | PO Box                        |                    |                     |               |

1. Click Delete Icon to delete user.

User authentication happens on data stored in OID. If user details are not available in OID then the user will no more be an authenticated user.

# 6 Create, Modify, Delete Users using DB Based Configurations

This chapter explains the process of creating and provisioning users using DB based configurations.

## 6.1 Create and Provision Users

To create users:

1. Create the application role from the Define Application Role (Fast Path: SM002) page.

Figure 4–16 Define Application Role (Fast Path: SM002)

| Oracle Banking Platform × +                         |                              |                             | – <b>o</b> ×                |
|-----------------------------------------------------|------------------------------|-----------------------------|-----------------------------|
| ← → ♂ ▲ Not secure   10.40.64.101:80                | 02/com.ofss.fc.ui.view.obec/ |                             | ★ • <b>* ⊖</b> :            |
|                                                     |                              | Fast Path/Screen Name 🔍 🗮 🦷 | Posting Date autouser - COM |
| SM <u>0</u> 02 ×                                    |                              |                             |                             |
| Define Application Role                             |                              | E Read Dydate               | 🖻 Print 🗸 OK 🧷 Clear 🗙 Exit |
| Application Role Details                            |                              |                             |                             |
|                                                     |                              |                             |                             |
| * Role ID                                           | * Role Name                  | * Description               | * Type Acti                 |
| CollBKSpecialist                                    | BK Specialist                | BK Specialist               | Internal                    |
| OfflineRole                                         | OfflineRole                  | OfflineRole                 | Internal                    |
| CinManagerCin                                       | CInManagerCIn                | ClnManagerCln               | Internal                    |
| Administrators                                      | Administrators               | Administrators              | Internal                    |
| CInCollectorErPmtMd                                 | CInCollectorErPmtMd          | CInCollectorErPmtMd         | Internal                    |
| •                                                   |                              |                             | •                           |
|                                                     |                              |                             |                             |
| https://10.40.64.101.9003/com.ofc.fc.ui.view.ohac/# |                              |                             |                             |
|                                                     | <b>N R M C N O</b>           | ■ *1 B                      | ^ ⊲%) 12:30 PM              |
|                                                     |                              |                             | 11/19/2020 *                |

Entries move in the FLX\_SM\_LOCAL\_APP\_ROLES table.

2. Create the enterprise role and link application role to it from the Define Enterprise Role (Fast Path: SM003) page.

Figure 4–17 Define Enterprise Role (Fast Path: SM003)

| Oracle Banking Platform × +                          |                                |                                                                                         | - 5 ×                           |
|------------------------------------------------------|--------------------------------|-----------------------------------------------------------------------------------------|---------------------------------|
| ← → C ▲ Not secure   10.40.64.101                    | 8002/com.ofss.fc.ui.view.obec/ |                                                                                         | ★ 0 <b>* 0</b> :                |
|                                                      |                                | Fast Path/Screen Name 🔍 📃 ★                                                             | Nov 01, 2007                    |
| ☆ SM <u>0</u> 02 × SM003 ×                           |                                |                                                                                         |                                 |
| Define Enterprise Role                               |                                | <u>III R</u> ead ② <u>U</u> pdate                                                       | 🖶 Print 🗸 OK 🖉 Clear 🗙 Exit     |
| Enterprise Role Details                              |                                |                                                                                         |                                 |
|                                                      |                                |                                                                                         |                                 |
| * Role ID                                            | * Role Name                    | * Application Role                                                                      | Action                          |
| CollBKSpecialist                                     | CollBKSpecialist               | $Offline Role \ - \ Offline Role; \ Cln Collector ErLst Md \ - \ Cln Collector ErLst M$ | A                               |
| OfflineRole                                          | OfflineRole                    | OfflineRole - OfflineRole                                                               |                                 |
| CInCollectorErLstMd                                  | CInCollectorErLstMd            | CInCollectorErLstMd - CInCollectorErLstMd                                               |                                 |
| ClnCollectorDialer                                   | CInCollectorDialer             | ClnCollectorDialer - ClnCollectorDialer                                                 |                                 |
| ClnSupervisorCln                                     | ClnSupervisorCln               | ClnSupervisorCln - ClnSupervisorCln                                                     | -                               |
| https://10.40.64.101:8002/com.ofss.fc.ui.view.obec/# |                                |                                                                                         |                                 |
| 🖷 ନ 🖽 🤮 🗮 💇                                          | 🧿 📓 🕫 🗴 🤗 😜                    | 😑 <u>📲 🌄</u>                                                                            | へ (4)) 12:31 PM<br>11/19/2020 日 |

Entries moves in the FLX\_SM\_LOCAL\_ENT\_ROLE and FLX\_SM\_LOCAL\_ENT\_APP\_LNK tables.

3. Create user and link enterprise role to user from the Manage User Creation (Fast Path: SM004) page.

Figure 4–18 Manage User Creation (Fast Path: SM004)

| Oracle Banking Platform × +                                      | - 0 X                                                                |
|------------------------------------------------------------------|----------------------------------------------------------------------|
| ← → C A Not secure   10.40.64.101:8002/com.ofss.fc.ui.view.obec/ | * • * 🛛 :                                                            |
|                                                                  | Fast Path/Screen Name Q 🗄 ★ 🗙 Posting Date Nov 01, 2007 autouser - 📼 |
| ☆ SM002 × SM003 × SM004 ×                                        |                                                                      |
| Define Manage User Creation                                      | 💷 Read 🕂 Create 🐵 Update 🖶 Print 🗸 OK 🗷 Clear 🗙 Exit                 |
| User Details                                                     | Î                                                                    |
| * User ID stalinmi                                               |                                                                      |
| Personal                                                         |                                                                      |
| * Name Mike1 Stalin1                                             | Middle Name                                                          |
| * Email Id manojkumar.mantri1@oracle.com                         | Phone Number 4403409997                                              |
| * Preferred Language English                                     | Administrator     Description                                        |
| Profile                                                          |                                                                      |
| * User ID stalinmi                                               | Is Active v Nov 01, 2007                                             |
| 🖬 🔎 🛱 🤮 🔳 💁 🧕 🦉 🖬 🏀 🐘 🔮 🗉                                        | 1232 PM<br>11/19/2020                                                |

Entries move in the FLX\_SM\_LOCAL\_USERS and FLX\_SM\_LOCAL\_USR\_ENT\_ROLES tables.

4. Policy for the services with respect to each role can be applied using the Policy Management (Fast Path: SM502) page. This helps in deriving which activities can be performed by which role. User can add or delete the role and grant access for the service.

| 🔷 (Filter                    | r for Fixed bugs] Issue Navig 🗴 🥃 Oracle Banking Platform 🗴 🔯 Environment 🗙 🕇 🕇                                                        |          |          |                    | -                             | o ×                     |
|------------------------------|----------------------------------------------------------------------------------------------------|----------|----------|--------------------|-------------------------------|-------------------------|
| $\leftarrow \   \rightarrow$ | C A Not secure   10.40.64.101:8002/com.ofss.fc.ui.view.obec/faces/collmain.jspx                                                        |          |          |                    | ☆ 0                           | <b>* 0</b> :            |
|                              | ORACLE* Fast Path                                                                                                    |          | ٩        |                    | ing Date autou                | ıser - 🚥                |
| 1 SN                         | <u>4502</u> ×                                                                                                    |          |          |                    |                               |                         |
| Polic                        | y Management                                                                                                    |          |          |                    | 🗸 O <u>K</u> 🖉 C <u>l</u> ear | r 🗙 E <u>x</u> it       |
| _ Ket                        | Source inditie                                                                                                    |          |          |                    |                               |                         |
| ✓ Pol                        | * Resource Type SERVICE<br>licy Table<br>▼ + X 🛱 🔛 Detach                                                                              |          |          |                    |                               |                         |
| P                            | NAME                                                                                                    | * EFFECT | * ACTION | DESCRIPTION        | * ROLES                       | CONDIT                  |
| C                            | CLNCOLLECTORDIALER_OBP_APPX_COLLECTION_SERVICE_SEARCH_ACCOUNTCENTRICADVANCESEARCHAP                                                    | GRANT    | PERFORM  | CLNCOLLECTORDI     | CInCollector                  |                         |
| 1                            | $\label{eq:constraint} Administrators-com.ofs.fc.appx.collection.service.search.AccountCentricAdvanceSearchApplicationServiceSpi.r$    | GRANT    | PERFORM  | Administrators-co  | Administrators                |                         |
| (                            | $\label{eq:construction} ClnCollector ErLstMd-com.ofss.fc.appx.collection.service.search.AccountCentricAdvanceSearchApplicationServic$ | GRANT    | PERFORM  | CInCollectorErLstM | CInCollectorE                 |                         |
| (                            | ClnSupervisorCln-com.ofss.fc.appx.collection.service.search.AccountCentricAdvanceSearchApplicationServiceS                             | GRANT    | PERFORM  | ClnSupervisorCln-c | CInSuperviso                  | •                       |
| https://10.40                | Destu 1/180042/com atissiculiview abec/faces/collimanyspa=<br>D ☵ 😋 🥅 🔯 🧿 🔤 🕫 X 🗄 🌔 🌯 🆓 💷 📲 류                                          |          |          |                    | へ (1) 11/<br>11/              | :18 AM<br>(24/2020 (45) |

Figure 4–19 Policy Management (Fast Path: SM502)

Note that seed will be applied of policy entries for product shipped roles.

Tables include FLX\_SM\_LOCAL\_RESOURCES, FLX\_SM\_LOCAL\_POLICY\_ENTRY and FLX\_SM\_ LOCAL\_RES\_POENT\_LNK.

### **User Provisioning**

User provisioning is achieved in two ways:

- User Creation: While administrator creates a user ID from Manage User Creation (Fast Path: SM004) page, system verifies the role linked to user created and compares in table flx\_fw\_config\_all\_b where prop\_id='collection.roles'.
  - If role present in the table, an entry is created in Collections Admin (SC\_USER and its respective tables) with pre-configured values as per feature configuration C1-USRPROV.
  - If role of new user created not present in flx\_fw\_config\_all\_b table, then no entry created for Oracle Banking Enterprise Collections as part of user provisioning.
- User Access to Collections Service or Page:
  - If Oracle Banking Enterprise Collections UI or service is called by user, that user is provisioned in Oracle Banking Enterprise Collections.
  - An entry is created in Collections Admin (SC\_USER and its respective tables) with preconfigured values as per feature configuration C1-USRPROV.

### Note

- The entry in FLX\_FW\_CONFIG\_ALL\_B with prop\_ id=collection.roles is also used for showing the Collector Dashboard (Fast Path: COLL100) as the home page.
- If factory\_shipped\_flag is Y, then the dashboard of users linked to roles in prop\_value will have COLL100 as default home page.
- But for user provisioning the factory\_shipped\_flag = Y or N check is not done, system picks the role mentioned in prop\_ value by default.

# **7 Verification**

This chapter details the verification of the configurations performed for OIM.

# 7.1 Verification of OIM Configuration

To verify OIM configuration, follow the steps:

1. Ensure that OID details are populated properly as per the environment used (under IT Resource details for Directory Server). Verify whether the server URL is in the following format:

Idap ://< OID IP> :< OID PORT>.

If **Connection pooling supported** flag is true, then update the parameter value to false. Current implementation is tested with Connection pooling supported flag to be false.

Figure 5–1 Viewing IT Resource Details and Parameters

| View IT Resource Details and Parameters                                  |                                                    |
|--------------------------------------------------------------------------|----------------------------------------------------|
| You can view additional information about this IT resource : Details and | Parameters 💌                                       |
| IT Resource Name                                                         | Directory Server                                   |
| IT Resource Type                                                         | Directory Server                                   |
|                                                                          |                                                    |
| Parameter                                                                | Value                                              |
| Abandoned connection timeout                                             | 600                                                |
| Admin Login                                                              | cn=orcladmin                                       |
| Admin Password                                                           | ******                                             |
| Changelog Container                                                      | cn=changelog                                       |
| Connection pooling supported                                             | faise                                              |
| Connection wait timeout                                                  | 120                                                |
| Date Format                                                              | yyyy/MiddHimmss                                    |
| Inactive connection timeout                                              | 600                                                |
| Initial pool size                                                        | 5                                                  |
| Max pool size                                                            | 10                                                 |
| Min pool size                                                            | 5                                                  |
| Pool preference                                                          | Default                                            |
| ResourceConnection class definition                                      | oracle.iam.ldapsync.impl.repository.LDAPConnection |
| Search Base                                                              | dc=i-flex,dc=com                                   |
| Server SSL URL                                                           |                                                    |
| Server URL                                                               | ldap://10.180.25.56:3060                           |
| Target supports only one connection                                      | false                                              |
| Timeout check interval                                                   | 60                                                 |
| Use SSL                                                                  | false                                              |
| User Reservation Container                                               | cn=Users,dc=i-flex,dc=com                          |
| Validate connection on borrow                                            | true                                               |
|                                                                          |                                                    |

 While creating User from OIM, an exception Unable to find attributes in OID schema may occur for following attributes. If such issue is faced, ensure the following attributes are present in OID Schema and are added to object class orclIDXPerson as optional attributes. (Required for OIM functioning).

| Table 5–1 OID schema attributes |                  |  |  |  |
|---------------------------------|------------------|--|--|--|
| Attribute Name                  | Syntax           |  |  |  |
| Orclpwdexpirationdate           | Generalized Time |  |  |  |
| Orclpwdchangerequired           | Boolean          |  |  |  |
| Orclaccountenabled              | Boolean          |  |  |  |
| Orclaccountlocked               | Integer          |  |  |  |

#### Note

The above mentioned attributes are added only for OIM functioning.

## 7.2 Verify Users in Native Collections Admin Application

Following steps are required to verify users in native Collections Admin Application after provisioning:

1. Log in to native Collections Admin Application UI using administrative credentials.

http://<Host>:<Port>/CollectionAdmin/cis.jsp

Figure 5–2 Login screen

|    | ORACLE           |
|----|------------------|
|    |                  |
|    |                  |
|    |                  |
|    |                  |
|    | User ID          |
| Pi | Password         |
|    | Login            |
|    |                  |
|    |                  |
|    | Language English |

2. Navigate to User screen from **Menu > Admin > U > User**.

Figure 5–3 User Screen - User Navigation

| ORACLE' Oracle Banking Enterprise Default Management Admin                                                                                                    | About                                                                                                    | ManojM US 🔻                               |
|----------------------------------------------------------------------------------------------------|----------------------------------------------------------------------------------------------------|-------------------------------------------|
| ☆ Home                                                                                                    |                                                                                                    | 🕜 Help                                    |
| Concele Banking Enterprise Default Management Admin      Admin Hostory      User      Admin Hostory      User      Admin Hostory      Admin Hostory      Admin H | About ( Bookmark, Citer, Sev<br>Owner Outlon User Type Portias Profile User ID Q Favorites Profile User ID Q | ManojM US  Help  Refresh  ref Modfication |
|                                                                                                    |                                                                                                    |                                           |

Figure 5–4 User Screen - Main Tab

3. Click **Search** icon. User Search dialog window is displayed. To search for a user, enter **User ID** and click **Search**.

Figure 5–5 Searching Particular User

| 🖞 User Search | - Google Chr             | ome            | -               | -              | A Distance limit               |          | 🗴 🕒 Summary of Servers - host_dom: 🗙 🕒 OBP DevOps - Your OBP Landing 🗙 🕂                 |
|---------------|--------------------------|----------------|-----------------|----------------|--------------------------------|----------|------------------------------------------------------------------------------------------|
| A Not secu    | re   <del>https:</del> / | /10.180.26.232 | :8002/Collectio | nAdmin/uiPage/ | /atUserSearchPage?language=ENG |          | ★ ○ 智                                                                                    |
| User ID       | BSWAN                    |                |                 |                |                                | Search . | 🖥 Evironment Details 🔰 ipa 🦱 afstable I Space Searci 📑 eib 📑 weblooic 👻 JIRA 🚍 java docs |
| Login ID      |                          |                |                 |                |                                | Search   | About 0 ManoiM                                                                           |
| Last Name     |                          |                |                 |                |                                | Search   |                                                                                          |
| First Name    |                          |                |                 |                |                                |          |                                                                                          |
| User ID I     | Login ID                 | Last Name      | First Name      | User Type      |                                |          | Bookmark Clear Save Refresh                                                              |
|               |                          |                |                 |                |                                |          | Owner                                                                                    |
|               |                          |                |                 |                |                                |          | User Enable                                                                              |
|               |                          |                |                 |                |                                |          | User Type                                                                                |
|               |                          |                |                 |                |                                |          | Portais Profile User ID                                                                  |
|               |                          |                |                 |                |                                |          | Favorites Profile User ID                                                                |
|               |                          |                |                 |                |                                |          |                                                                                          |
|               |                          |                |                 |                |                                |          |                                                                                          |
|               |                          |                |                 |                |                                |          |                                                                                          |
|               |                          |                |                 |                |                                |          |                                                                                          |
|               |                          |                |                 |                |                                |          |                                                                                          |
|               |                          |                |                 |                |                                |          |                                                                                          |
|               |                          |                |                 |                |                                |          |                                                                                          |
|               |                          |                |                 |                |                                |          | J                                                                                        |
|               |                          |                |                 |                |                                |          |                                                                                          |

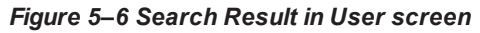

| ORACLE' Oracle Banking Enterprise D                                                                                                    | efault Management Admin                                                 | About 🚯 ManojM US 🔻                                                             |
|----------------------------------------------------------------------------------------------------|-------------------------------------------------------------------------|---------------------------------------------------------------------------------|
| i Home 🗮 Menu 🕜 Admin 🔇 History                                                                                                    |                                                                         | 😮 Help                                                                          |
| User<br>Main To Do Roles Access Security Portal Preferences 1                                                                                     | Bookmarks Favorite Links Favorite Scripts Characteristics Miscellaneous | Bookmark Duplicate Delete Clear Save Refresh                                    |
| User ID BSWAN Q                                                                                                    |                                                                         | Owner Customer Modification                                                     |
| Lan Name Swan First Name Bela Language English • Opties D NORTHAM Q, North America Time Zone Q, Email Addess Anabheard Wom 200                    |                                                                         | User Enable Enable  User Type Pontals Profile User ID Favorites Profile User ID |
| Home Page 52<br>To Do Summary Age Bar<br>To Do Entries Less Than 100 Days Old Should Be Gre<br>To Do Entries More Than 300 Days Old Should Be Rec | Q en                                                                    |                                                                                 |
| User Group                                                                                                    | Expiration Date Owner                                                   |                                                                                 |
| 🕈 👔 ALL_SERVICES                                                                                                    | (1-38-2021 🖬 Customer Modification                                      |                                                                                 |

## 7.3 Create Users in Collections Admin Application

Follow below steps to create user in Collections Admin Application.

1. Log in to native Collections Admin Application UI using administrative credentials.

http://<Host>:<Port>/CollectionAdmin/cis.jsp

| Figure | 5–7 | Login | screen |
|--------|-----|-------|--------|
|--------|-----|-------|--------|

| C        | DRACLE <sup>®</sup> |
|----------|---------------------|
|          |                     |
|          |                     |
|          |                     |
| User ID  |                     |
| Password |                     |
|          | Login               |
|          |                     |
| 14       | anguage English     |

2. Navigate to User screen from **Menu > Admin > U > User**.

Figure 5–8 User Navigation

| ORACLE <sup>®</sup> Oracle Banking Enterprise Default Management Admin About                                                                                                    |      |  |  |  |  |
|----------------------------------------------------------------------------------------------------|------|--|--|--|--|
| r∰ Home ≡ Menu 🙆 Admin History                                                                                                    | Help |  |  |  |  |
| Key Clear Case banking Endprise Datauit Management Admin     Key Clear Case banking Endprise Datauit Management Admin     Key Clear Case banking Endprise     Key Clear Case banking Endprise     Key Clear Case band Case banking Endprise     Key Clear Case banking Endprise     K | Help |  |  |  |  |
| User Group     User Group     Customer Modification       +     *     *     *       *     *     *       *     *     *                                                                                                    | •    |  |  |  |  |

#### Figure 5–9 User Screen - Main Tab

| ORACLE Oracle Banking Enterprise Default Management Admin                                                                                                    | About 🜖 🛛 ManojM US 🔻                                                                                                    |
|----------------------------------------------------------------------------------------------------|----------------------------------------------------------------------------------------------------|
| rrrrrrrrrrrrrrrrrrrrrrrrrrrrrrrrrrrrr                                                                                                    | 😢 Неір                                                                                                    |
| User Main To Do Roles Access Security Portal Preferences Boolmarks Favorite Links Favorite Scripts Characteristics Miscellaneous User ID                                                                                                    | Bookmatk Clear Save Refinsh Owner                                                                                                    |
| Lagn D         Lise           First Name         Lise           Language         October           Display Profile         Q           Display Profile         Q           Email Address         Deschoold Vide           Language         October           Display Profile         Q           Email Address         Deschoold Vide           Losshoold Vide         Poil           Do Sexmany Ark Bar         Cotober | vr Enable vr Tipes vr Enable vr Tipes vr Enable vr Tipes vr Tipes vr Enable vr Enable |
| To Do Entries Less Than 0 Days Old Should Be Green<br>To Do Entries More Than 0 Days Old Should Be Red<br>User Group Expration Date Owner<br>↑ ① ⊕ ○ Q Entries Less Than 0 Days Old Should Be Red                                                                                                    |                                                                                                    |
|                                                                                                    |                                                                                                    |

- 3. In the User page, enter the following details in the respective fields:
  - User Id: OIMOBPCO
  - Login Id: OIMOBPCOLL
  - First Name: OIMOBPCOLL
  - Last Name: OIMOBPCOLL
  - Language: English

- Display Profile ID Tender Source: NORTHAM
- Email Address: OIMOBPCOLL@oracle.com (This is a sample email address. Provide valid administrator email address)
- Dashboard Width: 200
- Home Page: c1\_ormbhTabMenu
- To Do Entries <: 50
- To Do Entries >: 100
- User Group: CLNHOSTUSER with Expiration Date: 01-01-2100 (add expiration date as per requirement)
- User Enable: Select Enable
- 4. Click Save.

#### Figure 5–10 User Screen

| ORACLE' Oracle Banking Enterprise Default Man                      | nagement Admin                                  | About                               | 🚺 ManojM US 🔻     |
|--------------------------------------------------------------------|-------------------------------------------------|-------------------------------------|-------------------|
| i Home 🗮 Menu 🥖 Admin 🔾 History                                    |                                                 |                                     | 🕜 Help            |
| User Main To Do Roles Access Security Portal Preferences Bookmarks | Favorite Links Favorite Scripts Characteristics | Bookmark Duplicate Delete Clear San | re Refresh        |
| User ID OFSSUSER Q                                                 |                                                 | Owner Custo                         | omer Modification |
| Login ID OFSSUSER                                                  |                                                 |                                     |                   |
| Last Name Ofssuser                                                 |                                                 | User Enable Enable •                |                   |
| First Name Ofssuser                                                |                                                 | User Type 🔻                         |                   |
| Language English v                                                 |                                                 | Portals Profile User ID             |                   |
| Display Profile ID NORTHAM Q North America                         |                                                 | Favorites Profile User ID           |                   |
| Time Zone                                                          |                                                 |                                     |                   |
| Email Address                                                      |                                                 |                                     |                   |
| Dashboard Width 200                                                |                                                 |                                     |                   |
| Home Page 💽                                                        |                                                 |                                     |                   |
| To Do Summary Age Bar                                              |                                                 |                                     |                   |
| To Do Entries Less Than 50 Days Old Should Be Green                |                                                 |                                     |                   |
| To Do Entries More Than 100 Days Old Should Be Red                 |                                                 |                                     |                   |
| User Group                                                         | Expiration Date Owner                           |                                     | •                 |
| + 💼 🎫 ALL_SERVICES 🔍 System User Group                             | 01-01-2100 🛗 Customer Modification              |                                     |                   |
| + 📋 😳 C1_CLSERVICES 🔍 🔍 All Services(C1- Collection Admir          | n) 01-01-2100 🎬 Customer Modification           |                                     |                   |
|                                                                    |                                                 |                                     |                   |
|                                                                    |                                                 |                                     |                   |
|                                                                    |                                                 |                                     |                   |
|                                                                    |                                                 |                                     |                   |
|                                                                    |                                                 |                                     |                   |
|                                                                    |                                                 |                                     |                   |
|                                                                    |                                                 |                                     |                   |
|                                                                    |                                                 |                                     |                   |
|                                                                    |                                                 |                                     |                   |

5. OIMOBPCOLL User is successfully created.